# WEB DESIGNER – CMS CONTENT MANAGEMENT SYSTEM

L'étudiant sera capable :

face à une structure informatique opérationnelle connectée à Internet, disposant des logiciels appropriés et de la documentation nécessaire, en utilisant le vocabulaire technique et l'orthographe adéquats :

- de décrire et d'expliciter les avantages et les inconvénients liés à l'utilisation d'un CMS ;
- de rechercher les éléments d'information permettant de comparer et de choisir une solution CMS, « templates » et extensions pertinentes ;
- d'installer et de configurer le CMS choisi sur un réseau local ou distant ;
- d'utiliser, dans la phase de développement, les concepts suivants, en vue leur intégration :
  - $\circ$   $\,$   $\,$   $\,$  w backend/frontend »,
  - o gestion des langues,
  - o niveaux d'accès et permissions,
  - o groupes d'utilisateurs,
  - o classement de l'information (article, catégories,...),
  - o gestion des dates de publication,
  - o gestion des menus,
  - o suivi éditorial (envoi automatique des mails),
  - o gestion des extensions (e-commerce, flux RSS, forums, galeries, photos, météo,...);
  - o utilisation de « templates » ;
  - o ...
- d'assurer la phase de production par :
  - le transfert et/ou l'installation distante,
  - o maintenance du site (sécurité, sauvegarde)
  - o ...
- de recourir à bon escient à la documentation disponible.

| 1. Définition d'un CMS                           |
|--------------------------------------------------|
| 1.1 Séparation entre contenu et présentation5    |
| 1.2 Le choix d'un CMS ?5                         |
| 2. Comment réaliser un blog en ligne?6           |
| 2.1. Plates formes : http://fr.wordpress.com7    |
| 2.2. Créer votre Blog en ligne7                  |
| Application 1 : Créer votre blog10               |
| 2.3. Publication d'un article10                  |
| 2.3.1 Modifier                                   |
| 2.3.2 Ajouter un nouvel article12                |
| 2.3.3 Les commentaires12                         |
| Application 2 : Ajouter des messages12           |
| 2.3.4 Insérer une vidéo de Youtube12             |
| Application 3 : Ajouter une vidéo12              |
| 2.3.5 Gestion des catégories13                   |
| Application 4 : créer les catégories suivantes13 |
| 2.3.6 Gestion des liens                          |
| 2.3.7 Gestion des pages13                        |
| Application 5 : créer une page :14               |
| 2.3.8 Ajouter un sondage14                       |
| Application 6 : créer un sondage:15              |

| <u> BES WEBDESIGNER – Content Management System – 5YCM1</u> | 2        |
|-------------------------------------------------------------|----------|
| 2.4. Réglages                                               | 15       |
| 2.4.1 Général                                               | 15       |
| 2.4.2 Ecriture                                              |          |
| 2.4.3 Lecture                                               | 16       |
| 2.4.4 Discussion                                            | 16       |
| 2.4.5 Medias                                                |          |
| 2.4.6 Vie privée                                            | 18       |
| Application 7 : réglages:                                   |          |
| 2.5. Apparence                                              |          |
| 2.5.1 Thèmes                                                |          |
| 2.5.2 Widgets                                               | 19       |
| 2.5.2.1 Fonctions des widgets                               | 19       |
| 2.5.2.2 Widgets de base                                     | 19       |
| 2.5.2.3Widget ready?                                        | 19       |
| 2.5.2.4 Changer les widgets                                 | 19       |
| 2.5.2.3 Multiples instances                                 |          |
| Application 8 : Widgets:                                    |          |
| 2.5.3 Menus                                                 | 20       |
| Application 9 : Menu:                                       | 20       |
| 2.5.4 Arrière-plan & en-tête                                | 20       |
| Application 10 : arrière plan:                              | 21       |
| 2.6. Gestion des utilisateurs                               | 21       |
| Application 11 : Les auteurs                                | 21       |
| 2.7. Outils                                                 | 22       |
| 2.7.1 Exporter/importer                                     | 22       |
| 2.7.2 Supprimer le blog                                     | 22       |
| 3. Utilisation du moteur de blog WordPress                  | 22       |
| 3.1 Installation                                            | 23       |
| 3.2 Administration de votre Blog                            | 26       |
| 3.2.1 Connexion                                             | 26       |
| 3.2.2 Généralités                                           | 26       |
| 3.2.3 Extensions                                            | 26       |
| 3.2.3.1 ACF                                                 | 26       |
| 3.2.3.2 Autres liens très utiles                            | 28       |
| 3.2.4 Installation à distance                               | 28       |
| Application 12 : Exercice récapitulatif                     |          |
| 4. Joomla                                                   | 30       |
| 4.1 Installation                                            | 30       |
| 4.1.1 Site multilingue lors de l'installation de Joomla     | 34       |
| 4.2 Répertoires de joomla                                   |          |
| 4.3 Fonctionnalités                                         |          |
| 4.4 Terminologie                                            |          |
| 4.5 Nouveaute Joomia 3.0                                    |          |
| 4.6 Nouveaule Joonna 3.6                                    |          |
| 5.1 Aiout de contenu                                        |          |
| 5.2 Ajout d'une image                                       | л1       |
| 5.3 Publier un article                                      | 41<br>ДЭ |
| 5.4 Langues et métadonnées                                  | 42<br>Д२ |
| Ioomla - Exercice 1 : modifier un article                   | ΔΛ       |
| 6 Administration                                            |          |
| 6.1 Les menus                                               |          |
| 6.2 Le gestionnaire de média                                |          |
|                                                             |          |

| <u>BES WEBDESIGNER – Content Management System – 5YCM1</u>            | 3  |
|-----------------------------------------------------------------------|----|
| 6.3 L'arborescence                                                    | 48 |
| 6.3.1 Création d'une arborescence                                     | 48 |
| 6.4 Les articles                                                      | 50 |
| 6.4.1 Paramètres de publication                                       | 52 |
| 6.4.2 Paramètres de l'article                                         | 52 |
| 6.4.3 Configuration de la création/modification de l'article          | 53 |
| 6.4.4 Images et liens                                                 | 54 |
| 6.4.5 Droits                                                          | 54 |
| 6.4.6 Gestion des articles                                            | 55 |
| 6.4.7 Gestion de l'ordre des articles                                 | 56 |
| 6.4.8 Paramètres par défaut des articles                              | 56 |
| 6.4.9 Version des articles                                            | 57 |
| 6.5 Les menus                                                         | 57 |
| 6.5.1 Création d'un menu                                              | 58 |
| 6.5.2 Création d'un élément d'un menu                                 | 58 |
| 6.5.3 Ajout du menu dans un module                                    | 61 |
| 6.5.4 Types de lien                                                   | 63 |
| 6.5.5 Création d'un sous-menu                                         | 65 |
| Joomla - Exercice 2 : Création d'arborescence/contenu/menu            | 66 |
| 6.6 La page d'accueil                                                 | 66 |
| Joomla - Exercice 3 : page d'accueil                                  | 67 |
| 7. Les Extensions Joomla                                              | 67 |
| 7.1. Les modules                                                      | 68 |
| 7.1.1 Installer un module                                             | 68 |
| 7.1.2 Les bannières                                                   | 69 |
| 7.1.3 Formulaire d'identification                                     | 70 |
| 7.1.4 Image au hasard                                                 | 72 |
| 7.1.5 Lien de flux RSS ou ATOM                                        | 72 |
| 7.1.6 Afficher un flux RSS                                            | 73 |
| 7.1.7 Modules administrateurs                                         | 74 |
| Joomla - Exercice 4 : module                                          | 74 |
| 7.2 Les composants                                                    | 75 |
| 7.2.1 Installation                                                    | 75 |
| 7.2.2 Bannières                                                       | 75 |
| 7.2.3 Contacts                                                        | 77 |
| 7.2.4 Fils d'actualité                                                | 78 |
| 7.2.5 Liens web                                                       | 78 |
| 7.2.6 Tags                                                            | 78 |
| 7.3 Les plugins                                                       | 79 |
| Joomla - Exercice 5 : Composants/plugins                              | 79 |
| 7.4 Les templates                                                     | 80 |
| 7.4.1 Installation                                                    | 80 |
| 7.4.2 Position des modules dans un template                           | 82 |
| Joomla - Exercice 6 : Template                                        | 83 |
| 7.4.3 Adapter un template                                             | 83 |
| 7.4.4 Modifier l'apparence d'un site : mode opératoire                | 84 |
| 7.4.5 Liens internet pour créer son propre template                   | 85 |
| 7.5. Les langues                                                      | 85 |
| 7.5.1. Installer les packs de langue sur votre site                   | 85 |
| 7.5.2 Créer les langues de contenu                                    | 86 |
| 7.5.3 Création des menus et éléments de menu associés à chaque langue | 87 |
| 7.5.4 Creation des articles                                           | 87 |
| 7.5.5 Creation de point d'entree du menu                              | 88 |

| <u>BES WEBDESIGNER – Content Management System – 5YCM1</u>                     | 4   |
|--------------------------------------------------------------------------------|-----|
| 7.5.6 Association des éléments de menu                                         |     |
| 7.5.7 Création des modules affichant les menus                                 | 90  |
| 7.5.8 Création du module Changement de langue                                  | 91  |
| 8. Gestion des utilisateurs                                                    | 92  |
| 8.1 Paramètres Utilisateur                                                     | 93  |
| 8.2 Connexion                                                                  | 94  |
| 8.3 Groupes d'utilisateurs                                                     | 94  |
| 8.3.1 Permissions par défaut pour le groupe d'utilisateurs du frontend du site | 95  |
| 8.3.2 Permissions par défaut pour le groupe d'utilisateurs du backend du site  | 95  |
| 8.4 Niveaux d'accès                                                            | 96  |
| Joomla - Exercice 9: Utilisateurs                                              | 97  |
| 9. Gestion d'un site                                                           | 97  |
| 9.1. Backup                                                                    | 97  |
| 9.2 Restauration du backup                                                     |     |
| 9.3 Sécurité                                                                   | 101 |
| Joomla - Exercice 10 : backup                                                  |     |
| 9.4 Mettre un site en ligne                                                    |     |
| 10 FAQ                                                                         |     |
| 10.1 Dois-je migrer mon site vers une version plus récente de joomla ?         |     |
| 10.2 Option d'image pour la page « site hors ligne »                           |     |
| 10.3 Substitutions de langue                                                   |     |
| 10.4 SEO                                                                       |     |
| 10.4.1 Joomla avec ou sans www                                                 |     |
| 10.4.2 Joomla et Réécriture d'URL   Optimisation SEO                           | 109 |
| 10.5 Comment personnaliser la page d'erreur 404 avec Joomla                    | 109 |
| 10.6 Comment publier un module dans un article                                 | 110 |
| 10.7 Publier video youtube                                                     |     |
| 10.8 Comment modifier un favicon                                               |     |
| 10.9 Création d'un bouton login/logout dans un menu                            |     |
| 11 Comment choisir un CMS open source?                                         | 116 |
| 11.1. Trouver une solution en adéquation avec votre projet                     |     |
| 11.2. La langue du CMS/ La documentation / La communaute                       |     |
| 11.3. Les fonctionnalites                                                      |     |
| 11.4. Les technologies utilisees                                               |     |
| 11.5. Le nombre de sites realises avec le CMS                                  |     |
| 11.6. L'evolutivité du CIVIS                                                   |     |
| 11.7. La securite                                                              | 11/ |
| 11.8. La performances du CMS                                                   | 117 |
| 11.9. L'elgonomie                                                              | 117 |
| 11.10. Le respect des standards du Web                                         | 117 |
| 11.12 Liens utiles ·                                                           | 117 |
| 12 Les autres CMS                                                              | 117 |
| 12 1 Drupal                                                                    |     |
| 12.2 e7 Publish                                                                |     |
| 12.3 Tvpo3                                                                     |     |
| 12.4 Comparatifs                                                               |     |
| 12.5 Comparatif joomla/wordpress :                                             |     |
| 13 E-Learning                                                                  |     |
| 13.1Claroline                                                                  | 120 |
| 13.2 Moodle                                                                    | 120 |
| 13.3 Dokeos                                                                    |     |
| 13.5 Ganesha                                                                   | 121 |
| 13.6 Sakai                                                                     | 121 |

| <u>BES WEBDESIGNER – Content Management System – 5YCM1</u> | 5 |
|------------------------------------------------------------|---|
| 13.4 Google apps                                           |   |
| 14. Solution E-Commerce                                    |   |
| 14.1 Oscommerce                                            |   |
| 14.2 Zen Cart                                              |   |
| 14.3 Virtuemart                                            |   |
| 14.4 Magento                                               |   |
| 14.5 Prestashop                                            |   |
| 14.6 Ubercart                                              |   |
| 14.7 Drupal Commerce                                       |   |
| 14.8 Comparatif                                            |   |
| 15. CMS, pour ou contre, l'éternelle question              |   |
| 15.1 Stop the Hate                                         |   |
| 15.2 Pas uniquement une histoire de code                   |   |
| 15.3 Un refus de standards ?                               |   |
| 15.4 © Fait « à la main »                                  |   |
| 15.5 Qui va l'utiliser ?                                   |   |
| 15.6 Réinventer la roue                                    |   |
| 15.7 Tu veux vivre ou écrire du code ?                     |   |
| 15.8 L'argument de merde                                   |   |
| 15.9 Alors ? Pour ou contre ?                              |   |

# 1. Définition d'un CMS

Les **systèmes de gestion de contenu<sup>1</sup>** ou SGC (de l'anglais Content Management System ou CMS) sont une famille de logiciels de conception et de mise à jour dynamique de <u>site Web</u> partageant les fonctionnalités suivantes :

- ils fournissent une chaîne de publication (workflow) offrant, par exemple, la possibilité de publier (mettre en ligne le contenu) des documents ;
- ils permettent de structurer le contenu (utilisation de <u>FAQ</u>, de document, de <u>blog</u>, <u>forum de discussion</u>, etc.)

# 1.1 Séparation entre contenu et présentation

C'est un principe fondateur de la gestion de contenu :

- Ie contenu est stocké le plus souvent dans une <u>base de données</u>, structurée en tables et en champs. C'est le contenu des champs de la base qui est créé/modifié par le rédacteur, et non pas la page elle-même. On parle de site "dynamique".
- Ia présentation est définie dans un gabarit. Le gabarit définit deux choses : <u>la mise en page</u> des pages web
   via le code html et les feuilles de styles (css), et quelles <u>informations</u> sont extraites de la base de données (ainsi que l'endroit où celles-ci doivent être affichées, sous quelles conditions).

Donc, concrètement un CMS = Gestionnaire de contenu : il permet de séparer les métiers

- → Graphiste
- $\rightarrow$  Informaticien
- → Webmaster (rédacteur/modérateur)

# 1.2 Le choix d'un CMS ?

La capacité des entreprises à communiquer sur le web dépend en partie d'un choix de CMS. Pour ne pas se tromper, les critères de choix doivent être correctement pondérés en fonction de la nature de chaque projet. Il faut arriver à accorder la perspective du gestionnaire, du développeur, du webmaster et des lecteurs.

Le choix d'un CMS devra donc tenir compte des paramètres suivants :

<sup>&</sup>lt;sup>1</sup> <u>http://fr.wikipedia.org/</u>

- Est-il <u>simple d'utilisation</u>, un client néophyte qui doit administrer son petit site, ne doit pas être perdu dans une interface d'administration et doit avoir accès seulement à ce dont il a besoin ;
- × A-t-il un développement et une communauté (si possible francophone) « active » ?
- Est-il <u>modulaire</u> et permet-il de développer des modules métiers qui s'adaptent à une base de données modélisée par soi-même ?
- □ Est-il bourré de gadgets dont on n'a pas besoin ? (comme les sondages, livre d'or, calendrier, etc.)
- ¤ Gère-t-il la gestion des fichiers uploadés, des utilisateurs, de la publication, ...
- ¤ ...

# CONCLUSION :

- La séparation graphisme / contenu / fonctionnalités techniques permet de séparer les métiers (graphistes, utilisateurs, Webmaster, développeur)
- × Structuration du contenu
- ¤ Suivi du cycle de vie d'un document
- Multi-canal (html, pdf, ...) syndication (RSS)
- **¤** Gestion collaborative (utilisateurs, forums, etc.)
- × Autonomie : pas besoin de connaissance technique pour gérer le site
- × Réduction des délais de publication : les pages sont plus rapidement publiées.
- x Évolutivité (facilité d'ajout de contenus ou changement de graphisme)

C'est pourquoi, dans ce cours, nous allons aborder principalement deux types de CMS « open source<sup>2</sup> » :

Wordpress : Un blog peut être un journal personnel. Une tribune. Un lieu d'échanges. Un lieu de débat politique. Une source de scoops. Une liste de liens. Vous pouvez vous en servir pour donner votre avis. Et faire entendre votre voix dans le monde.

Vous pouvez inclure les informations de votre choix dans votre blog. Il existe des millions de blogs, de toutes tailles et formes. Aucune règle n'est imposée.

En résumé, un blog est un site Web sur lequel vous ajoutez continuellement des éléments. Les ajouts sont affichés en haut de la liste, afin que les internautes accèdent directement aux nouveautés. Ils peuvent ensuite communiquer leurs commentaires, créer des liens vers votre blog ou vous envoyer un courrier électronique. Ou ne rien faire...

WordPress a vu le jour en 2003. Du fait de ses nombreuses fonctionnalités, WordPress est un logiciel de blog plutôt destiné à des utilisateurs avancés, ayant des connaissances minimales des systèmes de gestion de contenus. Malgré la clarté de son interface, la profusion de menus et ses possibilités en matière de configuration peuvent rebuter des utilisateurs débutants. Les utilisateurs avertis trouveront, quant à eux, de multiples possibilités pour améliorer leur blog en une véritable boutique e-commerce, un portefolio, un site plaquette, en l'optimisant, ...

**Joomla** : Ce CMS Open **Source** est polyvalent, grâce à la quantité et la variété des modules qu'il propose, il est très complet et extensible. De plus, bénéfice d'une communauté anglophone et francophone extrêmement importante.

Pour plus d'informations sur les CMS : <u>http://www.framasoft.net/rubrique168.html</u>

# 2. Comment réaliser un blog en ligne?

Deux solutions s'offrent à vous :

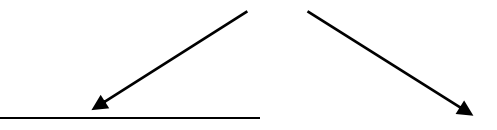

<sup>2</sup> <u>http://www.opensource.org/licenses/</u>

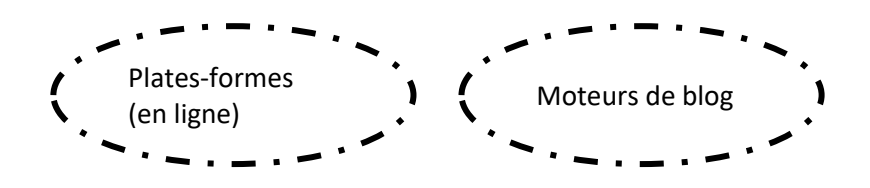

# 2.1. Plates formes : http://fr.wordpress.com

« Un **blog** ou **blogue** (<u>mot-valise</u> de <u>web</u> <u>log</u>) est un <u>site web</u> constitué par la réunion de billets écrits dans l'ordre chronologique, et classés la plupart du temps par ordre antéchronologique (les plus récents en premier). Les blogs se distinguent d'autres systèmes de publication sur le Web par des auteurs primaires. Chaque billet (appelé aussi note ou article) est, à l'image d'un journal de bord ou d'un journal intime, un ajout au blog ; le blogueur (celui qui tient le blog) y délivre un contenu souvent textuel, enrichi d'<u>hyperliens</u> et d'éléments multimédias, sur lequel chaque lecteur peut généralement apporter des commentaires ou opinions personnelles (auteurs secondaires). » © Wikipedia.org

Différence entre in site et un blog :

http://www.woodymood-dev.net/cms/wordpress/fr/2009/03/16/comparer-site-blog/

# 2.2. Créer votre Blog en ligne

WordPress.com : Vous n'avez pas envie de vous compliquer la vie avec un hébergement et la maintenance d'un blog en ligne ? Alors, WordPress.com est probablement la solution pour vous. En effet, en cinq minutes, votre blog est en ligne et avec votre adresse web personnalisée. Choisissez votre design parmi les différents thèmes proposés, et il ne vous restera plus alors qu'à rédiger vos articles. WordPress.com est en fait une solution de blogs "autohébergés". Pas besoin d'installer quoi que ce soit, ce sont les hébergeurs qui s'occupent de tout. Vous n'avez qu'à vous concentrer sur le contenu et l'apparence de votre blog. *Rendez-vous sur http://fr.wordpress.com* 

1) Cliquez sur « Inscrivez-vous maintenant » :

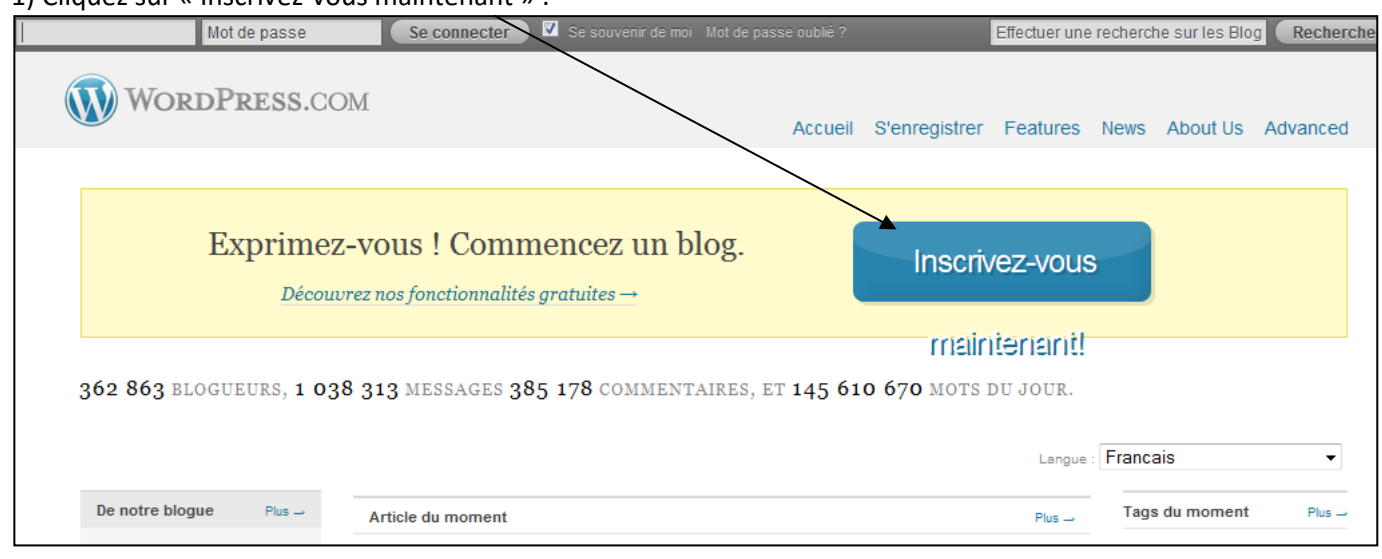

| 2) Remj     | plissez le formula                                  | ire suivar                       | nt :                                 |                                |                    |             |                 |                 |                      |              |
|-------------|-----------------------------------------------------|----------------------------------|--------------------------------------|--------------------------------|--------------------|-------------|-----------------|-----------------|----------------------|--------------|
| WordP       | Press.com                                           | +                                |                                      |                                |                    |             |                 |                 |                      |              |
| Identifiant | Mot de passe                                        | S                                | e connecter                          | 🗹 Se souvenir de m             |                    |             |                 | Effectuer une r | echerche sur les Blo | og Recherche |
|             | WordPress.                                          | .COM                             |                                      |                                |                    | Accueil     | S'enregistrer   | Features        | News About Us        | Advanced     |
|             | Créez voti                                          | re pro                           | opre                                 | compt                          | e Wo               | ordI        | Press.          | com             | en                   |              |
| Re          | emplissez ce petit fo                               | ormulaire e                      | t dans que                           | lques seconde                  | es vous po         | urrez blo   | oguer !         |                 |                      |              |
| 10          | dentifiant                                          | (Must be at le                   | ast 4 characters                     | s, lowercase letters :         | and numbers o      | nly.)       |                 |                 |                      |              |
| N           | Mot de passe                                        |                                  |                                      |                                |                    |             |                 |                 |                      |              |
| c           | Confirmer                                           | Utilisez des la<br>!'£\$%^&( dan | ettres majuscul<br>is votre mot de j | es et minuscules, de<br>passe. | es nombres et (    | des symbol  | es comme        |                 |                      |              |
| A           | dresse de<br>iessagerie                             | (Nous envoyo<br>fois.)           | ns d'importante                      | s notifications à cett         | te adresse, veill  | ez donc à v | érifier à trois |                 |                      |              |
| т           | ermes du contrat                                    | 🔲 J'ai lu et ac                  | cepte les pass                       | ionnantes conditions           | s d'utilisation du | ı service.  |                 |                 |                      |              |
| 0           | Donnez-moi un blog !<br>Juste l'identifiant, s'il v | (Comme use<br>ous plaît.         | ername.wordp                         | press.com)                     |                    |             |                 |                 |                      |              |
|             | Suivant $\rightarrow$                               |                                  |                                      |                                |                    |             |                 |                 |                      |              |

3) Ensuite nommer votre blog : (1) WordPress.com Mot de passe Se connecter 🗸 s Effectuer une recherche sur les Blog Recherche WordPress.com Accueil S'enregistrer Features News About Us Advanced Domaine du blog schmaracolpote.wordpress.com (Your address will be domain.wordpress.com. It must be at least 4 characters, lowercase letters and numbers only. It cannot be changed so choose carefully!)Vous pouvez choisir plus tard d'utiliser votre propre nom de domaine, tel que myblog.com, grâce à notre extension de liaison de domaine. Titre du blog Schmaracolpote's Blog Le titre du blog peut être changé à tout moment. Langue Dans quelle langue allez-vous principalement blogger ? fr - Français -Vie privée Public: My blog should appear in search engines like Google and Bing, and in public listings around WordPress.com. Block search engines: Only allow normal visitors. Private: My blog should be visible only to users I choose. S'inscrire -

Cette phase est difficile = pas tellement pour le « titre du blog » (cela peut être changé par après), mais pour son « domaine » : Il faut évidemment qu'elle soit unique, or, il y a des millions de bloggers. Ne vous attendez pas à ce qu'un nom court fonctionne, et passez par la vérification de disponibilité.Trouvez tout de même une adresse percutante et dont on pourra facilement se souvenir.

Vie privée : Définissez ici si votre blog sera public (accessible via des moteurs de recherche) ou privé (accessible uniquement aux personnes que vous sélectionnez).

#### 4) Activez votre blog en cliquant sur le lien reçu par Email.

| WordPress.com            |              |                                                             |         |              |                 |             |             |                                  |
|--------------------------|--------------|-------------------------------------------------------------|---------|--------------|-----------------|-------------|-------------|----------------------------------|
|                          | Mot de passe | Se connecter                                                |         |              | Effectuer une r | echerche su | ır les Blog | Recherche                        |
| WordP.                   | RESS.COM     |                                                             | Acc     | ueil S'enreț | gistrer Featur  | es News     | About Us    | Advanced                         |
| Vérifie<br>Un message d' | z Votre      | E-mail p<br>envoyé à \$s. Vérifie:<br>utes. Si vous n'activ | our Com | et cliquez   | er l'Ins        | Scri        | ption       | <b>n</b><br>ent. Vous<br>crire à |
| nouveau.                 |              |                                                             |         |              | _,              |             |             |                                  |

9

Après avoir cliqué sur le lien d'activation reçu par Email, votre blog sera actif !

|            | WordPress.co                      | DM                                              | Home Sign Up F                                                                                                    | eatures News About Us Advanced                 |  |
|------------|-----------------------------------|-------------------------------------------------|----------------------------------------------------------------------------------------------------|------------------------------------------------|--|
|            | Your accou                        | int is now activ                                | ve!                                                                                                    |                                                |  |
|            |                                   | Username:                                       | Password:                                                                                                    |                                                |  |
|            |                                   | schmaracolpote                                  | ****                                                                                                    |                                                |  |
|            | Your account is now active. V     | ew your site or Login                           |                                                                                                    |                                                |  |
|            | ON WORDPRESS.COM                  | ALSO COOL                                       | Pauling -                                                                                                    | FROM OUR BLOG                                  |  |
| _          | Forums                            | WordPress.org                                   |                                                                                                    | Show who you are with Gravatar                 |  |
| $\bigcirc$ | Free Features<br>Premium Features | WordPress.tv<br>Follow us on Facebook & Twitter | for BlackBerry                                                                                                    | Hovercards<br>Hello, Goodbye: Offsite Redirect |  |
|            | VIP Hosting                       | PollDaddy Online Surveys                        | and a second second sec | Upgrade<br>Sovou State                         |  |
|            | Advanced Services                 | VideoPress Video Sharing                        |                                                                                                    | Welcome Windows Live Spaces Bloggers           |  |
|            | Popular rags                      | Watt Wullenweg                                  |                                                                                                    | New Theme: Fusion                              |  |
|            |                                   |                                                 |                                                                                                    | Read more                                      |  |

# Application 1 : Créer votre blog

Créez votre blog sur le thème du cinéma...

# 2.3. Publication d'un article

#### 2.3.1 Modifier

Pour modifier l'unique article existant sur votre blog, cliquez sur « article » dans la rubrique du menu de gauche :

| Articles Articles                                         | Titre                                                                            |
|-----------------------------------------------------------|----------------------------------------------------------------------------------|
| Ajouter <sup>96</sup><br>Catégories<br>Mots-clefs         | Hello world! Modifier   Modification rapide   Mettre à la Corbeille   Afficher v |
| Modifiez ensuite l'article en cliquant sur « modifier » : | Titre                                                                            |

| 🚀 Modifier l'article                                                                                                    |                                                                                                    |      |
|----------------------------------------------------------------------------------------------------|----------------------------------------------------------------------------------------------------|------|
| Histoire du cinéma                                                                                                    |                                                                                                    |      |
| Permalien : http://schmaracolpote.wordpress.com/2010/10/12/hello-world/ Modifier Aff                                                                                                    | icher l'article Obtenir le lien court                                                              |      |
| Envoyer/Insérer 🔲 🔜 🖪 🔅 🔘                                                                                                    | Visuel HTML                                                                                        |      |
|                                                                                                    |                                                                                                    |      |
| Le phénomène physiologique de la persistance rétinienne est observé au XVI.<br>XVIIe siècle par le Chevalier d'Arcy et Isaac Newton. Ce défaut de l'œil, cumu<br>la capacité du cerveau de lier entre elles plusieurs images séparées, permette<br>d'un artifice reconstituant le mouvement. La première démonstration scientif<br>roue de Faraday en 1830, suivent différents objets tels que le <u>thaumatrope</u> , le<br>phénakistiscope, le <u>zootrope</u> , le <u>praxinoscope</u> Leur exploitation commercial<br>de jouets devient d'ailleurs courante à partir de 1850. Le général autrichien F | e siècle et<br>alé à celui de<br>ent la création<br>fique est la<br>e<br>e sous forme<br>Prote von | * E  |
| Compteur de mots : 15                                                                                                    | Brouillon enregistré à 10 h 29 min 43 s. Dernière modification le octobre 12, 2010 à 7:54          | 4 // |
| Discussion                                                                                                    |                                                                                                    |      |
| <ul> <li>✓ Autoriser les commentaires.</li> <li>✓ Autoriser les <u>rétroliens et pings en</u> cette page.</li> </ul>                                                                                                    |                                                                                                    |      |

« **HTML** » vous permet d'éditer le code HTML de la page et donc de faire pratiquement tout ce que vous voulez sur votre blog !

Exemple : ajout de la balise <font> :

elle, naît en 1839 sous l'impulsion de Jacques Daguerre

<font color="blue">Eadweard Muybridge </font>a préd d'un cheval lancé au galop. Les photographies sont pa course du cheval. Étienne-Jules Marey qui travaille ég

Cliquez ensuite sur « mettre à jour » pour enregistrer les modifications de l'article.

|   | Publier v                                                            |
|---|----------------------------------------------------------------------|
|   | Prévisualiser les modifications                                      |
|   | État : Publié Modifier                                               |
|   | Visibilité : Public Modifier                                         |
| * | ⊞ Publié le : <b>12 octobre 2010 à 7 h 54</b><br>min <u>Modifier</u> |
|   | Déplacer dans la Corbeille                                           |
|   | Mettre à jour                                                        |

D Lion

Pour ajouter une image à l'article, cliquez sur l'icône « ajout image » et chargez l'image comme suit :

| Ajouter une image                                                                                                    |                                                                       |
|----------------------------------------------------------------------------------------------------|-----------------------------------------------------------------------|
|                                                                                                    | Cliquez sur parcourir et                                              |
| Depuis votre ordinateur Depuis le Web Bibliothèque                                                                                                    | selectionner i image qui se trouve                                    |
| Ajouter un fichier média depuis votre ordinateur                                                                                                    | sur votre disque dur                                                  |
| Types de fichiers acceptés : <b>jpg, jpeg, png, gif, pdf, doc, ppt, odt, pptx, docx, pps, ppsx</b>                                                                                                    | Une fois l'image chargée, cliquez<br>sur « insérer dans l'article » : |
| Choisissez les fichiers à envoyer Parcourir Annuler l'envoi                                                                                                    | (Insérer dans l'article)                                              |
| Taille maximale des fichiers : 1GB                                                                                                    | Inscret dans farticle                                                 |
| Vous utilisez l'outil de mise en ligne basé sur Flash. Si vous rencontrez des problèmes, essayez la <u>méthode du navigateur</u> à la place.                                                                                                    |                                                                       |
| 3 GB d'espace disponible pour vos fichiers. Vous pouvez télécharger des fichiers au format mp3, m4a, wav, audio ogg et augmenter votre espace de stockage avec la <u>Mise à jour du stockage</u> . Vous pouvez charger des videos sur votre blog avec <u>VideoPress</u> . |                                                                       |
| Remarques, via le menu « Médias », vous pouvez gérer l'ensemble de vos im                                                                                                    | lages :                                                               |

| Vous pouvez charger de                               | es videos sur vot                                                                                                    | re blog avec <u>VideoPress</u> . | <u>nice a joar da scoalage</u> . |                |  |
|------------------------------------------------------|----------------------------------------------------------------------------------------------------|----------------------------------|----------------------------------|----------------|--|
| Remarques, via le r                                  | nenu « Médi                                                                                                    | as », vous pouvez gér            | er l'ensemble de vos im          | lages :        |  |
| ☆ Tableau de v<br>bord                               | 📴 Biblio                                                                                                    | thèque (Ajouter)                 |                                  |                |  |
| Tableau de bord                                      | Média définitivement supprimé.                                                                                                    |                                  |                                  |                |  |
| Surfeur de blog<br>Mes commentaires<br>Lire-omatique | 126,9 kB utilisé, 3,0 GB (100.0%) espace de stockage restant. Vous pouvez télécharger des fichiers au format mp3, m4a, wav, pouvez charger des videos sur votre blog avec <u>VideoPress</u> . |                                  |                                  |                |  |
| Navigateur<br>d'étiquettes                           | Tous (2)   Images (2)   Non attaché (1)<br>Actions groupées Appliquer Afficher toutes les dates Filtrer                                                                                       |                                  |                                  |                |  |
| Mes Blogs                                            |                                                                                                    | Fichier                          |                                  | Auteur         |  |
| Abonnements                                          |                                                                                                    | - I chief                        |                                  |                |  |
| Statistiques Akismet                                 |                                                                                                    | IPG                              |                                  | schmaracolpote |  |
| Options<br>payantes                                  |                                                                                                    |                                  |                                  |                |  |
| «                                                    |                                                                                                    | 130px-Kinetophonebis1            |                                  | schmaracolpote |  |
| Articles                                             |                                                                                                    | JPG                              |                                  |                |  |
| 😨 Médias 🔍 🔻                                         |                                                                                                    |                                  |                                  |                |  |
| > Bibliothèque                                       |                                                                                                    | Fichier                          |                                  | Auteur         |  |
| Ajouter                                              | Actions groupées                                                                                                    | Appliquer                        |                                  |                |  |

audio

Atta (Nor Joing

Histe

Atta

En dessous de l'article, vous pouvez désactiver les **commentaires** et les rétroliens/pings des internautes sur votre article :

| Discussion                                                                                                 |
|----------------------------------------------------------------------------------------------------|
| <ul> <li>Autoriser les commentaires.</li> <li>Autoriser les rétroliens et pings sur cette page.</li> </ul> |
|                                                                                                    |

## 2.3.2 Ajouter un nouvel article

Pour ajouter un nouvel article, cliquez sur « ajouter » dans le menu de gauche ou au dessus lors de l'affichage de la liste des articles existants :

Articles Ajouter

Encodez votre article, ensuite cliquez sur « publier » :

# Déplacer dans la Corbeille Publier

## 2.3.3 Les commentaires

L'ensemble des commentaires peut être réglé dans le menu « commentaires ». C'est ici que vous approuvez ou non les commentaires relatifs à un article.

| Commentaires     II   En attente de relecture (0)   Approuvé       Actions groupées      Appliquer Affiche | Indésirable (0)   Corbeille (0)<br>r tous les types de commentaire                                                                                                    | Options de l'écran v Aide v Chercher un commentaire |
|----------------------------------------------------------------------------------------------------|----------------------------------------------------------------------------------------------------|-----------------------------------------------------|
| C Auteur                                                                                                   | Commentaire                                                                                                    | En réponse à                                        |
| WordPress                                                                                                  | 12/10/2010 à 7:54<br>Hi, this is a comment.<br>To delete a comment, just log in, and view the posts' comments, there you will have the option to edit or delete them. | Histoire du cinéma<br>🕼 #                           |
| Auteur                                                                                                    | Commentaire                                                                                                    | En réponse à                                        |
| Actions groupées 🗨 Appliquer Vérifie                                                                       | er les commentaires indésirables )                                                                                                    |                                                     |

Remarque :

- N'oubliez pas que **légalement** le « modérateur/webmaster » du site est responsable de son contenu... donc du contenu des forums aussi !
- Nous avons vu qu'à chaque article, il est possible de « désactiver les commentaires ». Il est aussi possible de gérer différents paramètres pour ces commentaires (modération a posteriori, envois d'email lors de nouveaux commentaires, etc. ) voir point 3.4.4 pour plus d'information...

# **Application 2 : Ajouter des messages**

Créez 3 articles pour votre blog :

- Histoire du cinéma

- Les étapes d'un film

- Techniques du cinéma

Ajoutez des images dans vos articles, ainsi 5 commentaires sur les articles. (Vous trouverez du contenu par exemple sur le site de wikipedia)

# 2.3.4 Insérer une vidéo de Youtube

Pour insérer une vidéo dans un article, copiez le lien de la vidéo sur <u>www.youtube.com</u> dans la partie code de l'article (en html).

exemple :

<object width="425" height="355"><param name="movie" value="http://www.youtube.com/v/5aaKtDoEnaE&hl=fr"></param><param name="wmode" value="transparent"></param><embed src="http://www.youtube.com/v/5aaKtDoEnaE&hl=fr" type="application/x-shockwave-flash" wmode="transparent" width="425" height="355"></embed></object>

# **Application 3 : Ajouter une vidéo**

Ajoutez une vidéo de votre choix sur un des articles existants.

# 2.3.5 Gestion des catégories

Dans la partie « Gérer » / « Catégories », vous pouvez créer de nouvelles catégories, puis vous pouvez affecter une ou plusieurs catégories pour chaque article.

| - Catégories             |                                                     |
|--------------------------|-----------------------------------------------------|
|                          | + Ajouter une nouvelle catégorie                    |
| Toutes les<br>catégories | <ul> <li>✓ Etrange</li> <li>✓ Non classé</li> </ul> |
|                          |                                                     |

# **Application 4 : créer les catégories suivantes**

Ajouter l'arborescence suivante à votre blog

- Genres cinématographiques
- Drame
- Comédie
- Western
- Policier
- Fantastique
- Science-fiction

Créez pour chaque sous-catégorie un à deux articles (p.e. résumé de film, etc.)

# 2.3.6 Gestion des liens

| L | e menu « liens » vous       | permet de gérer vos liens ou ca                 | tégories de liens : |                                | Option  |
|---|-----------------------------|-------------------------------------------------|---------------------|--------------------------------|---------|
|   | Actions groupées  Appliquer | Voir toutes les catégories  Trier par noms Filt | rer                 | Ajouter<br>Catégories de liens |         |
|   | Nom                         | Adresse web                                     | Catégories          | Relation                       | Visible |
|   | http://www.cinebel.be/      | cinebel.be                                      | Site de cinéma      |                                | Oui     |
|   | http://www.cinenews.be/     | cinenews.be                                     | Site de cinéma      |                                | Oui     |

L'affichage ou non de certaines catégories de liens se fera dans la rubrique « apparence ».

#### 2.3.7 Gestion des pages

| La gestion des pages se fait de la même manière que pour les articles. Via le menu « pages »                         | 🚺 Pages 🔍 🔻 |
|----------------------------------------------------------------------------------------------------|-------------|
| Modifier la page                                                                                                    | > Pages     |
| Page mise à jour. <u>Afficher la page</u>                                                                            | - Joaca     |
|                                                                                                    |             |
| Mentions légales                                                                                                    |             |
| Permalien : http://schmaracolpote.wordpress.com/mentions-legales/ Modifier Voir la page Obtenir le lien court        |             |
| Envoyer/Insérer 🔲 🗔 🛱 🔕                                                                                              |             |
| <b>b</b> <i>i</i> <u>link</u> b-quote <del>del</del> ins img ul ol li code more correction dictionnaire fermer les b | oalises     |
| Droit d'auteur                                                                                                    |             |

Le blog https://schmaracolpote.wordpress.com constitue une création protégée par le droit d'auteur. Les textes, photos et autres é protégés par le droit d'auteur. Toute copie, adaptation, traduction, arrangement, communication au public, location et autre exploit tout ou partie de ce blog sous quelle que forme et par quel que moyen que ce soit, électronique, mécanique ou autre, réalisée dans

#### Quelle est la différence entre un article et une page?

L'article n'est pas statique, contrairement à une page. Vous pouvez créer un nombre illimité d'articles et de pages. L'article est la base même d'un blog. Avec date, heure, commentaires... Il permet de publier des actualités, des humeurs... Il est donc classé par date. Alors que la page est statique, elle est indépendante du temps et de la chronologie de création. Une page peut contenir des informations statiques telles que votre CV, une page de contact, des mentions légales, un album photo, ou l'accueil du blog...

Application 5 : créer une page :

Créez une page avec vos contacts. Essayez d'y intégrer un plan d'accès (google map)...

#### 2.3.8 Ajouter un sondage

Dans un article, vous avez la possibilité d'intégrer un sondage. Cliquez sur le bouton « sondage »

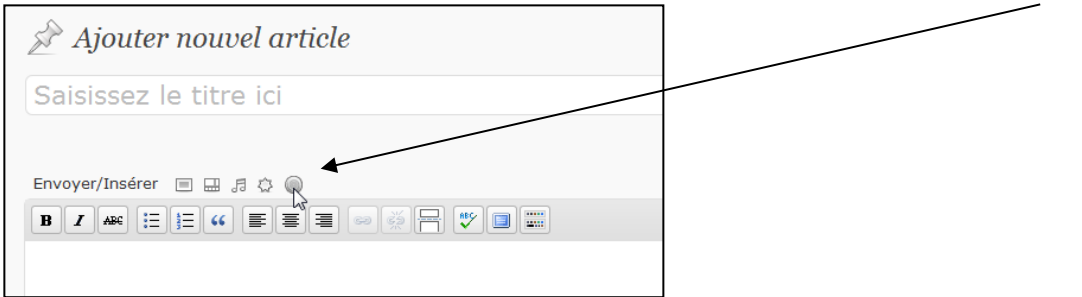

#### Suivez ensuite les étapes en cliquant sur « Le faire : je veux des sondages »

#### Sondages dans WordPress

Pour utiliser les sondages dans WordPress, vous devez avoir un compte chez notre filiale, <u>PollDaddy.com</u>.

- Création automatique d'un nouveau compte (recommandé)
- Importer mon compte PollDaddy existant.

Le faire: je veux des sondages!

#### Cliquez sur « En créer un »

| Sondages ( <u>Ajouter un nouveau sondage</u> ) |        |      |  |  |
|------------------------------------------------|--------|------|--|--|
| Tous les sondages du blog   Tous mes so        | ndages |      |  |  |
| Actions  Appliquer                             |        |      |  |  |
| Sondage                                        | Votes  | Créé |  |  |
| Aucun sondage.En créer un                      |        |      |  |  |
|                                                |        |      |  |  |

#### Créez ensuite votre sondage :

| vatar?                                                   | Publier                                                                                         |
|----------------------------------------------------------|-------------------------------------------------------------------------------------------------|
| ponses                                                   | Sauvegarder Sondage<br>Envoyer à l'éditeur                                                      |
| Très beau film! 🗴                                        |                                                                                                 |
| Superbes décors, mais scénarie $\underline{\times}$      | Résultats du sondage                                                                            |
| à oublié illico $\underline{\times}$                     | Afficher le résultat aux votants                                                                |
| Vive les images de synthèse! 🗴                           | <ul> <li>Afficher seulement les pourcentages</li> </ul>                                         |
| Ajoutez une autre                                        | Cacher tous les résultats                                                                       |
| Choix multiple                                           |                                                                                                 |
| Ordre des réponses au hasard Rermettre d'autres réponses | Bloc de répétition de vote                                                                      |
| Iien pour 'Partager Ceci'                                | Ne pas bloquer les votes à répétition                                                           |
|                                                          | Bloquer par cookies (recommandé)                                                                |
| parence                                                  | Bloquer par cookie et par adresse IP                                                            |
|                                                          | Expirera dans : Jamais 💌                                                                        |
|                                                          | Note : Le blocage par cookie et adresse IP<br>peut être problématique pour certains<br>votants. |

Ensuite, cliquez sur le lien « envoyer à l'éditeur » pour l'insérer dans un article :

| Tous les sondages du blog   Tous mes sondages                         |       |            |
|-----------------------------------------------------------------------|-------|------------|
| Actions  Appliquer                                                    |       |            |
| Sondage                                                               | Votes | Créé       |
| Avatar?                                                               | 0     | 03/11/2010 |
| Modifier   Résultats   Supprimer   Fermer   Prévisualiser   Envoyer à |       |            |
| l'Editeur   Share-Embed                                               |       |            |

|                                               | ans Uncategorized |
|-----------------------------------------------|-------------------|
| Avatar?                                       |                   |
| Très beau film!                               |                   |
| Superbes décors, mais scénario<br>pathétique! |                   |
| © à oublié illico                             |                   |
| Vive les images de synthèse!                  |                   |
| Vote                                          |                   |

# Application 6 : créer un sondage:

Ajoutez un « sondage » de votre choix.

# 2.4. Réglages

# 2.4.1 Général

Le menu « Général » permet de changer la configuration générale du site (Nom du blog, Email du créateur, format des dates, langue, etc...)

| II Options général            | les                                                                                                    |                                                                                             |
|-------------------------------|----------------------------------------------------------------------------------------------------|---------------------------------------------------------------------------------------------|
| Titre du site                 | Schmaracolpote's Blog                                                                                                    |                                                                                             |
| Slogan                        | Just another WordPress.com site                                                                                                    | En quelques mots, décrivez la raison d'être de ce site.                                     |
| Adresse de messagerie         | bonomartin@hotmail.com                                                                                                    | Cette adresse est utilisée à des fins d'administration. Si vous la modifiez, nous enverrons |
|                               | un message à la nouvelle adresse afin de la confir<br>confirmée.                                                                                | ner. La nouvelle adresse ne sera pas active tant que vous ne l'aurez pas                    |
| Fuseau horaire                | UTC+0 L'he                                                                                                    | ure UTC actuelle est 2010-11-03 12:05:56                                                    |
|                               | Choisissez une ville dans le même fuseau horair                                                                                                 | e que le vôtre.                                                                             |
| Format de date                | <ul> <li>3 novembre 2010</li> <li>2010/11/03</li> <li>11/03/2010</li> <li>03/11/2010</li> <li>Personnalisé : F j, Y novembre 3, 2010</li> </ul> | alais). Cliquez que « Escacistrez los modifications » pour mottre à jour l'ovemple          |
|                               | affiché.                                                                                                    | giais), cliquez sur « enregistrez les mounications » pour mettre à jour revemple            |
| Format d'heure                | <ul> <li>12 h 05 min</li> <li>12:05</li> <li>12:05</li> <li>Personnalisé : g:i a 12:05</li> </ul>                                               |                                                                                             |
| La semaine débute le          | Lundi                                                                                                    |                                                                                             |
| Langue                        | fr - Français<br>La langue dans laquelle ce blog est principalement<br>Vous pouvez aussi <u>modifier le langage de l'interfac</u>               | écrit.<br><u>e</u> dans votre profil.                                                       |
| Enregistrer les modifications | )                                                                                                    |                                                                                             |

15

# 2.4.2 Ecriture

| Les options d'écriture définissent,<br>de publication sur votre blog (Ema<br>(payant !),)<br><b>2.4.3 Lecture</b><br>Les options de lecteur définissent<br>série de paramètres sur la partie<br>« publique » du site : | entre autres, les catégories à utiliser par défaut, il existe aussi d'autres options<br>ail, gsm<br>III Options d'écriture<br>Taille du champ de saisie<br>Uncategorie par défaut des<br>Catégorie par défaut des<br>Catégorie par défaut des liens<br>Définissez ici une autre page d'accueil<br>par défaut |
|----------------------------------------------------------------------------------------------------|----------------------------------------------------------------------------------------------------|
|                                                                                                    | Le nombre d'articles de « flux RSS» (voir plus loin) à afficher                                                                                                    |
| 🔢 Options de lecture                                                                                                    |                                                                                                    |
| La page d'accueil affiche<br>© Les derniers art<br>© Une <u>page statio</u><br>Page d'accueil :<br>Page des article                                                                                                    | icles<br>ue (choisir ci-dessous)<br>- Sélectionner                                                                                                    |
| Les pages du site doivent 10 articles afficher au plus                                                                                                    |                                                                                                    |
| Les flux de syndication 10 éléments affichent les derniers                                                                                                    |                                                                                                    |
| Pour chaque article, fournir                                                                                                    | et                                                                                                    |
| Encodage pour les pages et UTF-8<br>les flux RSS <u>encodages</u> )                                                                                                    |                                                                                                    |
| Enhanced Feeds                                                                                                    |                                                                                                    |
| Add to each article in your Catégories<br>feed: Mots-clefs<br>@ Compteur de comment<br>Les modifications ne per                                                                                                    | aires<br>uvent pas apparaître avant la création d'un nouvel article, ou le rafraîchissement de votre lecteur d'actualités.                                                                                                    |
| Réglages d'E-mail                                                                                                    |                                                                                                    |
| These settings change emails sent from your blog to sub-                                                                                                    | scribers.                                                                                                    |
| Invitation Text Bonjour !<br>Ceci est un messade                                                                                                    | automatique envoyé par le service des abonnements de WordPress.com. Vous devez confirmer votre inscription à un blog WordPress.com en                                                                                                    |
| lisant ce qui suit.                                                                                                    |                                                                                                    |
| Introduction text sent w                                                                                                    | Si vous modérez les commentaires (cfr point 3.4.4) uniquement aux<br>utilisateurs inscrits sur votre site, voici le contenu de l'Email qui apparaitra                                                                                                    |

# 2.4.4 Discussion

C'est ici que vous « modérez » les commentaires du site ! Pour être sûr qu'il n'y ait aucun « abus » sur votre site, pensez à mettre les paramètres les plus restrictifs possibles...

| II Options de discu        | ission                                                                                                    |           |
|----------------------------|----------------------------------------------------------------------------------------------------|-----------|
| Réglages par défaut        | 📝 Tenter de notifier les blogs liés depuis cet article.                                                                                                    |           |
| des articles               | V Autoriser les notifications depuis les autres blogs (notifications par pings et rétroliens)                                                                                                    |           |
|                            | 🗑 Autoriser les visiteurs à publier des commentaires sur les articles                                                                                                    |           |
|                            | (Ces réglages peuvent être modifiés pour chaque article.)                                                                                                    |           |
| Autres réglages des        | 🕑 L'auteur d'un commentaire doit renseigner son nom et son adresse de messagerie                                                                                                    |           |
| commentaires               | 📄 Un utilisateur doit être enregistré et connecté pour publier des commentaires                                                                                                    |           |
|                            | E Fermer automatiquement les commentaires pour les articles vieux de plus de 14 jours                                                                                                    |           |
|                            | 🕑 Activer les commentaires imbriqués jusqu'à 🗦 🐷 niveaux                                                                                                    |           |
|                            | 📄 Diviser les commentaires en pages, avec 50 commentaires de premier niveau par page et la 🛛 dernière 🛒 page affichée par défaut                                                                                                    |           |
|                            | Les commentaires doivent être affichés avec le plus ancien en premier                                                                                                    |           |
| M'envoyer un message       | V In nouveau commentaire est publié                                                                                                    |           |
| lorsque                    | Un commentaire est en attente de modération                                                                                                    |           |
| Avant la publication d'un  | 🔄 Un administrateur doit toujours approuver le commentaire                                                                                                    |           |
| commentaire                | 愛 L'auteur d'un commentaire doit avoir déjà au moins un commentaire approuvé                                                                                                    |           |
| Modération de commentaires | 🥅 Ne jetez pas a la poubelle le spam lie aux rubriques publiees il y a longtemps.                                                                                                    |           |
|                            | Garder un commentaire dans la file d'attente s'il contient plus de 2 lien(s) (une des caractéristiques typiques d'un commentaire indésirable (spam) est son nombre imp                                                                                                    | portant   |
|                            | de liens)                                                                                                    |           |
|                            | Lorsqu'un commentaire contient l'un de ces mots dans son contenu, son nom, son adresse web, son adresse de messagerie, ou son IP, celui-ci est retenu dans la file de mo<br>Un seul mot ou une seule IP par ligne. Cette fonction reconnaît l'intérieur des mots, donc « press » suffira pour reconnaître « WordPress ». | dération. |

#### 2.4.5 Medias

#### Les réglages des médias, permettent de définir les paramètres propres aux images, vidéo...

| 🔢 Réglages des mé                   | dias                                                                                                   |                    |
|-------------------------------------|----------------------------------------------------------------------------------------------------|--------------------|
| Taille des images                   |                                                                                                    |                    |
| Les tailles précisées ci-dessous dé | terminent les dimensions maximales (en pixels) à utiliser lors de l'insertion d'une image dans le co   | orps d'un article. |
| Taille des miniatures               | Largeur 150 Hauteur 150                                                                                |                    |
| Taille moyenne                      | Largeur maximale 300 Hauteur maximale 300                                                              |                    |
| Grande taille                       | Largeur maximale 1024 Hauteur maximale 1024                                                            |                    |
| Auto-Embeds                         |                                                                                                    |                    |
| Enable auto-embeds                  | V Tenter d'afficher automatiquement toutes les adresses web écrites en direct                          |                    |
| Maximum size for<br>auto-embeds     | Largeur Hauteur 600<br>Si la largeur est omise, alors la largeur maximum de votre thème sera utilisée. |                    |
| Lecteur vidéo                       |                                                                                                    |                    |
| Free formats                        | Only display videos in free software formats Ogg file container with Theora video and Vorbis audio     | Ì                  |
| Enregistrer les modifications       |                                                                                                    |                    |

#### 2.4.6 Vie privée

#### Vous pouvez redéfinir ici les options de visibilité du site (choisies lors de la création du blog).

| II Options de vie pr          | rivée                                                                                                    |
|-------------------------------|----------------------------------------------------------------------------------------------------|
| Visibilité du site            | <ul> <li>Je souhaite que mon site soit visible par tous, y compris les moteurs de recherche (Google, Bing, Technorati) et les archiveurs</li> <li>Je souhaite bloquer les moteurs de recherche, mais autoriser les visiteurs normaux</li> <li>Je voudrais que mon blog soit privé, visible seulement des utilisateurs que je choisirais</li> </ul> |
| Enregistrer les modifications |                                                                                                    |

# Application 7 : réglages:

Changez le titre et le slogan de votre site.

Changez le format de date des articles.

Affichez uniquement les deux derniers articles sur la page d'accueil.

Choisissez de ne pas publier votre site sur les moteurs de recherche.

Faites en sorte que tous les commentaires soient obligatoirement validés par un administrateur du site.

# 2.5. Apparence

#### 2.5.1 Thèmes

La rubrique « thèmes » vous permet de changer complètement le design de votre blog simplement en sélectionnant un autre thème parmi ceux proposés par wordpress...

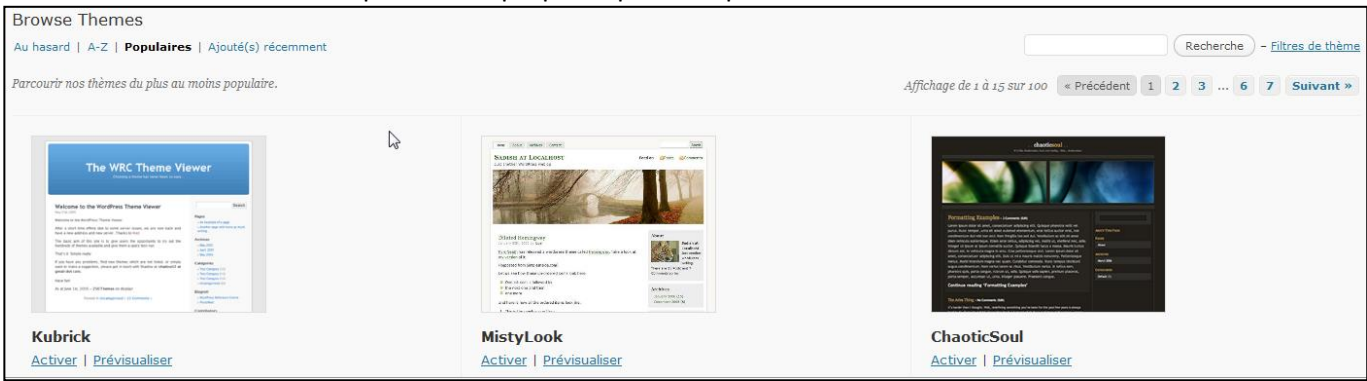

# 2.5.2 Widgets

Les widgets dans Wordpress permettent de rajouter des blocs avec du contenu ou des fonctionnalités aux pages de votre site.

Les widgets apparaissent dans les colonnes latérales de navigation de votre blog, pour offrir des contenus complémentaires, des outils de navigations, des liens vers des sites utiles etc.

# 2.5.2.1 Fonctions des widgets

- ils apportent des fonctions de navigation aux internautes: nuage de tags, calendrier des publications, moteur de recherche, catégories, archives mensuelles...
- ils mettent en valeur les contenus du site: commentaires récents, articles récents, tags populaires, statistiques...
- Ils proposent des outils divers servant au reseautage: liens « blogolist », rss, photos flickr, twitter, facebook...

# 2.5.2.2 Widgets de base

WordPress est livré avec de nombreux widgets de base, vous les apercevez en allant dans Apparence > Widgets:

| Liens                                                                    | Liens RSS                                                         | Meebo                                                                       |
|--------------------------------------------------------------------------|-------------------------------------------------------------------|-----------------------------------------------------------------------------|
| Vos liens préférés                                                       | Links to your blog's RSS feeds                                    | Meebo                                                                       |
| Menu personnalisé                                                        | Mieux Notés                                                       | Méta                                                                        |
| Utilisez ce widget pour ajouter l'un de<br>vos menus en tant que widget. | Une liste des articles, pages ou<br>commentaires les mieux notés. | (Dé)connexion, administration, flux et<br>autres liens internes à WordPress |
| Nuage de Catégories                                                      | Nuage de mots-clefs                                               | Pages                                                                       |
| Nuage de Catégories                                                      | Vos mots-clefs les plus utilisés, au<br>format « nuage »          | Les pages statiques de votre site<br>WordPress                              |
| Principaux clics                                                         | Recherche                                                         | SocialVibe                                                                  |
| Principaux clics                                                         | Un formulaire de recherche pour votre site                        | Get Sponsored. Support a Charity                                            |
|                                                                          |                                                                   | Statistiques du blog                                                        |
|                                                                          |                                                                   | Statistiques du blog                                                        |
| Texte                                                                    | Twitter                                                           | Vodpod Videos                                                               |
| Texte ou code HTML arbitraire                                            | Affichez vos tweets depuis Twitter                                | Vodpod Videos                                                               |

# 2.5.2.3Widget ready?

En fait, chaque thème est dit « widget ready », ce qui veut dire qu'il affichera: soit quelques uns de ces widgets par défaut, soit votre propre choix de widgets. Attention: l'installation d'un nouveau thème peut chambouler vos widgets et vous devrez refaire leur réglage.

# 2.5.2.4 Changer les widgets

Pour changer les widgets affichés, allez dans le menu précité, puis :

- 1. à gauche vous voyez les widgets disponibles
- 2. à droite vous voyez la liste actuelle des widgets, qui peuvent être regroupés par zone du thème
- 3. faites glisser un widget de la gauche vers la droite pour l'activer
- 4. changez si besoin quelques options du widget, comme le titre
- 5. mettez-les dans l'ordre en les faisant glisser

# 2.5.2.3 Multiples instances

Depuis wordpress 2.8, on peut afficher plusieurs fois le même widget. Utile pour mettre le même widget dans différentes colonnes latérales du thème, avec des configurations différentes.

# Application 8 : Widgets:

Ajoutez un widget « flux » en affichant les trois dernières sorties au cinéma (voir le site de cinebel...).

Ajoutez un widget « image ».

Ajoutez un widget « gravatar » avec une photo.

Ajoutez un widget « texte » avec un texte de bienvenue sur votre blog.

Ajoutez un widget « liste des archives ».

#### 2.5.3 Menus

Dans la rubrique « menu », vous avez la possibilité de créer votre propre menu :

| +                             |                                                                                |                                                                                                    |
|-------------------------------|--------------------------------------------------------------------------------|----------------------------------------------------------------------------------------------------|
| Nom du menu                   | Saisissez ici le nom du menu                                                   |                                                                                                    |
|                               |                                                                                | Créer un menu                                                                                                   |
| Pour créer ur<br>personnalisé | n menu personnalisé, donnez-lui un nom ci-o<br>s) depuis la colonne de gauche. | lessus et cliquez sur « Créer un menu ». Ensuite, ajoutez-y des entrées (des pages, des catégories ou des liens |
| Après avoir a                 | jouté vos entrées, vous pouvez les glisser/                                    | déposer afin de les ordonner. Cliquez sur chacune des entrées pour afficher ses options de configuration.       |
| Une fois que                  | vous avez terminé de construire votre men                                      | u, n'oubliez pas de cliquer sur le bouton « Enregister le menu ».                                               |
|                               |                                                                                |                                                                                                    |

#### Vous pouvez ensuite personnaliser votre menu, en déposer tout ce que vous souhaitez dedans :

| Mon menu +           |             |
|----------------------|-------------|
| Nom du menu Mon menu | 🔲 Ajoute    |
| Supprimer le menu    |             |
|                      |             |
| Mentions légales     | PAGE V      |
| Policier             | CATÉGORIE 🔻 |
|                      |             |

Vous devez parfois choisir le menu qu'utilisera votre thème afin de voir celui-ci.

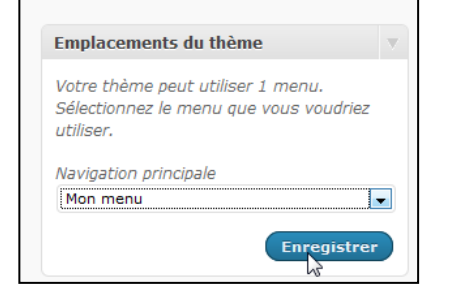

# **Application 9 : Menu:**

Créez un nouveau menu avec un lien vers vos articles préférés.

#### 2.5.4 Arrière-plan & en-tête

Sur certains thèmes vous avez la possibilité de modifier l'arrière plan/l'en-tête

| 💼 Arrière-plan per            | sonnalisé                                         |                                   |
|-------------------------------|---------------------------------------------------|-----------------------------------|
| Image d'arrière-plan          |                                                   |                                   |
| Prévisualiser                 |                                                   |                                   |
| Mettre en ligne une image     | Choisissez une image su<br>C:\Users\Leila\Desktor | r votre ordinateur :<br>Parcourir |
| Options d'affichage           |                                                   |                                   |
| Couleur                       | #                                                 | Sélecteur de couleur              |
| Enregistrer les modifications |                                                   |                                   |

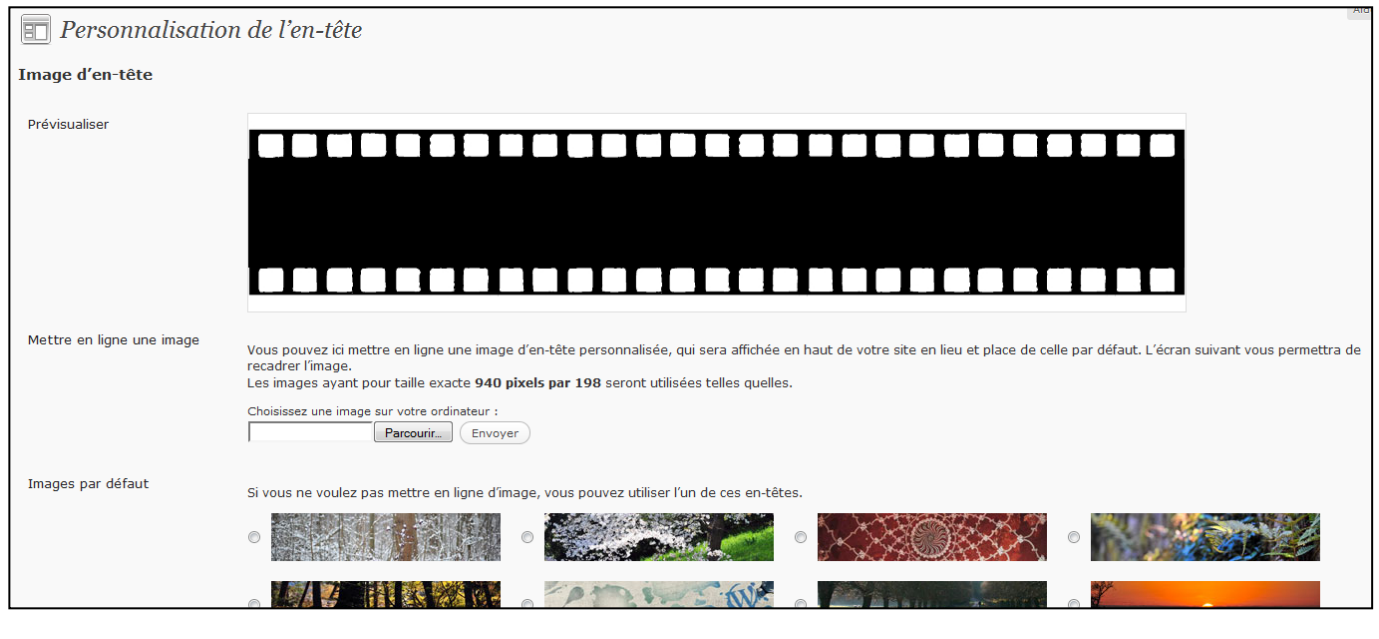

# Application 10 : arrière plan:

Reprenez le thème « twentyten » et personnalisez votre en-tête.

# 2.6. Gestion des utilisateurs

Dans le menu « Utilisateurs », vous pouvez gérer les nouveaux utilisateurs :

| Ajouter un utilisateur                  | r de la communauté                                  |
|-----------------------------------------|-----------------------------------------------------|
| Saisissez l'adresse courriel d'un utili | isateur WordPress.com à inscrire à votre blog.      |
| Courriel de l'utilisateur :             |                                                     |
| Rôle :                                  | Contributeur                                        |
| Ajouter un utilisateur                  | Contributeur<br>Administrateur<br>Éditeur<br>Auteur |

Rôles des différents acteurs :

- Abonné : peut gérer son profil
- Contributeur : peut éditer / lire ses articles
- Auteur : peut éditer / lire / publier ses articles, charger des fichiers
- Editeur : peut éditer / lire / publier ses articles, charger des fichiers, modérer les commentaires, gérer les catégories, gérer les liens, éditer l'ensemble des articles et pages.
- Administrateur : Gestion complète du blog.

# Application 11 : Les auteurs

Ajoutez un auteur à votre site.

# **2.7. Outils**

#### 2.7.1 Exporter/importer

#### L'exportation de votre blog vous permet de réaliser un backup complet de votre site :

#### T Exporter

Cliquez sur ce bouton pour que WordPress crée un fichier XML que vous pourrez enregistrer sur votre ordinateur.

Ce format, que nous appelons WordPress eXtended RSS (ou WXR), contient tous vos articles, pages, commentaires, champs personnalisés, catégories et mots-clefs.

Une fois que le fichier téléchargé a été enregistré, vous pouvez utiliser la fonction Importer d'un autre site WordPress pour importer ce fichier dans cet autre site.

#### Filtres

| Date de début                   | Toutes les dates 💌 |   |
|---------------------------------|--------------------|---|
| Date de fin                     | Toutes les dates 💌 |   |
| Auteurs                         | Tous les auteurs 💌 |   |
| Catégories                      | Tous les termes    | - |
| Types de contenu                | Tout le contenu    |   |
| États                           | Tous les états 💌   |   |
| Télécharger le fichier d'export |                    |   |

#### ...Et de le récupérer par après ! (ou d'importer les données venant d'un autre blog).

|                                                       | · ·                                                                                                    |
|-------------------------------------------------------|----------------------------------------------------------------------------------------------------|
| TI Importer                                           |                                                                                                    |
| Si vous avez des articles ou des commentaires dans ur | autre système de site, WordPress peut les importer dans votre site actuel. Pour commencer, choisissez un système d'origine ci-dessous : |
| Blogger                                               | Importation d'articles, de commentaires et d'utilisateurs depuis un blog Blogger.                                                       |
| Convertisseur de catégories et mots-clefs             | Convertis les catégories existantes en mots-clefs, ou les mots-clefs existants en catégories, de manière sélective.                     |
| Israblog                                              | Import posts, comments, and attachments from an Israblog backup file                                                                    |
| Liens                                                 | Importation de liens au format OPML                                                                                                    |
| LiveJournal                                           | Importation d'articles depuis LiveJournal en utilisant leur API.                                                                        |
| Movable Type et TypePad                               | Importez messages et commentaires depuis un blog Movable Type ou TypePad                                                                |
| Posterous                                             | Import posts, comments, tags, and attachments from a Posterous.com blog.                                                                |
| Vox                                                   | Importer les articles, les commentaires, les marqueurs et les pièces jointes depuis un blog Vox.com.                                    |
| WordPress                                             | Importation d'articles, pages, commentaires, champs personnalisés, catégories et mots-clefs depuis un fichier d'export WordPress.       |
| Yahoo! 360                                            | Importe les billets et les commentaires d'un blog Yahoo! 360                                                                            |
|                                                       |                                                                                                    |

# 2.7.2 Supprimer le blog

#### La rubrique « supprimer le blog» permet d'effacer définitivement votre blog...

Supprimer le blog

Lisez avec soin. Vous tentez d'effacer ce blog en permanence.

Si vous ne voulez plus utiliser votre blog WordPress.com, vous pouvez le supprimer. Vous ne pourrez pas revenir en arrière. Ceci est DEFINITIF.

- Ne supprimez pas un blog pour ré-importer ou supprimer des entrées. Contactez le support pour ces questions.
- Ne pas détruire un blog pour en transferer la propriété lire cette documentation du Support.

Ne pas supprimer un blog pour 'libérer son nom'. Cela ne sera pas le cas.

Si vous effacer votre blog, votre nom d'utilisateur est maintenu. Nous n'effaçons pas de comptes utilisateur. Votre adresse e-mail ne peut pas être utilisée pour créer un autre compte, mais vous pouvez vous reconnecter et créer autant de nouveaux blogs que vous le désirez.

Si vous êtes certain...

🗏 Je suis sûr de vouloir supprimer définitivement mon blog, et je suis conscient que je ne pourrai jamais le récupérer ou utiliser schmaracolpote.wordpress.com à nouveau.

Si vous pouviez nous écrire une phrase expliquant pourquoi vous effacez ce blog, nous apprécierions votre aide. Si vous déplacez votre blog ailleurs, faites-le nous également savoir!

Supprimer mon blog de manière définitive »

# 3. Utilisation du moteur de blog WordPress

La question peut aussi se poser de la façon suivante: faites-vous héberger votre blog par wordpress.com ou hébergez-vous vous-même votre blog chez votre hébergeur?

Si l'adresse de votre blog est sous la forme http://myblogname.wordpress.com , vous êtes sans doute dans le 1er cas. Si vous avez cherché un hébergeur, achetez un nom de domaine, téléchargez wordpress depuis wordpress.org, vous savez que vous êtes dans le 2ième cas...

En résumé, ouvrir votre blog sur http://wordpress.com/ vous donne pas mal de confort vu que vous n'aurez pas à vous soucier de: la maintenance, des mises à jour, de la sécurité, de la montée en charge. Mais vous êtes limité au niveau de la configuration de votre blog puisque vous ne pouvez pas installer de plugins, de thèmes ou modifier le code php.

Dans l'autre cas, celui de télécharger wordpress sur <u>http://wordpress.org/</u>, vous profiterez de la communauté de développeurs de thèmes et de plugins, vous changez tout ce que vous voulez dans le code mais ... vous devrez garantir la survie de votre blog face aux attaques, au spam, aux mises à jour de wordpress et de ses plugins, à la montée en charge des visites.

# **3.1 Installation**

- 1. <u>Téléchargez</u> la dernière version de WordPress sur <u>http://www.wordpress-fr.net</u>
- 2. <u>Décompressez</u> l'ensemble du fichier dans le répertoire « root » de USBWebServer (ou www de Wamp)
- 3. Créez une base de données avec phpmyadmin nommée par exemple « wordpress4 »

| php <b>MyAdmin</b> | 🗊 localhost                                           |
|--------------------|-------------------------------------------------------|
|                    | 🗟 Bases de données 📋 SQL 🕼 État 🗟 Log binaire 🔅 Proce |
| 🏫 🔒 Θ 📄 😋          |                                                       |
| 间 clinique         | Bases de données                                      |
| 间 copain           |                                                       |
| 间 csv_db           |                                                       |
| ecole              |                                                       |
| i examen           | interclassement Creer                                 |

# Tapez l'adresse de votre serveur local et suivez les instructions : <u>http://127.0.0.1/wordpress/</u>

#### Choix de la langue

| Esperanto            |          | ^            |
|----------------------|----------|--------------|
| Español de Chile     |          |              |
| Español de Argentina |          |              |
| Español de México    |          |              |
| Español              |          |              |
| Español de Perú      |          |              |
| Español de Venezuela |          | ÷.,          |
| Español de Colombia  |          |              |
| Español de Guatemala |          |              |
| Eesti                |          |              |
| Euskara              |          |              |
| فارسى                |          |              |
| Suomi                |          |              |
| Français de Belgique |          |              |
| Français du Canada   |          |              |
| Français             |          |              |
| Gàidhlig             |          |              |
| Galego               |          |              |
| ગુજરાતી              |          |              |
| هزاره گی             |          |              |
| עברית                |          |              |
| हिन्दी               |          |              |
|                      |          | $\checkmark$ |
|                      |          |              |
|                      | Continue | er           |
|                      |          |              |
|                      |          |              |

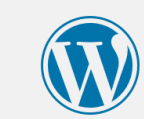

Bienvenue dans WordPress. Avant de nous lancer, nous avons besoin de certaines informations sur votre base de données. Il va vous falloir réunir les informations suivantes pour continuer.

- 1. Nom de la base de données
- 2. Nom d'utilisateur MySQL
- 3. Mot de passe de l'utilisateur
- 4. Adresse de la base de données
- 5. Préfixe de table (si vous souhaitez avoir plusieurs WordPress sur une même base de données)

Nous allons utiliser ces informations pour créer le fichier wp-config.php. **Si pour une raison ou pour une autre** la création automatique du fichier ne fonctionne pas, ne vous inquiétez pas. Sa seule action est d'ajouter les informations de la base de données dans un fichier de configuration. Vous pouvez aussi simplement ouvrir wp-config-sample.php dans un éditeur de texte, y remplir vos informations et l&rsquo,enregistrer sous le nom de wp-config.php. Besoin d'aide ? <u>Nous sommes là</u>.

Vous devriez normalement avoir reçu ces informations de la part de votre hébergeur. Si vous ne les avez pas, il vous faudra contacter votre hébergeur afin de continuer. Si vous êtes prêt(e)...

Vous devez saisir ci-dessous les détails de connexion à votre base de données. Si vous ne les connaissez pas, contactez votre hébergeur.

| Nom de la base de<br>données     | wordpress | Le nom de la base de données avec laquelle vous souhaitez utiliser WordPress.                                                 |
|----------------------------------|-----------|----------------------------------------------------------------------------------------------------|
| Identifiant                      | root      | Nom d'utilisateur MySQL.                                                                                                    |
| Mot de passe                     | usbw      | Mot de passe de l'utilisateur MySQL.                                                                                          |
| Adresse de la base<br>de données | localhost | Ce localhost ne marche pas, demandez cette information à l'hébergeur de votre site.                                           |
| Préfixe des tables               | wp_       | Si vous souhaitez faire tourner plusieurs<br>installations de WordPress sur une même<br>base de données, modifiez ce réglage. |
| Valider                          |           |                                                                                                    |

C'est parfait ! Vous avez passé la première partie de l'installation. WordPress peut désormais communiquer avec votre base de données. Si vous êtes prêt(e), il est maintenant temps de...

Lancer l'installation

# Bienvenue

Bienvenue dans le célèbre processus d'installation en 5 minutes de WordPress ! Vous pouvez parcourir le fichier ReadMe à loisir. Autrement, remplissez simplement les champs ci-dessous, et vous serez prêt à installer la plate-forme de publication personnelle la plus puissante et la plus extensible au monde.

# Bienvenue

Bienvenue dans la très célèbre installation en 5 minutes de WordPress ! Vous n'avez qu'à remplir les informations demandées ci-dessous et vous serez prêt à utiliser la plus extensible et puissante plateforme de publication de contenu au monde.

# Informations nécessaires

Veuillez renseigner les informations suivantes. Ne vous inquiétez pas, vous pourrez les modifier plus tard.

| Titre du site                   | Donald Trump                                                                                        |                                                                       |  |  |
|---------------------------------|----------------------------------------------------------------------------------------------------|-----------------------------------------------------------------------|--|--|
| Identifiant                     | root                                                                                                |                                                                       |  |  |
|                                 | Les identifiants ne peuvent utiliser que des ca<br>des traits d'union ("-"), des points et le symbo | ractères alphanumériques, des espaces, des tirets bas ("_"),<br>le @. |  |  |
| Mot de passe                    | azerty                                                                                              | 💋 Cacher                                                              |  |  |
|                                 | Très faible                                                                                         |                                                                       |  |  |
|                                 | <b>Important :</b> Vous aurez besoin de ce mot<br>un lieu sûr.                                      | de passe pour vous connecter. Pensez à le stocker dans                |  |  |
| Confirmation du mot<br>de passe | Confirmer l'utilisation de mot de                                                                   | e passe faible                                                        |  |  |
| Votre adresse de                |                                                                                                    |                                                                       |  |  |
| messagerie                      | Vérifiez bien cette adresse de messagerie avant de continuer.                                       |                                                                       |  |  |
| Visibilité pour les             | Demander aux moteurs de rech                                                                        | erche de ne pas indexer ce site                                       |  |  |
| moteurs de<br>recherche         | Certains moteurs de recherche peuvent décid                                                         | er de l'indexer malgré tout.                                          |  |  |
|                                 |                                                                                                    |                                                                       |  |  |
| Installer WordPress             |                                                                                                    |                                                                       |  |  |

| Quel succès          | 5 !                                                                     |
|----------------------|-------------------------------------------------------------------------|
| WordPress est instal | lé. Vous attendiez-vous à d'autres étapes ? Désolé de vous décevoir ;-) |
| ldentifiant          | admin                                                                   |
| Mot de passe         | Le mot de passe que vous avez choisi.                                   |
| Se connecter         |                                                                         |

#### Remarque :

Vous pouvez changer le mot de passe dans le menu « utilisateur » puis cliquez sur « Admin ».

# 3.2 Administration de votre Blog

# 3.2.1 Connexion http://127.0.0.1/wordpress/wp-login.php

## 3.2.2 Généralités

Le principe est maintenant exactement le même que pour la version de Wordpress en ligne : Ecriture des articles, publication, insertion d'image, insertion de vidéo youtube, gestion des catégories, gestion de utilisateurs...

Les <u>thèmes</u> sous WordPress sont composés de plusieurs fichiers php et d'un fichier css.

L'ensemble des thèmes se trouve dans « wp-content/themes »

Wordpress peut gérer plusieurs thèmes à la fois. Vous sélectionnez celui que vous désirez afficher dans « Apparence »  $\rightarrow$  « Thème ».

Pour les **extensions**, dès que vous voulez ajouter une fonctionnalité à votre blog, il faut trouver et installer un plugin.

# **3.2.3 Extensions**

Installation d'une extension:

« Extension »  $\rightarrow$  « ajouter » et réalisez une recherche par mot-clef :

| 🟦 Tableau de bord                       | 🖉 Installer des extensions |              |                   |                                                                                                    |
|-----------------------------------------|----------------------------|--------------|-------------------|----------------------------------------------------------------------------------------------------|
| Articles                                | Recherche   Résultats o    | le recherche | Envoyer   Mises   | en avant   Populaires   Les + récentes   Mises à jour récemment                                                                                                    |
| ঞ্চি Médias                             | Mot 💌 gallerie             |              | Chercher parmi le | es extensions                                                                                                    |
| 🖉 Liens                                 | Nom                        | Version      | Note              | Description                                                                                                    |
| Pages                                   | Gallery RSS                | 0.31         | ****              | A simple Gallery RSS thumbnail generator. Uses magpie RSS. Par Jon Madison.                                                                                                    |
| <b>Q</b> Commentaires                   | IImage Gallery             | 1.9          | <b>☆☆☆</b> ☆☆     | Simple but powerful plugin for creating image galleries. Par Martin Chlupáč.                                                                                                    |
| Apparence     Extensions     Installées | Inline Gallery             | 0.3.9        | ****              | The author has no time and plans of supporting this plugin. You are on your own. You have been this plugin offers a way of including arbitrary amounts of images in posts; the basic ideas came from AutoGallery. Here is a little demo of what it can do; also see my photos for another flavour :-) |
| Ajouter                                 |                            |              |                   | Features:                                                                                                    |
| Éditeur                                 |                            |              |                   | easy to configure                                                                                                    |
| 🖑 Utilisateurs                          |                            |              |                   | does no pr Par m0n5t3r.                                                                                                    |
| Th Outils                               | WP Gallery                 | 0.33         | ☆☆☆☆☆☆            | Replace WP Gallery tags with links and images in your Gallery albums. Par Geoff Hutchison.                                                                                                    |
| IT Réglages                             | wp-gallery-mail            | 0.4          | *****             | A plugin that allows posting from emails and storing images in the emails in Gallery albums. Do                                                                                                    |

#### 3.2.3.1 ACF

Une extension très intéressante pour Wordpress est ACF

<sup>3</sup>Développé par Eliott Condon, Advanced Custom Fields est un plugin WordPress qui permet d'ajouter à une page, un template ou un article des champs personnalisés très variés :

- Champ de texte
- Editeur WYSIWYG avec import de média
- Champ d'image
- Champ de fichier
- Lien vers un article
- Sélection d'autres articles (articles liés)
- Galerie d'image (pour faire une galerie ou un slider)
- Champ répéteur
- Relation vers un autre article
- Champ date
- Champ couleur
- ...

Cela permet de transformer WordPress en un vrai CMS et réaliser des mises en pages plus complexes et variées. Vous réalisez par un exemple un site de voyage dans lequel votre client vous demande de pouvoir mettre : un slider de photos, une description, des onglets d'informations, les dates de départ, les tarifs et un bouton pour télécharger. Vous pourrez difficilement réaliser ceci avec WordPress nativement.

# Avantages :

- Le plugin est gratuit
- La mise en place des champs se fait par simple glisser/déposer.
- Le code PHP à insérer dans le thème est ultra simple. La documentation sur le site officiel étant très bien réalisée.
- C'est accessible à un non développeur
- Le plugin est parfaitement bien intégré à WordPress et sa logique

ACF utilise simplement le système de custom fields déjà intégré à WordPress, mais ajoute son lots de fonctionnalités, avec une ergonomie et une intuitivité poussée.

# Comment fonctionne ACF ?

# Côté panneau d'administration

Premièrement, vous définissez un groupe de champs via le menu ACF.

| 🎝 Modifier le groupe de c | hamps Ajouter                 |                               |
|---------------------------|-------------------------------|-------------------------------|
| Accueil                   |                               |                               |
| Position du champ         | Titre du champ                | Nom du champ                  |
| (1)                       | Titre d'accroche              | titre_daccroche               |
| 2                         | Texte d'accroche              | texte_daccroche               |
| 3                         | Titre du diaporama            | titre_du_diaporama            |
| (4)                       | Titre avant la triple colonne | titre_avant_la_triple_colonne |
| (5)                       | Triple colonne                | triple_colonne                |

Dans ce groupe vous ajoutez des types de champs (par exemple un champ texte, un champ image et un champ

fichier) vous allez ensuite rattacher ce groupe à une page, un article, un type de publication, un template de page ... Par exemple vous définissez : Afficher ce groupe de champs dans les articles du blog, ou encore Afficher ce groupe de champs sur le modèle de page "Contact".

Lorsque vous irez sur la page concernée, les champs apparaitront en dessous de l'éditeur visuel (que vous pourrez masquer pour l'occasion).

<sup>&</sup>lt;sup>3</sup> <u>http://www.dysign.fr/transformer-wordpress-en-un-puissant-cms-avec-advanced-custom-fields/</u>

| Modifier la page Ajouter                                                                                                    |
|----------------------------------------------------------------------------------------------------|
| Accueil                                                                                                    |
| Permalien : http://www.dysign.fr/ Voir la page Obtenir le lien court                                                                                                    |
| Titre d'accroche                                                                                                    |
| Développeur Web, spécialiste WordPress à Smoothie Creative                                                                                                    |
| Texte d'accroche<br>B I 66 ﷺ ≟ ≣ ≡ ≡ ■ ⑦ @ 22 22 123                                                                                                    |
| Je suis développeur / intégrateur Web passionné par les nouvelles technologies, spécialiste Wordpress et co-fondateur<br>Le Web est ma passion et <u>mes compétences</u> me permettent de mener à bien tous types de projets : sites facile à adminis<br>conseil.<br>N'hésitez pas à me <u>contacter</u> afin que l'on discute ensemble de vos idées. Je vous invite également à découvrir quelques |
|                                                                                                    |

# Côté Thème

Pour afficher les informations issues d'ACF, une à quelques lignes suffisent. Reportez-vous à la documentation ACF sur le site officiel, rubrique "Documentation", c'est très clair.

Vous aurez une aide pour chaque type de champs. Par exemple, pour afficher le contenu d'un champ texte, utilisez simplement la fonction

<?php the\_field('nom\_du\_champ'); ?>

Pour les images vous récupérez un tableau qui contient : le titre l'image, et les urls de toutes les tailles. Plus d'info sur le site officiel (anglais !)

http://www.advancedcustomfields.com

3.2.3.2 Autres liens très utiles http://martouf.ch/document/451-mini-manuel-wordpress.html http://martouf.ch/document/282-quelques-plugins-utiles-pour-creer-un-site-wordpress.html

# 3.2.4 Installation à distance

#### **1.** Sauvegarder les fichiers du site

La première chose que vous allez devoir faire, c'est sauvegarder votre site. Autrement dit, le télécharger sur votre ordinateur. Pour cela, connectez-vous à votre serveur FTP avec le client de votre choix.

#### 2. Exporter votre base de données

Deuxième étape, récupérer les contenus et les réglages de votre site. Ces informations sont stockées dans votre base de données. Une fois connecté à la base de données, il faut l'exporter. Pour cela, sous phpMyAdmin, cliquez sur *Exporter*. *Cela téléchargera votre base de données en un fichier*.*sql*.

#### 3. Créer la nouvelle base de données

Maintenant que vous avez récupéré l'intégralité de votre site, il faut préparer sa mise en production.

Pour commencer, il faut créer une base de données sur votre nouveau serveur. Pour cela, il faut une nouvelle fois se connecter avec phpMyAdmin : vous utiliserez les informations de connexion du nouveau serveur.

#### 4. Importer la base de données

Cette nouvelle base de données créée, vous allez maintenant y importer la base de données téléchargée précédemment. Souvenez-vous, le fichier .sql. Pour cela, cliquez sur l'onglet Importer et avec l'option Parcourir allez chercher votre fichier. Une fois votre fichier sélectionné, cliquez sur Exécuter.

#### 5. Mettre à jour wp-config.php

Maintenant que cette nouvelle base de données est en place, ouvrez le fichier wp-config.php et mettez à jour les quatre informations vues plus haut (le nom de la base de données, le nom d'utilisateur, le mot de passe et l'hôte). Cela va permettre d'établir la connexion entre votre site et sa nouvelle base de données.

| <pre>define('DB_NAME', 'wordpress');</pre>    | // Le nom de la base de données                      |
|-----------------------------------------------|------------------------------------------------------|
| <pre>define('DB_USER', 'root');</pre>         | // Votre identifiant MySQL                           |
| <pre>define('DB_PASSWORD', ''); //</pre>      | /et votre mot de passe                               |
| define('DB_HOST', <mark>'localhost'</mark> ); | // sql (ou autre → celui fourni par votre hébergeur) |

# 6. Mettre à jour les urls de votre nouveau site

Note : Cette manipulation est inutile si l'adresse de votre site ne change pas.

Faisons le point : tous vos fichiers sont maintenant présents sur votre nouveau serveur, notamment votre fichier wp-config.php qui a été mis à jour.

Vous avez créé une nouvelle base de données dans laquelle vous avez importé votre base initiale.

Mais l'ancienne adresse du site est encore présente dans la base de données.

Pour mettre à jour les urls du site, le plus simple est d'utiliser le script « Search-Replace-DB » :

https://github.com/interconnectit/Search-Replace-DB

Ou

http://brunomartin.be/cours/Search-Replace-DB-master.zip

Pour l'utiliser, vous le téléchargez et vous le mettez en ligne à la racine de votre site. Vous vous rendez ensuite sur <u>http://www.votresite.com/Search-Replace-DB-master/</u> (le dossier du script).

Une page apparaîtra vous permettant de remplacer facilement l'ancienne adresse par la nouvelle.

Normalement, le script va récupérer automatiquement les informations de connexion de votre base de données via le fichier wp-config.php.

| search <b>/replace</b> | replace http://www.ancienneurl. with h                         | <pre>http://www.nouvelleurl use regex</pre>                                           |
|------------------------|----------------------------------------------------------------|---------------------------------------------------------------------------------------|
| database               | name user<br>wpmarmite root                                    | root localhost                                                                        |
| tables                 | eg, guid                                                       | columns to include only (optional, comma separated)<br>eg. post_content, post_excerpt |
| actions                | update details dry run live run // convert t                   | io innodo convert to utili unicode                                                    |
| delete                 | delete me Once you're done click the <b>delete me</b> button t | to secure your server                                                                 |

Veillez à mettre uniquement l'adresse des sites (sans « / » à la fin). Cela nous donne :

- Remplace : <u>http://www.ancienneurl.com</u>
- par : <u>http://www.nouveleurl.com</u>

Et cliquez sur « live run »

Une fois la manipulation achevée, veillez bien à supprimer le dossier du script (Search-Replace-DB-master) pour des questions de sécurité.

# Application 12 : Exercice récapitulatif

Réalisez un nouveau blog/site pour « Donald Trump ». Prévoyez :

- 3 articles (dont un avec un commentaire)
- une extension pour un formulaire de contact (exemple : « Clean and simple contact form » ou
- « contactform7 »).
- une extension avec un plan de site (wp-sitemap-page)
- un page avec un « google maps »
- 1 flux RSS d'un autre site
- une extension de votre choix
- Un beau thème pour votre blog !

Prenez déjà à avoir le réflexe de citer toutes vos sources !

# 4. Joomla

# **4.1 Installation**

Rendez-vous sur le site http://www.joomla.fr et télécharger la dernière version stable de Joomla :

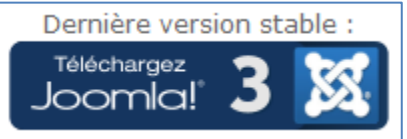

Un mot sur les numéros de version <u>Mai 2014 - Nouvelles appelations de version et numérotation simplifiée</u> Les versions de Joomla supportées à long terme (LTS) reçoivent le nom de Majeure. Elles gardent un support de 2 ans minimum.

- <u>Majeure</u> (ex-LTS) : Support de 24 mois assuré sur la dernière version "Mineure" de la série.
- <u>Mineure</u> (ex-STS) : Support jusqu'à la sortie de la version mineure suivante : 3.3, 3.4, ...4.0, 4.1, 4.x
- Patch (3.3.1, 3.3.x, ... 4.1.1)

Exemple avec Joomla **3**.3.1 :

- **3** est le numéro de <u>version majeure</u> : changements majeurs avec la version précédente, nécessite une migration.

-.3 indique la <u>version mineure</u> : nouvelles fonctionnalités, mise à jour facile

- .1 est le numéro de **patch** : mise à jour de <u>sécurité</u> (pas des fonctionnalités qui demeurent les mêmes), mise à jour facile et très recommandée.

Une fois le fichier zip ci-contre téléchargé sur votre ordinateur, si votre hébergeur vous le permet, décompressez l'archive directement sur votre espace à la racine du répertoire prévu pour le site (httpdocs, www, web ou autres)

Ensuite appelez ce fichier depuis votre navigateur Web, et débutez la procédure d'installation :

|                    |                                                                                                    |                                 | · · · · · · · · · · · · · · · · · · ·                                      |
|--------------------|----------------------------------------------------------------------------------------------------|---------------------------------|----------------------------------------------------------------------------|
| Configuration      | Base de données 3 Vue d'ensemble                                                                    |                                 |                                                                            |
| Choix de la langue | Français (Fr)                                                                                       |                                 | → Suivant                                                                  |
| Nom du site *      | Saisissez le nom du site, utilisé<br>notamment pour son indexation par les<br>moteurs de recherche. | E-mail *                        | Indiquez l'adresse email liée à ce compte<br>" <b>Super Utilisateur</b> ". |
| Description        | Saisissez une description générale du                                                               | Identifiant *<br>Mot de passe * | Choisissez un nom d'utilisateur pour le<br>compte Super Utilisateur.       |
|                    | de recherche. En général, un maximum                                                                |                                 | Définissez le mot de passe de ce compte<br>et confirmez-le ci-dessous.     |

Encodez les paramètres de base et cliquez sur « suivant » :

| Joomla!® est (                  | In logiciel libre sous Licence Publique Générale GNU (consulter la présentation en français)                                                                                                    |
|---------------------------------|----------------------------------------------------------------------------------------------------|
| 1 Configuration                 | Base de données 3 Vue d'ensemble                                                                                                    |
| onfiguration                    | de la base de données ← Précédent → Suivant                                                                                                    |
| Type de la base de<br>données * | MySQL   Généralement "MySQLi" sauf indication différente de l'hébergeur.                                                                                                    |
| Nom du serveur *                | localhost                                                                                                    |
|                                 | Généralement "localhost" sauf indication différente de l'hébergeur.                                                                                                    |
| Nom d'utilisateur *             | root                                                                                                    |
|                                 | Nom d'utilisateur créé par vous même ou fourni par l'hébergeur.<br>Généralement " <b>root</b> " <b>sur serveur local</b> de développement.                                                                                                    |
| Mot de passe                    |                                                                                                    |
|                                 | L'utilisation d'un mot de passe pour un site en ligne est obligatoire.<br>Généralement " <b>root</b> " ou <b>aucun mot de passe sur serveur local</b> de développement.                                                                                                    |
| Nom de la base de               | joomla3                                                                                                    |
| donnees *                       | Nom de la base de données utilisée pour Joomla!<br>Généralement, <b>la base de données doit déjà exister sur serveur distant!</b>                                                                                                    |
| Préfixe des tables *            | cin                                                                                                    |
|                                 | Le préfixe est généré alléatoirement mais peut être spécifié; <b>3 ou 4 caractères sont suffisants</b> .<br>Le préfixe doit contenir <b>uniquement des caractères alphanumériques</b> et se <b>terminer par</b> "_"<br>(trait de soulignement).<br>Le prefixe choisi <b>ne doit pas pas être utilisé par d'autres tables</b> . |
| stallation précédente *         | Sauvegarder         Supprimer           Seules les tables de même préfixe seront sauvegardées.         Elles seront renommées avec le préfixe "bak_           Assurez-vous que ce préfixe ne soit pas utilisé pour les tables d'un autre système.                                                                              |

Remplissez les paramètres (simple page d'accueil, en français) et cliquez sur « suivant » :

| Joomia! <sup>®</sup> est un logiciel libre sous Licence Publique Générale GNU (consulter la présentation en français) |                                                              |                           |                                      |                         |
|----------------------------------------------------------------------------------------------------|--------------------------------------------------------------|---------------------------|--------------------------------------|-------------------------|
| 1 Configuration                                                                                                    | Base de données                                              | 3 Vue d'ensemble          |                                      |                         |
| Finalisation                                                                                                    |                                                              |                           |                                      | ← Précédent → Installer |
| Type de site                                                                                                    | Aucune donnée                                                | exemple (Requis pour o    | réer un site multilingue natif de ba | ise)                    |
|                                                                                                    | Données exempl                                               | es de type blog, en franç | ais                                  |                         |
|                                                                                                    | <ul> <li>Donnees exempt</li> <li>Simple page d'ac</li> </ul> | es de type prochure, en   | rançais                              |                         |
|                                                                                                    | <ul> <li>Données exempl</li> </ul>                           | es pour apprendre Joom    | a en français                        |                         |
|                                                                                                    | <ul> <li>Données exempl</li> </ul>                           | es pour tester Joomla, e  | anglais                              |                         |
|                                                                                                    | L'installation des do                                        | nnées exemples propose    | es est fortement recommandée pour le | es débutants.           |
| Vue d'ensembl                                                                                                    | le                                                           |                           |                                      |                         |

# **Configuration principale**

| Nom du site     | Cinema               |
|-----------------|----------------------|
| Description     | Site sur le cinéma   |
| Site hors-ligne | Non                  |
| E-mail          | bonomartin@gmail.com |
| Identifiant     | admin                |
| Mot de passe    | ***                  |

# Configuration de la base de données

| Type de la base de données | mysql       |
|----------------------------|-------------|
| Nom du serveur             | localhost   |
| Nom d'utilisateur          | root        |
| Mot de passe               |             |
| Nom de la base de données  | joomla3     |
| Préfixe des tables         | cin_        |
| Installation précédente    | Sauvegarder |

# **Pré-installation**

| Version de PHP >= 5.3.10                                      | Oui |
|---------------------------------------------------------------|-----|
| Magic Quotes GPC Off                                          | Oui |
| Register Globals                                              | Oui |
| Support de la compression zlib                                | Oui |
| Support de XML                                                | Oui |
| Bases de données supportées :<br>(mysql, mysqli, pdo, sqlite) | Oui |
| Directive Mbstring langage par défaut                         | Oui |
| Directive Mbstring overload désactivée                        | Oui |
| INI Parser Support                                            | Oui |
| Support JSON                                                  | Oui |
| configuration.php Modifiable                                  | Oui |

# Paramètres recommandés :

Ces paramètres PHP sont recommandés pour une compatibilité optimale avec Joomla.

S'ils ne sont pas tous en vert, Joomla! pourra tout de même fonctionner mais des extensions risquent de ne pas être utilisables.

| Directive             | Recommandé | Actuel    |
|-----------------------|------------|-----------|
| Safe Mode             | Désactivé  | Désactivé |
| Afficher les erreurs  | Désactivé  | Activé    |
| Transfert de fichiers | Activé     | Activé    |
| Magic Quotes Runtime  | Désactivé  | Désactivé |
| Output Buffering      | Désactivé  | Activé    |
| Session Auto Start    | Désactivé  | Désactivé |
| Support ZIP natif     | Activé     | Activé    |
|                       |            |           |

#### L'installation commence...

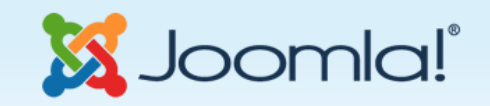

Joomla!<sup>®</sup> est un logiciel libre sous Licence Publique Générale GNU (consulter la présentation en français...)

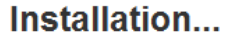

Sauvegarde des tables de l'ancienne installation

Création des tables de Joomla! dans la base de données

Installation des données exemples choisies

Création du fichier de configuration

L'installation est terminée, cliquez maintenant sur « supprimer le dossier d'installation » :

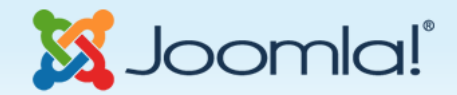

Joomla!® est un logiciel libre sous Licence Publique Générale GNU (consulter la présentation en français...)

# Félicitations! Joomla! est installé.

N'OUBLIEZ PAS DE SUPPRIMER LE RÉPERTOIRE D'INSTALLATION ! Vous n'êtes pas en mesure d'aller au-delà de ce point tant que ce répertoire n'est pas supprimé, c'est une sécurité de Joomla!

Supprimer le répertoire d'installation

Site Administration

# Détails de connexion à

# l'administration

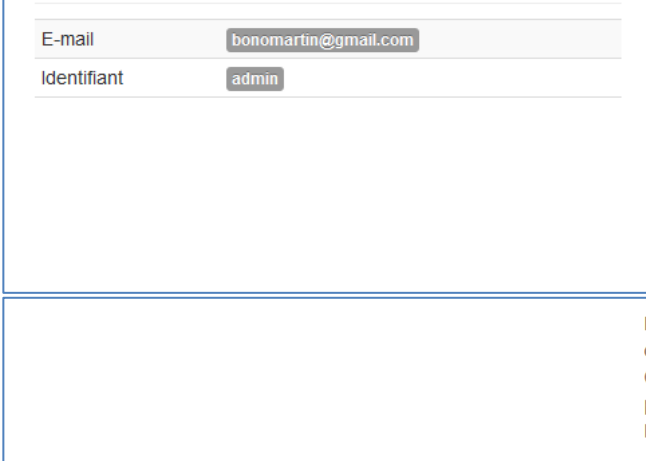

# Joomla! dans votre langue et/ou création automatique d'un site de base multilingue natif

Si vous souhaitez ajouter des langues supplémentaires à votre site Joomla!, ne supprimez pas le répertoire d'installation et cliquez sur le bouton ci-dessous. Si vous avez déjà supprimé ce répertoire, ne vous inquiétez pas, vous pouvez également ajouter des langues supplémentaires depuis l'administration de Joomla!

→ Étape supplémentaire : Installation de langues

Note : vous devez être connecté à Internet pour que le système d'installation de langues puisse télécharger celles souhaitées. Certaines configurations serveur ne sont pas compatibles avec ce processus. Si c'est le cas de celle de votre serveur, installez les langues souhaitées depuis l'administration de Joomla!

Il est possible de paramétrer Joomla pour qu'il soit multilingue, si vous souhaitez faire cela lors de l'installation, cliquez sur le bouton « Etape supplémentaire : Installation de langues ». Vous arrivez ensuite devant cette page :

| In a le st disponible en plusieurs langues. Choisissez les langues que vous souhaitez ajouter en cochant leur case à cor<br>le bouton "Suivant" pour les installer.<br>: ne sélectionnez pas plus de 3 langues à installer pour éviter les interruptions de transfert. Le téléchargement et l'ins<br>ue prend environ 10 secondes.<br><b>igue</b><br>Afrikaans<br>Le paquet de langue ne coincite pas avec cette version de Joomlal. Certaines chaines peuvent manquer.<br>Albanian<br>Le paquet de langue ne coincite pas avec cette version de Joomlal. Certaines chaines peuvent manquer.<br>Arabic Unitag<br>Bahasa Indonesia<br>Le paquet de langue ne coincite pas avec cette version de Joomlal. Certaines chaines peuvent manquer.<br>Belarusian<br>Le paquet de langue ne coincite pas avec cette version de Joomlal. Certaines chaines peuvent manquer.<br>Belarusian<br>Bosnian<br>Le paquet de langue ne coincite pas avec cette version de Joomlal. Certaines chaines peuvent manquer.<br>Catalan<br>Le paquet de langue ne coincite pas avec cette version de Joomlal. Certaines chaines peuvent manquer.<br>Catalan<br>Le paquet de langue ne coincite pas avec cette version de Joomlal. Certaines chaines peuvent manquer.<br>Catalan<br>Le paquet de langue ne coincite pas avec cette version de Joomlal. Certaines chaines peuvent manquer.<br>Catalan<br>Le paquet de langue ne coincite pas avec cette version de Joomlal. Certaines chaines peuvent manquer.<br>Chinese Simplified<br>Chinese Traditional<br>Zroatian<br>Le paquet de langue ne coincide pas avec cette version de Joomlal. Certaines chaines peuvent manquer. | 2<br>cher, puis clique<br>tallation d'une |
|----------------------------------------------------------------------------------------------------|-------------------------------------------|
| sque         Afrikaans         Le paquet de langue ne coincide pas avec cette version de Joomla!. Certaines chaines peuvent manquer.         Albanian         Le paquet de langue ne coincide pas avec cette version de Joomla!. Certaines chaines peuvent manquer.         Arabic Unitag         Bahasa Indonesia         Le paquet de langue ne coincide pas avec cette version de Joomla!. Certaines chaines peuvent manquer.         Belarusian         Bosnian         Le paquet de langue ne coincide pas avec cette version de Joomla!. Certaines chaines peuvent manquer.         Bulgarian         Le paquet de langue ne coincide pas avec cette version de Joomla!. Certaines chaines peuvent manquer.         Bulgarian         Le paquet de langue ne coincide pas avec cette version de Joomla!. Certaines chaines peuvent manquer.         Catalan         Le paquet de langue ne coincide pas avec cette version de Joomla!. Certaines chaines peuvent manquer.         Catalan         Le paquet de langue ne coincide pas avec cette version de Joomla!. Certaines chaines peuvent manquer.         Chinese Simplified         Chinese Traditional         Croatian         Le paquet de langue ne coincide pas avec cette version de Joomla!. Certaines chaines peuvent manquer.                                                                                                    |                                           |
| Afrikaans<br>Le paquet de langue ne coincide pas avec cette version de Joomla!. Certaines chaines peuvent manquer.<br>Albanian<br>Le paquet de langue ne coincide pas avec cette version de Joomla!. Certaines chaines peuvent manquer.<br>Arabic Unitag<br>Bahasa Indonesia<br>Le paquet de langue ne coincide pas avec cette version de Joomla!. Certaines chaines peuvent manquer.<br>Belarusian<br>Bosnian<br>Le paquet de langue ne coincide pas avec cette version de Joomla!. Certaines chaines peuvent manquer.<br>Bulgarian<br>Le paquet de langue ne coincide pas avec cette version de Joomla!. Certaines chaines peuvent manquer.<br>Bulgarian<br>Le paquet de langue ne coincide pas avec cette version de Joomla!. Certaines chaines peuvent manquer.<br>Catalan<br>Le paquet de langue ne coincide pas avec cette version de Joomla!. Certaines chaines peuvent manquer.<br>Catalan<br>Le paquet de langue ne coincide pas avec cette version de Joomla!. Certaines chaines peuvent manquer.<br>Chinese Simplified<br>Chinese Traditional                                                                                                    | Version                                   |
| Albanian<br>Le paquet de langue ne coincide pas avec cette version de Joomlal. Certaines chaines peuvent manquer.<br>Arabic Unitag<br>Bahasa Indonesia<br>Le paquet de langue ne coincide pas avec cette version de Joomlal. Certaines chaines peuvent manquer.<br>Belarusian<br>Bosnian<br>Le paquet de langue ne coincide pas avec cette version de Joomlal. Certaines chaines peuvent manquer.<br>Bulgarian<br>Le paquet de langue ne coincide pas avec cette version de Joomlal. Certaines chaines peuvent manquer.<br>Catalan<br>Le paquet de langue ne coincide pas avec cette version de Joomlal. Certaines chaines peuvent manquer.<br>Catalan<br>Le paquet de langue ne coincide pas avec cette version de Joomlal. Certaines chaines peuvent manquer.                                                                                                    | 320.1                                     |
| Arabic Unitag Bahasa Indonesia Le paquet de langue ne coincide pas avec cette version de Joomlal. Certaines chaines peuvent manquer. Belarusian Bosnian Le paquet de langue ne coincide pas avec cette version de Joomlal. Certaines chaines peuvent manquer. Bulgarian Le paquet de langue ne coincide pas avec cette version de Joomlal. Certaines chaines peuvent manquer. Catalan Le paquet de langue ne coincide pas avec cette version de Joomlal. Certaines chaines peuvent manquer. Chinese Simplified Dhinese Traditional Droatian Le paquet de langue ne coincide pas avec cette version de Joomlal. Certaines chaines peuvent manquer.                                                                                                    | 3.1.1.1                                   |
| Bahasa Indonesia<br>Le paquet de langue ne coincide pas avec cette version de Joomlal. Certaines chaines peuvent manquer.<br>Belarusian<br>Bosnian<br>Le paquet de langue ne coincide pas avec cette version de Joomlal. Certaines chaines peuvent manquer.<br>Bulgarian<br>Le paquet de langue ne coincide pas avec cette version de Joomlal. Certaines chaines peuvent manquer.<br>Catalan<br>Le paquet de langue ne coincide pas avec cette version de Joomlal. Certaines chaines peuvent manquer.<br>Catalan<br>Le paquet de langue ne coincide pas avec cette version de Joomlal. Certaines chaines peuvent manquer.<br>Chinese Simplified<br>Chinese Traditional<br>Droatian<br>Le paquet de langue ne coincide pas avec cette version de Joomlal. Certaines chaines peuvent manquer.                                                                                                    | 3212                                      |
| Belarusian         Bosnian         Le paquet de langue ne coincide pas avec cette version de Joomlal. Certaines chaines peuvent manquer.         Bulgarian         Le paquet de langue ne coincide pas avec cette version de Joomlal. Certaines chaines peuvent manquer.         Catalan         Le paquet de langue ne coincide pas avec cette version de Joomlal. Certaines chaines peuvent manquer.         Chinese Simplified         Chinese Traditional         Croatian         Le paquet de langue ne coincide pas avec cette version de Joomlal. Certaines chaines peuvent manquer.                                                                                                    | 3.14.1                                    |
| Bosnian<br>Le paquet de langue ne coincide pas avec cette version de Joomlal. Certaines chaines peuvent manquer.<br>Bulgarian<br>Le paquet de langue ne coincide pas avec cette version de Joomlal. Certaines chaines peuvent manquer.<br>Catalan<br>Le paquet de langue ne coincide pas avec cette version de Joomlal. Certaines chaines peuvent manquer.<br>Chinese Simplified<br>Chinese Traditional<br>Droatian<br>.e paquet de langue ne coincide pas avec cette version de Joomlal. Certaines chaines peuvent manquer.                                                                                                    | 3211                                      |
| Bulgarian Le paquet de langue ne coincide pas avec cette version de Joomlal. Certaines chaines peuvent manquer. Catalan Le paquet de langue ne coincide pas avec cette version de Joomlal. Certaines chaines peuvent manquer. Chinese Simplified Chinese Traditional Croatian .e paquet de langue ne coincide pas avec cette version de Joomlal. Certaines chaines peuvent manquer.                                                                                                    | 3201                                      |
| Catalan<br>Le paquet de langue ne coincide pas avec cette version de Joomlal. Certaines chaines peuvent manquer.<br>Chinese Simplified<br>Dhinese Traditional<br>Croatian<br>.e paquet de langue ne coincide pas avec cette version de Joomlal. Certaines chaines peuvent manquer.                                                                                                    | 3.0.3.1                                   |
| Chinese Simplified<br>Chinese Traditional<br>Croatian<br>Le paquet de langue ne coincide pas avec cette version de Joomlal. Certaines chaines peuvent manquer.                                                                                                    | 32.0.1                                    |
| Chinese Traditional<br>Croatian<br>Le paquet de langue ne coincide pas avec cette version de Joomlal. Certaines chaines peuvent manquer.                                                                                                    | 3.2.1.1                                   |
| Croatian<br>Le paquet de langue ne coincide pas avec cette version de Joomla!. Certaines chaines peuvent manquer.                                                                                                    | 3211                                      |
|                                                                                                    | 3.15.1                                    |
| Dzech                                                                                                    | 3211                                      |
| Danish                                                                                                    | 3211                                      |
| Dutch                                                                                                    | 3211                                      |

Ici, vous devez sélectionner les langues que vous souhaitez installer (1), puis cliquer sur le bouton suivant (2)

Vous arrivez ensuite sur cette page :

| Multilingue                                                                                                    |                                                                                                    | ← Précédent → Sulvant                                                                                                |
|----------------------------------------------------------------------------------------------------|----------------------------------------------------------------------------------------------------|----------------------------------------------------------------------------------------------------|
| Cette section vous permet d'a                                                                                                    | ctiver automatiquement la fonctionnalité multilingue native de                                                                                                    | e Joomla!                                                                                                    |
| Activer la fonctionnalité<br>multilingue<br>Si<br>cr                                                                                          | Oul Non<br>activé, la fonctionnalité multilingue sera implémentée sur vo<br>réés pour chaque langue installée                                                                                                    | tre site Joomla! Des menus spécifiques seront                                                                        |
| Installer des contenus<br>2 localisés<br>er                                                                                                   | Oui Non<br>activé, Joomla! créera automatiquement une catégorie d'ar<br>n vedette et contenant un contenu factice sera créé dans ch                                                                                                    | rticles par langue installée. De même, un article n<br>haque catégorie.                                              |
| Activer le plugin Code<br>3 Langue                                                                                                    | Oui Non<br>activation du plugin Code Langue ajoute la possibilité de cha<br>énéré pour de meilleurs résultats SEO.<br>xemple: utiliser fr-CA au lieu de fr-FR.                                                                                                    | anger le code de langue dans le document html                                                                        |
| Langue par défa                                                                                                    | ut de l'interface d'administration                                                                                                    | í.                                                                                                    |
| Langue par défa                                                                                                    | ut de l'interface d'administration                                                                                                    | d'administration de Joomla!                                                                                          |
| Langue par défa<br>Sélectionnez dans la liste des<br>Sélection                                                                                | ut de l'interface d'administration                                                                                                    | d'administration de Joomla!<br>Tag                                                                                   |
| Langue par défa<br>Sélectionnez dans la liste des<br>Sélection                                                                                | ut de l'interface d'administration                                                                                                    | l<br>d'administration de Joomla!<br>Tag<br>nl-NL                                                                     |
| Langue par défa<br>Sélectionnez dans la liste des<br>Sélection                                                                                | ut de l'interface d'administration                                                                                                    | d'administration de Joomla!<br>Tag<br>nl-NL<br>en-GB                                                                 |
| Langue par défa<br>Sélectionnez dans la liste des<br>Sélection                                                                                | ut de l'interface d'administration                                                                                                    | d'administration de Joomla!<br>Tag<br>nl-NL<br>en-GB<br>en-US                                                        |
| Sélectionnez dans la liste des<br>Sélection                                                                                                   | Langues installées celle à utiliser par défaut pour l'interface d'<br>Langue<br>Dutch (NL)<br>English (United Kingdom)<br>English (United States)<br>French (fr-FR)                                                                                                    | d'administration de Joomla!<br>Tag<br>nl-NL.<br>en-GB<br>en-US<br>fr-FR                                              |
| Langue par défa<br>Sélection<br>Sélection<br>Langue par défa                                                                                  | ut de l'interface d'administration<br>langues installées celle à utiliser par défaut pour l'interface d<br>Langue<br>Dutch (NL)<br>English (United Kingdom)<br>English (United States)<br>French (fr-FR)<br>ut de l'interface frontale (site)                                                                                                    | d'administration de Joomla!<br>Tag<br>nI-NL<br>en-GB<br>en-US<br>fr-FR                                               |
| Langue par défa<br>Sélection                                                                                                    | ut de l'interface d'administration         langues installées celle à utiliser par défaut pour l'interface d         Langue         Dutch (NL)         English (United Kingdom)         English (United States)         French (fr-FR)         Ut de l'interface frontale (site)         langues installées celle à utiliser par défaut pour l'interface f                                                                                                    | d'administration de Joomla!<br>Tag<br>nl-NL<br>en-GB<br>en-US<br>fr-FR                                               |
| Langue par défa<br>Sélection                                                                                                    | Langues installées celle à utiliser par défaut pour l'interface d'administration         Langue         Dutch (NL)         English (United Kingdom)         English (United States)         French (fr-FR)         Ut de l'interface frontale (site)         langues installées celle à utiliser par défaut pour l'interface f         Langue                                                                                                    | d'administration de Joomla!<br>Tag<br>nI-NL<br>en-GB<br>en-US<br>fr-FR<br>frontale de Joomla!<br>Tag                 |
| Langue par défa<br>Sélection<br>Sélection<br>Comparison<br>Langue par défa<br>Sélectionnez dans la liste des<br>Sélection                     | Langues installées celle à utiliser par défaut pour l'interface of         Langue         Dutch (NL)         English (United Kingdom)         English (United States)         French (fr-FR)         Ut de l'interface frontale (site)         langues installées celle à utiliser par défaut pour l'interface f         Langue         Dutch (NL)                                                                                                    | d'administration de Joomla!<br>Tag<br>nI-NL<br>en-GB<br>en-US<br>fr-FR<br>frontale de Joomla!<br>Tag<br>nI-NL        |
| Langue par défa<br>Sélection<br>Sélection<br>Langue par défa<br>Sélectionnez dans la liste des<br>Sélectionnez dans la liste des<br>Sélection | Langues installées celle à utiliser par défaut pour l'interface of Langue         Dutch (NL)         English (United Kingdom)         English (United States)         French (fr-FR)         Ut de l'interface frontale (site)         langues installées celle à utiliser par défaut pour l'interface frontale (site)         Langue         Dutch (fr-FR)                                                                                                    | trontale de Joomla!  Tag nI-NL en-GB en-US fr-FR  trontale de Joomla!  Tag nI-NL en-GB en-US                         |
| Langue par défa<br>Sélection                                                                                                    | Langue       Dutch (NL)         English (United Kingdom)         English (United States)         French (fr-FR)         Langue         Langue         Dutch (NL)         English (United States)         French (fr-FR)         Langue         Langue         Dutch (NL)         English (United States)         French (fr-FR)         Langue         Langue         Langue         Langue         Dutch (NL)         English (United Kingdom)         English (United Kingdom)         English (United Kingdom)         English (United Kingdom)         English (United Kingdom)         English (United States) | trontale de Joomla!  Tag nI-NL en-GB en-US fr-FR  trontale de Joomla!  Tag nI-NL en-GB en-US in-NL en-GB en-US en-US |

Paramétrage multilingue lors de l'installation

1 - Activer la fonctionnalité multilingue : Oui

2 - Installer des contenus localisés : (conseillé) ce paramètre vous permet de créer automatiquement des éléments dans chaque langue comme un article, une catégorie, etc.

3 - Activer le plugin Code Langue : Ce plugin vous permet d'optimiser votre site multilingue pour les moteurs de recherche.

4 - Vous pouvez choisir la langue par défaut de la partie administration (Backend).

5 - Vous pouvez choisir la langue par défaut de la partie frontale (Frontend).

# 4.2 Répertoires de joomla

Joomla 3 est composé de plusieurs milliers de fichiers, eux-mêmes classés en dossiers. (Si votre site Joomla est installé en local, ces Dossiers et Fichiers seront placés dans un répertoire de votre serveur local « www » ou « htdocs », si votre site est hébergé chez un hébergeur distant, ces Dossiers et Fichiers seront placés dans l'espace que cet hébergeur aura mis à votre disposition. Vous pourrez alors y accéder via un Client FTP. « filezilla »)

\administrator  $\rightarrow$  outils pour administrer le site

\bin

 $\cache \rightarrow$  fichier nécessaire au cache pour rendre l'affichage des pages plus rapide  $\cli$ 

\components  $\rightarrow$  contient tous les composants de votre site

\images  $\rightarrow$  images de votre site (\stories & \ banner)

\includes

\installation  $\rightarrow$  contient la procédure d'installation (dossier à supprimer après l'installation)
\language → contient un sous répertoire part langue utilisée dans l'interface du site web (fr-FR pour le français, en-GB pour l'anglais) \layouts \librairies \librairies \logs → contient les traces des opérations réalisées sur votre site \media \modules → contient tous les modules de votre site \plugins → contient tous les plugins de votre site \templates → contient tous les plugins de votre site \templates → contient tous les éléments des templates pour gérer l'affichage des couleurs et des styles de votre site

\tmp

### 4.3 Fonctionnalités

- Publication facile pour les non-informaticiens
- Gestion du workflow
- Possibilité de mettre une date de publication et de dépublication
- Extensible (composants et modules)
- Design du site géré avec une feuille de style CSS
- Editeur WYSIWYG
- Gestion de bannières, publicités, sondage, etc.
- Moteur de recherche intégré
- Gestion des ACL
- <u>ا...</u>

### 4.4 Terminologie

**Frontend** : c'est le site généré dynamiquement par Joomla, ce que voient les visiteurs qui viennent sur votre site. **Backend** : c'est la partie administration, qui va permettre de créer et mettre à jour vos articles mais aussi de gérer tout votre site.

**Frontpage** : c'est la page principale de votre site.

Editeur WYSIWYG (What You See Is What You Get) : éditeur qui permet de travailler sans connaître l'html comme avec un traitement de texte.

Catégorie/Sous catégorie/Article: c'est la définition de l'arborescence du contenu de votre site.

**Article** : un article est une unité de contenu. Il comprend généralement du texte, des images et des liens ; il a certaines caractéristiques comme un titre, un auteur, une date de publication et tout un tas de paramètres qui seront décrits plus loin. Un article est placé dans une rubrique, elle-même fait partie d'une section. Mais il existe des articles non catégorisé – appelés articles statiques dans les précédentes versions de Joomla.

**Menu** : c'est une liste d'éléments, disposés de façon verticale ou horizontale selon le module choisi pour l'afficher et sa configuration. L'appui sur un élément du menu provoque l'affichage d'une page avec ses modules et ses composants ...

Extensions : Programmes supplémentaires pour gérer la mise en forme ou ajouter des nouveaux services :

- Composant : c'est une <u>application</u> intégrée à Joomla (exemple : gestion d'une newsletter, gestion d'un sondage, gestion d'un flux RSS, agenda, galerie photos, forum, livre d'or etc.) qui possède sa propre interface de configuration.
- Module : <u>bloc</u> généré par Joomla qui peut être intégré dans les pages de votre site (exemple : affichage d'un menu, affichage d'une image aléatoire, affichage d'un sondage, etc.). Les modules sont souvent associés à des composants.
- Plug in : <u>scripts</u> qui peuvent être utilisés n'importe où dans votre site.
- Template : c'est la définition graphique du site (HTML/CSS). (Couleurs, police, etc...)

**Cache** : pour rendre plus rapide l'affichage des pages de votre site, les éléments les plus souvent demandés (logos, images, page d'accueil) sont stockés dans un répertoire intermédiaire, encore appelé cache. Lorsqu'un utilisateur veut consulter une page comprenant un élément en cache, Joomla n'a plus besoin d'aller le chercher dans la base de données ou un répertoire du site, il le prend directement dans le cache.

Le cache est mis à jour régulièrement mais si vous avez fait des mises à jour importantes de votre site, il vaut mieux nettoyer votre cache, c'est à dire supprimer tous les fichiers mis dans le cache, au travers de l'interface d'administration.

**Publier / dépublier** : encore une notion importante à intégrer. Il s'agit de rendre visible ou pas sur le site un article, un lien dans un menu, un module entier, une section, une catégorie, un article. Pour un article, il est par ailleurs possible de définir un calendrier de publication, date à partir de laquelle ou jusqu'à laquelle un article sera publié.

http://kiwik.net/joomla/3/le-livre-pour-tous/glossaire

4.5 Nouveauté Joomla 3.0 http://kiwik.net/joomla/news/14-joomla-2-5-vs-joomla-3-0

4.6 Nouveauté Joomla 3.6 https://www.joomla.org/3/fr/

### **5. Frontend**

En fonction de la partie du site qui est visitée, le menu pourra être généré dynamiquement. Différents modules sont déjà présents dans le site :

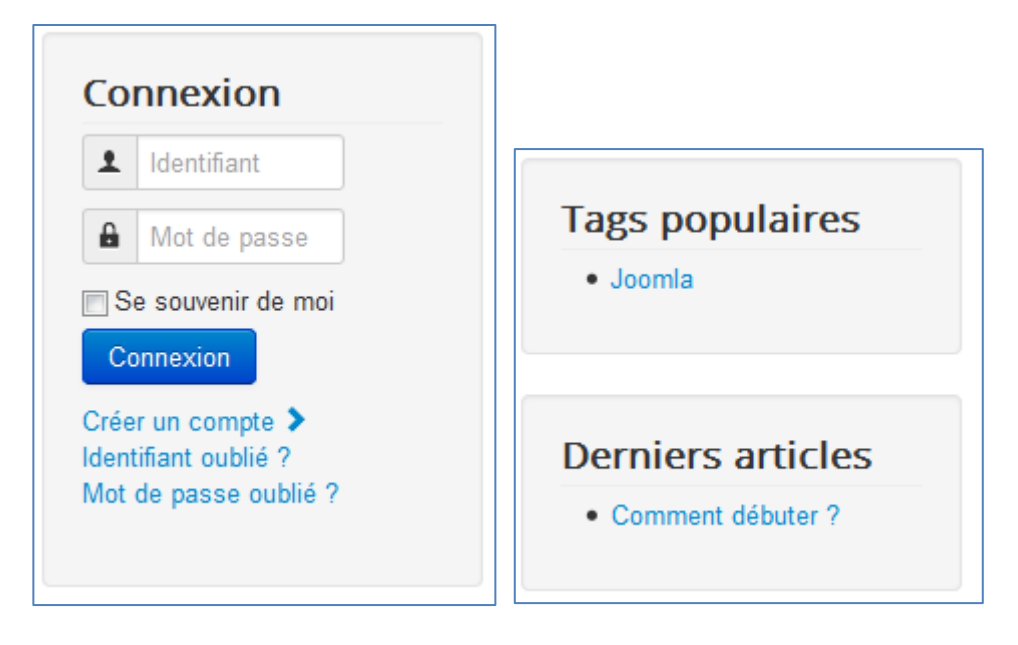

Chacun de ces « modules » est positionné en fonction du « template » et de sa position définie dans la partie « Backend ».

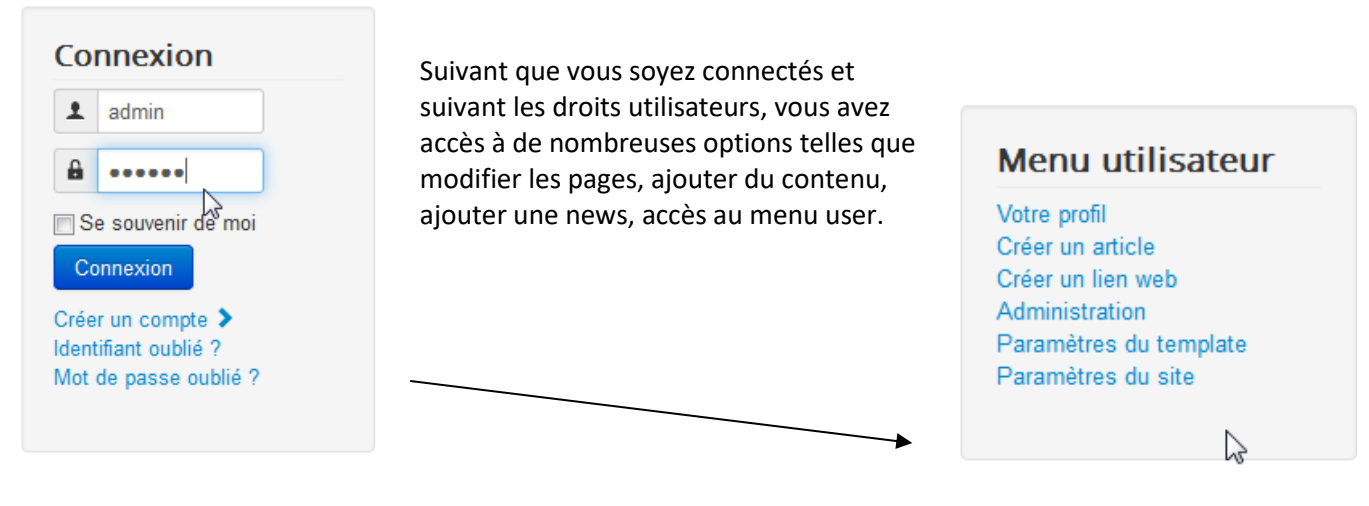

### 5.1 Ajout de contenu

Joomla

Dès que l'administrateur (ou, nous verrons plus tard, par exemple le rédacteur « frontend ») est connecté, un nouveau menu apparaît pour lui donner la possibilité d'ajouter/modifier du contenu (news, liens, etc...)

### Comment débuter ?

Une icône apparaît à côté de chaque article pour modifier celui-ci.

La création d'un site web avec Joomla est simple, le déploiement de ce site exemple vous y aidera Les quelques principes de base présentés ci-dessous vous guideront dans la compréhension Modifier

### Qu'est-ce qu'un Système de Gestion de Contenu ?

Un système de gestion de contenu (SGC ou CMS de l'anglais Content Management System) est un logiciel qui vous permet de créer et gérer des pages Web facilement, séparant la création des contenus de la gestion technique nécessaire à une diffusion sur le web.

Le contenu rédactionnel est stocké et restitué par une base de données, l'aspect (police, taille, couleur, emplacement, etc.) est géré par un template (habillage du site). Le logiciel Joomla permet d'unir ces deux structures de manière conviviale et de les rendre accessibles au plus grand nombre d'utilisateurs.

### Deux interfaces

Un site Joomla est structuré en deux parties distinctes : la partie visible du site appelée «Frontal» de Frontend en anglais et, la partie d'administration pure appelée «Administration» de Administrator.

### Administration

Ċ.

Vous retrouvez en dessous des zones de saisies, une série d'onglets permettant de paramétrer vos articles :

# Modifier un article

| ✓ Sauvegarder 🛛 🗞 Annuler 🚔 Versions                                                                                                    |                                           |  |  |  |  |
|----------------------------------------------------------------------------------------------------|-------------------------------------------|--|--|--|--|
| Contenu Publication Langue Métadonnées                                                                                                    |                                           |  |  |  |  |
| Titre *                                                                                                    |                                           |  |  |  |  |
| Comment débuter ?                                                                                                    |                                           |  |  |  |  |
| Editer – Insérer – Voir – Format – Tableau – Outils –                                                                                                    |                                           |  |  |  |  |
|                                                                                                    |                                           |  |  |  |  |
| $\blacksquare \blacksquare \land \land \land \blacksquare \checkmark \land \frown \blacksquare \checkmark X_2 X^2 \Omega$                                                                                                    |                                           |  |  |  |  |
| La création d'un site web avec Joomla est simple, le déploiement de ce site exemple vous y aidera.<br>Les quelques principes de base présentés ci-dessous vous guideront dans la compréhension de ce log                                                                                                    | iciel.                                    |  |  |  |  |
| Qu'est-ce qu'un Système de Gestion de Contenu ?                                                                                                    |                                           |  |  |  |  |
| Un système de gestion de contenu (SGC ou CMS de l'anglais Content Management System) est<br>permet de créer et gérer des pages Web facilement, séparant la création des contenus de la<br>nécessaire à une diffusion sur le web.                                                                                              | un logiciel qui vous<br>gestion technique |  |  |  |  |
| Le contenu rédactionnel est stocké et restitué par une base de données, l'aspect (police, taille, couleur, emplacement<br>etc.) est géré par un template (habillage du site). Le logiciel Joomla permet d'unir ces deux structures de manière<br>conviviale et de les rendre accessibles au plus grand nombre d'utilisateurs. |                                           |  |  |  |  |
| Deux interfaces                                                                                                    | Ξ                                         |  |  |  |  |
| Un site Joomla est structuré en deux parties distinctes : la partie visible du site appelée «Frontal» de <i>Frontend</i> en anglais et, la partie d'administration pure appelée «Administration» de <i>Administrator</i> .                                                                                                    |                                           |  |  |  |  |
| Administration                                                                                                    |                                           |  |  |  |  |
| Vous pouvez accéder à l'administration en cliquant sur le sur le lien «Administration» présent dans le module de menu<br>«Menu membre» visible après vous être connecté sur le site ou, en ajoutant <i>/administrator</i> dans l'URL après le nom de<br>domaine (exemple : www.mon-domaine.com/administrator).                |                                           |  |  |  |  |
| Utilisez le nom d'utilisateur et le mot de passe créés lors de l'installation de Joomla.                                                                                                    |                                           |  |  |  |  |
| Frontal                                                                                                    |                                           |  |  |  |  |
| Si votre profil possède les droits suffisants, vous pouvez créer des articles et les éditer depuis l'interfac                                                                                                    | ce frontale du site.                      |  |  |  |  |
| Connectez-vous par le module «Connexion» en utilisant le nom d'utilisateur et le mot de passe créés lors de l'installation de Joomla.                                                                                                    |                                           |  |  |  |  |
| Créer un article en frontal                                                                                                    |                                           |  |  |  |  |
| Lorsque vous êtes connecté, un nouveau menu nommé «Menu Membres» apparaît. Cliquez sur le lie                                                                                                    | n «Créer un article» 🖕                    |  |  |  |  |
| p                                                                                                    | lite.                                     |  |  |  |  |
| □ Article Image □ Saut de page ✓ Lire la suite                                                                                                    | Basculer l'éditeur                        |  |  |  |  |
| Vous êtes ici : Accueil > Cinema                                                                                                    |                                           |  |  |  |  |

### 5.2 Ajout d'une image

Il existe trois façons d'insérer une image dans un article :

× Soit en donnant directement son URL :

http://www.siteautre.be/image.gif

| Cliquez sur « Insérer/édit                                 | er une image » :                                   |
|------------------------------------------------------------|----------------------------------------------------|
| Insérer 🔻 Voir 👻                                           | Format - Ta                                        |
| 응 듣 듣 듣 듣                                                  | Paragraphe 💌 🗄                                     |
|                                                            | $ \blacksquare - X_2 >$                            |
| d'un site Insérer/éditer une ima                           | ige simple, le déploi                              |
| s principes de base présent<br>Et coller l'URL de votre in | és ci-dessous vous -<br>nage                       |
| Insérer/éditer une                                         | image ×                                            |
|                                                            |                                                    |
| Source                                                     | http://brunomartin.be/ecole/images/section/webmast |
| Description de l'image                                     |                                                    |
| Dimensions                                                 | 200 x 200 Contraindre les proportions              |
|                                                            | Ok                                                 |

(Cette méthode n'est pas optimale, car si l'image est déplacée sur l'autre site, elle n'apparaitrait plus sur le vôtre)

□ Soit en utilisant les images que l'administrateur a placé sur le serveur (dans « /images »).

🛋 lmage

Pour cela, il faut cliquer sur l'icône , puis sélectionner une image dans la galerie d'images. Celle-ci s'insère dans l'article à l'endroit où se situait le curseur.

| 1                    |         | Répertoire pa | arent                      |               |            | Insérer Annuler |
|----------------------|---------|---------------|----------------------------|---------------|------------|-----------------|
|                      |         |               | Soomial"                   | Joomial       | 🐹 Joomla!' |                 |
| banners              | neaders | sampledata    | joomia_bla                 | joomia_gre    | joomia_log | powered_by      |
|                      |         |               |                            |               |            |                 |
|                      |         |               |                            |               |            |                 |
|                      |         |               |                            |               |            |                 |
| JRL                  |         |               | Alignem                    | nent<br>éfini | ¥          |                 |
| JRL<br>Description : |         |               | Alignem<br>Non de<br>Titre | nent<br>éfini | ¥          |                 |
| JRL<br>Description : |         |               | Alignem<br>Non de<br>Titre | ient<br>éfini | •          |                 |

|   | Envoyer le fichier      | Parcourir_ Aucun fichier sélectionné. <b>1</b> Démarrer l'envoi<br>invoi de fichiers (taille maximale: 10 Mo) |    |
|---|-------------------------|----------------------------------------------------------------------------------------------------|----|
| ц | En cliquant sur l'icône | , en bas de la fenêtre, vous avez aussi la possibilité de transférer ur                                       | າຍ |

image :

Vous pouvez encore déplacer les images après les avoir insérée, ou même les redimensionner :

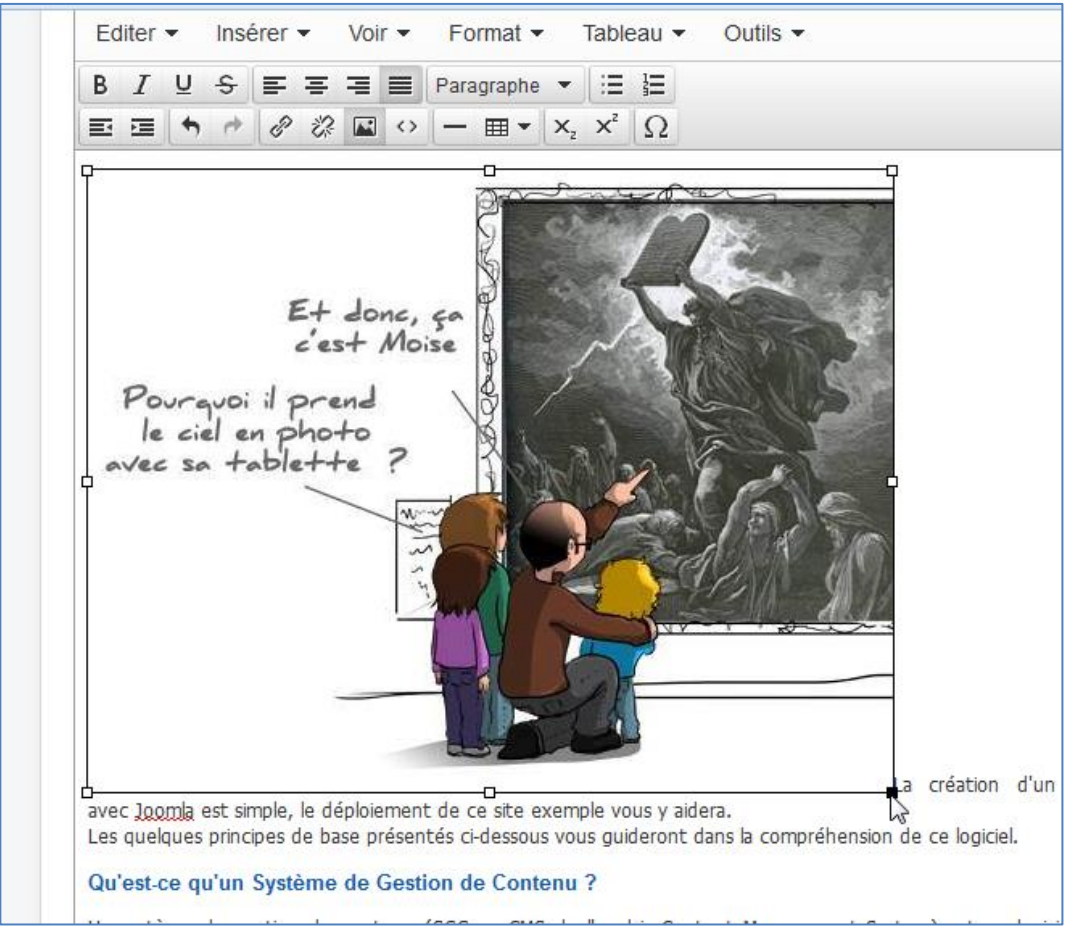

### 5.3 Publier un article

Lors de la création d'un article en « frontend », vous pouvez le placer dans une catégorie, Vous pouvez publier un article en cliquant sur l'onglet « publication », changer les niveaux d'accès, la date de début/fin de publication et afficher l'article en page d'accueil ou non (= vedette).

42

| Modifier un article  |                    |  |  |  |  |
|----------------------|--------------------|--|--|--|--|
| Sauvegarder 🛛 🛇 Ar   | nuler 🖉 🖨 Versions |  |  |  |  |
| Contenu Publication  | Langue Métadonnées |  |  |  |  |
| Catégorie *          |                    |  |  |  |  |
| - Non catégorisé     |                    |  |  |  |  |
| - Non catégorisé     |                    |  |  |  |  |
| Joomla ×             |                    |  |  |  |  |
| Note de version      |                    |  |  |  |  |
|                      |                    |  |  |  |  |
| Statut               |                    |  |  |  |  |
| Publié               | <b>v</b>           |  |  |  |  |
| En vedette           |                    |  |  |  |  |
| Non                  | •                  |  |  |  |  |
| Début de publication |                    |  |  |  |  |
| 2013-11-16 00:00:00  |                    |  |  |  |  |
| Fin de publication   |                    |  |  |  |  |
|                      |                    |  |  |  |  |
| Accès                |                    |  |  |  |  |
| Accès public         | •                  |  |  |  |  |

# **5.4 Langues et métadonnées** L'onglet langue permet de définir la langue l'article

| Contenu | Publication | Langue | Me |                                                                     |
|---------|-------------|--------|----|---------------------------------------------------------------------|
|         |             | 3      |    | Mots-clés                                                           |
| Langue  |             |        |    | La métadonnée 'keywords' permet d'indexer une série de mots clés ou |
| Toutes  |             | •      |    | d'expressions (séparés par une virgule) liés au thème du contenu.   |
|         |             |        |    | •                                                                   |

| e ongret metadonnees permet de meta e des mots dies ou meta desemption pour rartie |
|------------------------------------------------------------------------------------|
|------------------------------------------------------------------------------------|

| <ul> <li>✓ Sauvegarder</li> <li>♦ Annuler</li> <li>♦ Versions</li> <li>Contenu</li> <li>Publication</li> <li>Langue</li> <li>Métadonnées</li> </ul> |                                                                                                    |
|----------------------------------------------------------------------------------------------------|----------------------------------------------------------------------------------------------------|
| Méta Description                                                                                                    | Méta Description<br>La métadonnée 'description' permet d'indexer une description du contenu de la<br>page afin d'améliorer son référencement (~250 caractères).<br>Lorsque le contenu est indexé par un moteur dans les résultats d'une<br>recherche, le texte de cette métadonnée est affiché sous le titre. |

### Joomla - Exercice 1 : modifier un article

Connectez-vous en « admin » sur le « frontend », modifiez un article, ajoutez-y un tableau. Ajoutez un article avec une image et observez les résultats.

### 6. Administration

Pour entrer dans la partie « administration », ajoutez dans l'adresse du site : « /administrator »

🗧) 🕙 localhost/Joomla3/administrator/

Introduisez le login et mot de passe de l'administrateur :

| 🌠 Joomla!°      |   |  |  |
|-----------------|---|--|--|
| 1 admin         | Ø |  |  |
|                 | Ø |  |  |
| Langue - Défaut | T |  |  |
| Connexion       |   |  |  |

### 6.1 Les menus

La page d'accueil vous donnera une vue globale des outils pour votre site : Menu de navigation des différentes parties de l'administration :

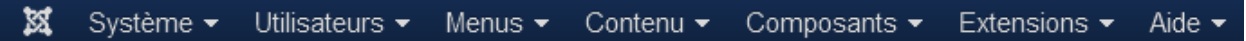

Ce menu est présent en permanence où que vous soyez sur l'administration du site. Cependant, dans certains cas (édition d'éléments comme les articles, modules ou éléments de menu par exemple) ce menu ne sera pas cliquable, vous remarquerez qu'il s'affichera en sous-brillance. Vous devrez donc quitter l'élément que vous êtes en train d'éditer (en le sauvant, ou simplement en le fermant) pour avoir de nouveau accès à ce menu.

| CONTENU                          | → Raccourcis permet   | tant d'accéder directement à certa | ines fonctionnalités sans utiliser |
|----------------------------------|-----------------------|------------------------------------|------------------------------------|
| Ajouter un article               | les menus et sous me  | nus de navigation.                 | 7                                  |
| C Gestion Articles               |                       | INFORMATIONS DU SITE               |                                    |
| Gestion Catégories               |                       | INFORMATIONS DU SITE               |                                    |
| 🖾 Gestion Médias                 | UTILISATEURS CO       | G OS Windows                       |                                    |
| STRUCTURE                        | X Super User Site     |                                    |                                    |
| Gestion Menus                    |                       | e♥ PHP 5.3.10                      |                                    |
| Gestion Modules                  | Super User Administra | MySQL 5.5.20-log                   |                                    |
| UTILISATEURS                     |                       | () Heure 08:24                     |                                    |
| L Gestion Utilisateurs           | ARTICLE POPUL         | O ficale 00.24                     |                                    |
| CONFIGURATION                    |                       | ⑦ Cache Désactivé                  |                                    |
| Configuration                    | 11 Comment de         | SZip Désactivé                     |                                    |
| Gestion Templates                |                       |                                    |                                    |
| Restion Langues                  |                       | Utilisateurs 1                     |                                    |
| EXTENSIONS                       | ARTICLE AJOUTES RE    | Articles 1                         |                                    |
| ▲ Installer Extensions           | Comment débuter       |                                    |                                    |
| MAINTENANCE                      |                       |                                    |                                    |
| 🐹 Joomla! 3.3.6, Mettre à jour ! |                       |                                    |                                    |

☆ Mises à jour disponibles! 1

Menus +

Contenu -

Þ

ь

Gestion des menus

Menu principal 🎓

Menu utilisateur

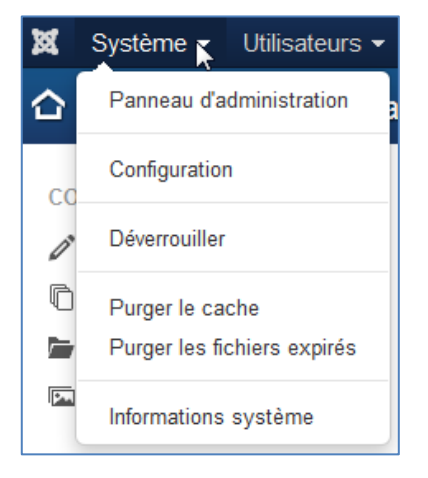

Système : configuration générale pour le site, les utilisateurs, les médias...

- **Panneau d'administration** : Retour au panneau d'administration, la page d'accueil de l'administration du site.
- Configuration :
  - Site : Pour paramétrer le nom du site, l'éditeur par défaut, les métadonnées (description du site, mots-clés...), les paramètres SEO, mettre le site hors ligne (utile pour les interventions de maintenance)...
  - **Système** : Pour régler vos dossiers 'logs', activer le débogage système, gérer le cache ou la durée des sessions...
  - **Serveur** : Pour paramétrer tout ce qui est en relation avec votre serveur, accès FTP, base de données...
  - **Droits** : Pour paramétrer la gestion générale des droits, le système ACL de Joomla.
  - Filtres de texte : pour paramétrer les éléments HTML autorisés à être insérés dans les zones de contenu des éditeurs par les différents groupes d'utilisateurs.
  - Déverrouiller : pour déverrouiller les tables qui auraient été verrouillées.
  - **Purger le cache** : purger le cache de Joomla peut être utile lorsque, par exemple, vous apportez des modifications et que celles-ci ne sont pas prises en compte.
- **Purger les fichiers expirés** : supprimer du cache seulement les fichiers expirés.
- Informations système : informations de votre système.
- Menu : configuration des différents menus.
  - Gestion des menus : Gestion de vos menus existants (création, suppression, etc.)
  - Le Menu Principal : Par défaut le menu principal contient l'élément de menu par défaut de votre site (la page d'accueil de votre site).
     Sans cet élément de menu, votre site ne peut pas s'afficher. <u>Vous ne</u> <u>devez donc pas supprimer cet élément de menu.</u>
  - **Menus d'exemple** : présent uniquement si vous avez installé les données d'exemple de Joomla.

Gestion des modules

Gestion des plug-ins

Gestion des langues

Gestion des templates

| BES WEBDESIGNER – Content M                                                                                                    | Ianagement System – 5YCM1 $46$                                                                                                    |
|----------------------------------------------------------------------------------------------------|----------------------------------------------------------------------------------------------------|
| Utilisateurs       Menus       C         Gestion des utilisateurs       Image: Compose transmission of the second second | <ul> <li>Utilisateurs : Gestion des utilisateurs et leurs niveaux d'accès</li> <li>Gestions des utilisateurs : ensemble des utilisateurs inscrits sur le site.</li> <li>Groupes : ensemble des groupes d'utilisateurs créés sur le site.</li> <li>Niveaux d'accès : ensemble des niveaux d'accès créés sur le site.</li> <li>Notes utilisateurs : notes à destination des utilisateurs.</li> <li>Catégories des notes : catégories pour gérer les Notes d'utilisateurs.</li> <li>Envoi d'E-mails en nombre : les E-mails à envoyer à vos utilisateurs, groupe par groupe.</li> </ul>                                                                                                    |
| Contenu Composants<br>Gestion des articles<br>Gestion des catégories<br>Articles en vedette<br>Gestion des médias                                                                                                    | <ul> <li>Contenu : permet de définir l'arborescence et le contenu du site.</li> <li>Gestion des articles : gérer, classer, créer, supprimer vos articles.</li> <li>Gestion des catégories : gérer, classer, créer, supprimer vos catégories.</li> <li>Articles en vedettes : Gérer vos articles classés « <i>En vedette »</i>. (page d'accueil)</li> <li>Gestion des médias : Chargez et gérez vos images et autres multimédias que vous pourrez ensuite insérer dans vos contenus.</li> </ul>                                                                                                    |
| Composants Extensions  Bannières Fiches de contact Fils d'actualité Liens web Messagerie privée Messages de post-installation Mise à jour de Joomla! Recherche Recherche Recherche avancée Redirection Tags                                                                                                    | <ul> <li>Composants : configuration des composants : Accès aux différents<br/>composants installés sur votre site Joomla (dès que vous installez un<br/>nouveau composant, il apparait dans ce menu).</li> <li>Bannières - gérer l'affichage de bannières (publicitaires ou non) sur<br/>le site.</li> <li>Fiches de contact - créer des formulaires de contact à partir<br/>desquels les visiteurs pourront entrer en contact avec vous (ou les<br/>autres utilisateurs du site pour lesquels vous aurez créé une fiche<br/>contact).</li> <li>Fils d'actualité - publier sur votre site des informations venant<br/>d'autres sites.</li> <li>Liens web - publier des listes de liens web (avec description) vers<br/>vos sites partenaires ou amis par exemple.</li> <li>Messagerie privée – communication interne pour les<br/>administrateurs du site</li> <li>Message de post-installation consultation des messages importants<br/>obtenus après les installations (d'extensions tierces) ou les mises à</li> </ul> |
| Extensions + Aide +                                                                                                    | <ul> <li>jour</li> <li>Mise à jour de Joomla - gérer les mises à jour du CMS.</li> <li>Recherche - recherches à travers le contenu du site.</li> <li>Recherche avancée - nouveau composant de recherche destiné à remplacer le composant de recherche (com_search).</li> <li>Redirection - référence les liens morts de votre site web et permet de les corriger en dirigeant vers de nouvelles adresses.</li> <li>Tags - afficher des contenus en provenance de différentes extensions.</li> <li>Extensions : configuration des différents modules, plugin, template et</li> </ul>                                                                                                    |
| Gestion des extensions                                                                                                    | langues du site.<br>Dans ce menu, vous retrouverez toutes les extensions installées sur votre<br>site.                                                                                                    |

- Gestion des extensions : Installation, mise à jour, désinstallation de • vos extensions.
- Gestion des modules : Gestion dles modules de votre site (en • Frontend ainsi qu'en Backend). Création de nouveaux modules, les publication, paramètres, etc.

- **Gestion des plugins** : gestion des Plugins de votre site (Frontend / Backend).
- **Gestion des templates** : Modification, assignation à certains éléments de menu, duplication, etc.
- **Gestion des langues** : Gestion des langues de votre site (Frontend/Backend).

Aide : c'est l'aide en ligne ! <sup>(2)</sup> (Plusieurs parties sont encore en anglais...) Le menu Aide regroupe différents liens vers les sites qui vous seront très certainement utiles :

- Aide Joomla : Une documentation installée sur votre site. Anglais.
- Forum de support officiel : Liens vers l'index du forum officiel Joomla. Anglais.
- **Forum Joomla.fr** : Lien vers le forum de la communauté francophone.
- Forum officiel français : Lien vers la section française du forum officiel de Joomla.
- **Documentation Wiki** : Lien vers la documentation officielle de Joomla.
- **Extensions Joomla** : Lien vers le JED (Joomla Extensions Directory) sur lequel vous trouverez plus de 10 000 extensions pour Joomla.
- **Traductions Joomla** : Un lien vers la page des traductions pour Joomla. Anglais.
- **Ressources Joomla** : Un lien vers différentes ressources sur Joomla. Anglais.
- **Portail de la communauté** : Un lien vers Joomla Community. Vous y retrouverez blogs et news sur Joomla. anglais.
- Centre de sécurité : Un lien vers le centre de sécurité de Joomla, sur lequel vous pourrez consulter/remonter des problèmes de sécurité liés au CMS.
- Ressources développeurs : Diverses ressources pour les développeurs.
- Boutique Joomla : Un lien vers la boutique officielle de Joomla.

### 6.2 Le gestionnaire de média

Nous avons vu que les « rédacteurs frontend» pouvaient ajouter des images dans les articles. Dans le menu « Contenu » / « Gestion des médias », l'administrateur peut charger et organiser des images qui seront directement accessible sur le serveur :

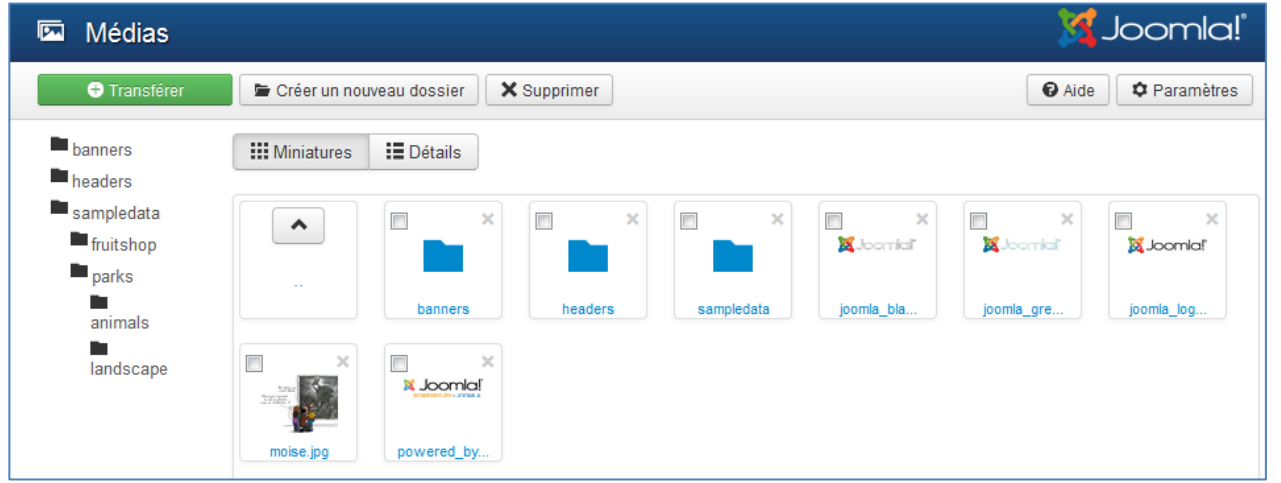

C'est évidemment un peu lourd de les charger une à une si vous en avez 100 à charger. La solution plus rapide consiste simplement à les envoyer par FTP.

### Aide 1

Aide Joomla!

Forum de support officiel

### Forum officiel français

#### Documentation Wiki

Extensions Joomla!

Traductions Joomla!

Ressources Joomla!

Portail de la communauté

Centre de sécurité

Ressources développeurs

Boutique Joomla!

### 6.3 L'arborescence

Depuis la version 2.5, Joomla permet de structurer un nombre infini de niveaux et sous niveaux.

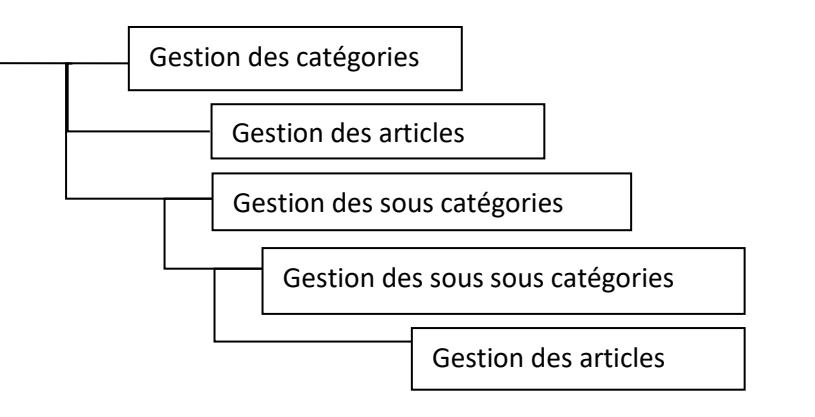

Par exemple :

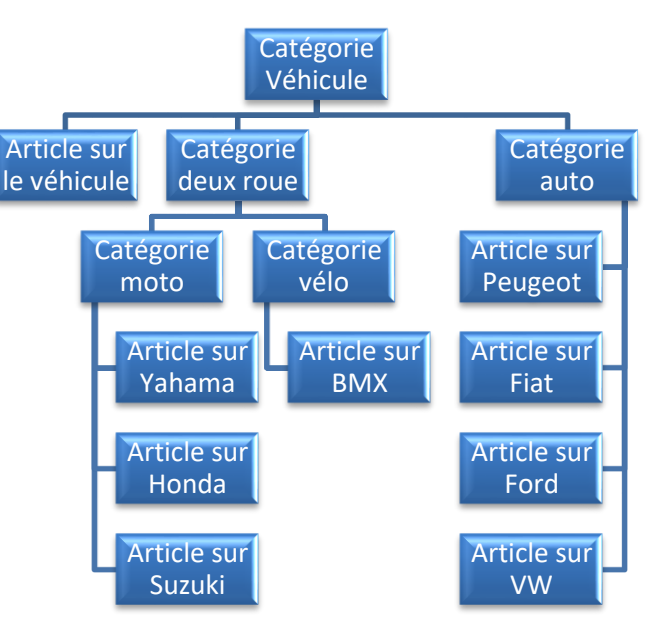

Il est important de bien définir cette arborescence à <u>l'avance</u>. De cette arborescence dépendra l'organisation de votre site.

#### 6.3.1 Création d'une arborescence

| 🗁 Gestion des catégories : Articles 🛛 🥳 Joomla! |                                                                                                    |                            |                          |              |  |  |
|-------------------------------------------------|----------------------------------------------------------------------------------------------------|----------------------------|--------------------------|--------------|--|--|
| 🕀 Nouveau 🔽                                     | S Modifier 🗸 Publier 😵 Dépublier 🛋 Archiver 🗹 Déverrouiller 🛱 Corbeille 🔳 Traitement 🖉 Reconstruir | e 🛛 Aide                   | 🌣 Paramè                 | tres         |  |  |
| Articles<br>Catégories<br>Articles en vedette   | Rechercher     Q     Outils de recherche •     Effacer                                             | t<br>Accès<br>Accès public | 20     Langue     Toutes | •<br>Id<br>2 |  |  |

Pour créer une arborescence, cliquez dans « contenu » puis « gestion des catégorie ». Cliquez ensuite sur « ajouter une catégorie » :

| Contenu -     | Composan     | ts 👻 | Extensions -        | Aio |
|---------------|--------------|------|---------------------|-----|
| Gestion des   | articles 🛛 🕨 |      |                     |     |
| Gestion des   | catégories 🕨 | Ą    | jouter une catégori | ie  |
| Articles en v | vedette      | ver  | Deverrouiller       |     |

Introduisez les paramètres propres à la catégorie :

| 🐹 Système Utilisateurs Menus Contenu Composants Extensions Aide                                                      | Cinema 🗗 🌣 🗸             |
|----------------------------------------------------------------------------------------------------|--------------------------|
| Gestion des catégories : Ajouter la catégorie Articles                                                               | 🔀 Joomla!                |
| Enregistrer     Forregistrer & Fermer     + Enregistrer & Nouveau                                                    | Aide                     |
| Titre * Alias Auto-généré à partir du titre                                                                          |                          |
| Catégorie Publication Droits Paramètres                                                                              |                          |
| Description                                                                                                    | Parent                   |
| Editer  Voir  Format  Tableau  Outils                                                                                | - Pas de parent - 🔻      |
| B I 및 S ≡ Ξ ≡ Paragraphe ▼ Ξ ≟                                                                                       | Tags                     |
| $\blacksquare \blacksquare \land \land \land \land \blacksquare \land \frown \blacksquare \checkmark X_2 X^2 \Omega$ | Sélectionnez des options |
|                                                                                                    | Statut                   |
|                                                                                                    | Publié 🔹                 |
|                                                                                                    | Accès                    |
|                                                                                                    | Accès public 🔻           |
|                                                                                                    | Langue                   |
|                                                                                                    | Toutes •                 |
|                                                                                                    | Note                     |
|                                                                                                    |                          |
|                                                                                                    | Note de version          |
|                                                                                                    |                          |
|                                                                                                    |                          |

Titre : Nom de la catégorie.

**Description:** Vous pouvez rentrer une description de la catégorie, elle sera affichée sur la page catégorie **Alias :** Nom qui sera affiché dans la barre d'adresse du navigateur si vous activez l'option Réécriture d'URL en clair **Parent :** Si l'on veut faire une sous-catégorie

*Pour ajouter une sous catégorie, cliquez dans la liste déroulante « Parent » et sélectionnez ensuite la catégorie « parent » de cette sous-catégorie :* 

| - Pas de parent - | 45 |
|-------------------|----|
| - Non catégorisé  |    |

Tags : ajouter des tags à cette catégorie

Statut : Indique si la catégorie est active ou pas

Accès : Indique qui peut lire votre texte Public : peut-être lu par tout le monde. Pas besoin d'être connecté Registered : Ne peut être lu que par les personnes enregistrées

Langue : langue de la catégorie

Note & Note de version : note d'information visible dans l'administration

Sauvez votre nouvelle section à l'aide du bouton adéquat :

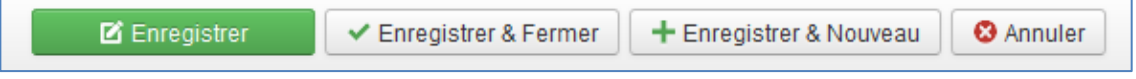

### Publication :

| Titre * Etape d'un film |                             | Alias    | Auto-généré à partir du titre |
|-------------------------|-----------------------------|----------|-------------------------------|
| Catégorie Publication   | Droits Paramètres           |          |                               |
| Date de création        | Des                         | cription |                               |
| Créé par                | Sélectionnez un utilisateur |          |                               |
| Date de modification    | Mot                         | s-clés   |                               |
| Modifié par             | Sélectionnez un utilisateur |          |                               |
| Clics                   | 0 Aut                       | eur      |                               |
| ld                      | 0 Rob                       | oots     | Paramètres globaux            |

#### Droits :

| Titre *  | Etape d'un       | film                                                  | Alias Auto-génér               | ré à partir du titre          |
|----------|------------------|-------------------------------------------------------|--------------------------------|-------------------------------|
| Catégo   | orie Publica     | tion Droits Paramètres                                |                                |                               |
| Paramètr | res des droits p | our ce groupe d'utilisateurs (voir les notes au bas). |                                |                               |
| Public   |                  | Action                                                | Modifier un droit <sup>1</sup> | Droits appliqués <sup>2</sup> |
| – Invité | é                | Créer                                                 | Hérité •                       | Non autorisé                  |
| – Gest   | tionnaire        | Supprimer                                             | Hérité 🔻                       | Non autorisé                  |
| Ad       | Iministrateur    | Modifier                                              | Hérité 🔹                       | Non autorisé                  |
| – Enre   | gistré           | Modifier le statut                                    | Hérité 🔻                       | Non autorisé                  |
| – – Au   | iteur            | Modifier ses éléments                                 | Hérité 💌                       | Non autorisé                  |
| F        | Rédacteur        |                                                       |                                |                               |
|          | - Validateur     |                                                       |                                |                               |
| – Supe   | er Utilisateur   |                                                       |                                |                               |
|          | <u>.</u>         |                                                       |                                |                               |

#### Paramètres :

| Titre * Etape d'un film |                    |
|-------------------------|--------------------|
| Catégorie Publication   | Droits Paramètres  |
| Type de mise en page    | Paramètres globaux |
| Image                   | Sélectionner X     |

(image permet de mettre une image pour cette catégorie)

### 6.4 Les articles

Dans le menu « contenu » / « gestion des articles »  $\rightarrow$  « Ajouter un article » :

| -   | Contenu 🗸   | Compo     | sant | s 🔻 | Extensions -     | Aide |
|-----|-------------|-----------|------|-----|------------------|------|
| icl | Gestion des | articles  | •    | Aj  | outer un article |      |
|     | Gestion des | catégorie | s⊧   |     |                  | ~    |

| Contanu Bublication Images et liens Paramètres de création/modification Droite                                                                                                    |  |
|----------------------------------------------------------------------------------------------------|--|
| Contenu rubication images et itens Parametres de creation/modification urbits<br>Editer ▼ Insérer ▼ Voir ▼ Format ▼ Tableau ♥ Outils ▼<br>B Ĭ IJ \$ E T T Paragraphe ▼ :E !E<br>E T T * * @ 2 @ ○ - 田 ▼ X, X <sup>2</sup> Ω<br>Sélectionnez des options<br>Statut<br>Publié<br>En vedette<br>Oui Non<br>Accès<br>Accès public<br>Langue<br>Toutes<br>Note de version<br> |  |

Titre : titre de l'article.

**Contenu** : le contenu de l'article.

**Alias :** prends automatiquement le nom de l'article, en minuscule. C'est le nom qui sera affiché dans la barre d'information du navigateur. Il peut être rentré manuellement. Il se mettra en minuscule, avec des tirets à la place des espaces.

**Catégorie :** Chaque article doit appartenir à une catégorie, par défaut « non catégorisé ». Choisir la catégorie - présentation que l'on a créée. Vous pourrez changer de catégorie comme vous voudrez, en cliquant sur cet écran. **Tags :** ajouter des tags à cette catégorie

Statut: Indique si votre texte est publié ou pas

Accès : Indique qui peut lire votre texte Public : peut-être lu par tout le monde. Pas besoin d'être connecté Registered : Ne peut être lu que par les personnes enregistrées

En vedette : Indique si le texte est affiché ou pas en page d'accueil

Langue : langue de la catégorie

Note & Note de version : note d'information visible dans l'administration

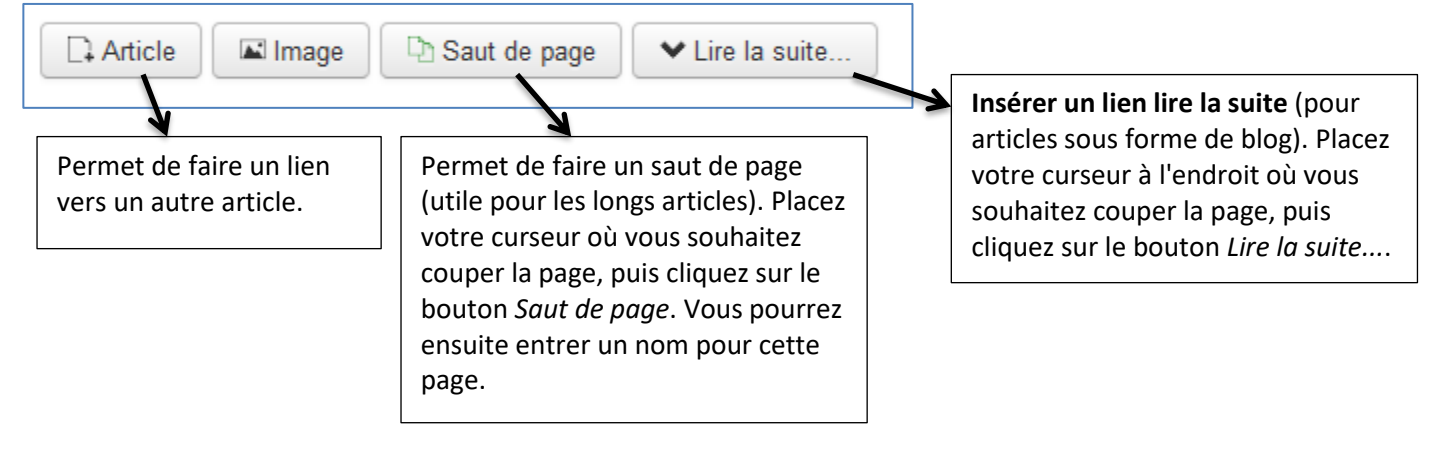

51

#### 6.4.1 Paramètres de publication

| ☑ Enregistrer ▲ Fermer  |                                                                       |  |  |  |  |
|-------------------------|-----------------------------------------------------------------------|--|--|--|--|
| Titre * Histoire du cin | <b>éma</b> Alias Auto-généré à partir du titre                        |  |  |  |  |
| Contenu Publication     | Images et liens Paramètres Paramètres de création/modification Droits |  |  |  |  |
| Début de publication    | Description                                                           |  |  |  |  |
| Fin de publication      |                                                                       |  |  |  |  |
| Date de création        | Mots-clés                                                             |  |  |  |  |
| Créé par                | Sélectionnez un utilisateur                                           |  |  |  |  |
| Nom de remplacement     | Clé de référence                                                      |  |  |  |  |
| Date de modification    | Robots Paramètres globaux v                                           |  |  |  |  |
| Modifié par             | Sélectionnez un utilisateur Auteur                                    |  |  |  |  |
| Révision                | Droits légaux                                                         |  |  |  |  |
| Clics                   |                                                                       |  |  |  |  |
| Id                      | 0 Référence externe                                                   |  |  |  |  |
| Id                      | U Référence externe                                                   |  |  |  |  |

Sous la rubrique « publication », vous pouvez modifier la date de début et de fin de publication et sélectionner l'auteur de l'article.

Les rubriques « descriptions/mots-clés », permettent de mettre les mots-clés utiles au référencement (=METATAGS). Pensez à définir des mots différents pour chaque page.

| Contenu Publication        | Images et liens Paramètres | Pa |
|----------------------------|----------------------------|----|
| Titre de l'article         | Paramètres globaux         | •  |
| Titre cliquable            | Paramètres globaux         | •  |
| Afficher les tags          | Paramètres globaux         | Ŧ  |
| Texte d'introduction       | Paramètres globaux         | T  |
| Position des informations  | Paramètres globaux         | •  |
| Titre de la catégorie      | Paramètres globaux         | •  |
| Titre cliquable            | Paramètres globaux         | •  |
| Titre de catégorie parente | Paramètres globaux         | •  |
| Titre cliquable            | Paramètres globaux         | •  |
| Auteur de l'article        | Paramètres globaux         | •  |
| Lien de contact            | Paramètres globaux         | •  |

#### 6.4.2 Paramètres de l'article

La rubrique « paramètres de l'article» permet de modifier la présentation de vos articles : affichage d'un titre, , affichage d'un texte d'introduction, affichage des liens directs vers les autres catégories...

Ces paramètres peuvent être définis pour « <u>tous</u> <u>les articles du site</u> » dans « gestion des articles » → Paramètres :

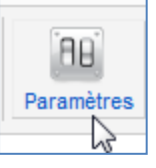

| Date de modification      | Paramètres globaux | • |
|---------------------------|--------------------|---|
| Date de publication       | Paramètres globaux | • |
| Navigation entre articles | Paramètres globaux | ▼ |
| Icônes de l'article       | Paramètres globaux | • |
| Icône 'Imprimer'          | Paramètres globaux | • |
| Icône 'E-mail'            | Paramètres globaux | ▼ |
| Vote sur les articles     | Paramètres globaux | ▼ |
| Nombre d'affichages       | Paramètres globaux | • |
| Liens non autorisés       | Paramètres globaux | ▼ |
| Positionnement des liens  | Paramètres globaux | • |
|                           |                    |   |
| Tanta Ling In anita       |                    |   |
| iexte Lire la sulte       |                    |   |
| Type de mise en page      | Paramètres globaux | * |

### 6.4.3 Configuration de la création/modification de l'article

| Titre * Histoire du cin    | éma                                        | 4                    |
|----------------------------|--------------------------------------------|----------------------|
| Contenu Publication        | Images et liens Paramètres Paramètres de c | réation/modification |
| Paramètres de publication  | Paramètres globaux  *                      |                      |
| Paramètres d'article       | Paramètres globaux *                       |                      |
| Images et liens en admin.  | Paramètres globaux •                       |                      |
| Images et liens en frontal | Paramètres globaux *                       |                      |

| 6.4.4 | <b>Images</b> | et liens |
|-------|---------------|----------|
|-------|---------------|----------|

| Titre * Histoire du cin    | éma                            |               |                          | Alias              | Auto-généré à partir du titre |   |
|----------------------------|--------------------------------|---------------|--------------------------|--------------------|-------------------------------|---|
| Contenu Publication        | Images et liens Paramètres Par | ramètres de o | Configura<br>avec l'arti | tion de<br>cle.    | es images en relation         |   |
| Image d'intro              | Sélectionner                   | ×             | (voir plus<br>différents | loin en<br>afficha | fonction des<br>ages)         |   |
| Position de l'image        | Paramètres globaux 🔹           | L             |                          |                    |                               |   |
| Alt texte                  |                                |               | Cible                    | de l'URL           | Paramètres globaux            | • |
| Légende                    |                                |               |                          |                    |                               |   |
|                            |                                |               |                          |                    |                               |   |
|                            |                                |               | Lien E                   | 3                  |                               |   |
| Image de l'article complet | Sélectionner                   | ×             | Texte                    | du lien B          |                               |   |
| Position de l'image        | Paramètres globaux 🔻           |               | Cible                    | de l'URL           | Paramètres globaux            | • |
| Alt texte                  |                                |               |                          |                    |                               |   |
| Légende                    |                                |               | Lien C                   | >                  |                               |   |
|                            |                                |               | Texte                    | du lien C          |                               |   |

### 6.4.5 Droits Public (= tout le monde)

| amètres des droits p | our ce groupe d'utilisateurs (voir les | s notes au bas).               | $\frown$      |
|----------------------|----------------------------------------|--------------------------------|---------------|
| Public               | Action                                 | Modifier un droit <sup>1</sup> | Droits applie |
| Invité               | Supprimer                              | Hérité                         | Non autorisé  |
| Gestionnaire         | Modifier                               | Hérité •                       | Non autorisé  |
| – Administrateur     | Modifier le statut                     | Hérité <b>v</b>                | Non autorisé  |
| Enregistré           |                                        |                                |               |
| - Auteur             |                                        |                                |               |
| – – Rédacteur        |                                        |                                |               |
| – – – Validateur     |                                        |                                |               |
| Super Utilisateur    |                                        |                                |               |

| Paramètres des droits p | our ce groupe d'utilisateurs (voir | les notes au bas).             |                               |
|-------------------------|------------------------------------|--------------------------------|-------------------------------|
| Public                  | Action                             | Modifier un droit <sup>1</sup> | Droits appliqués <sup>2</sup> |
| – Invité                | Supprimer                          | Hérité 🔹                       | Autorisé                      |
| - Cestionnaire          | Modifier                           | Henie 🔻                        | Autorisé                      |
| – – Administrateur      | Modifier le statut                 | Hérité 🔹                       | Autorisé                      |
| – Enregistre            |                                    |                                |                               |
| – – Auteur              |                                    |                                |                               |
| – – – Rédacteur         |                                    |                                |                               |
| – – – – Validateur      |                                    |                                |                               |

1. Les modifications des droits s'appliqueront à cet article.

Hérité signifie que les droits globaux, du groupe parent et de la catégorie seront utilisés.

*Refusé* signifie que quelque soient les droits globaux, ceux du groupe parent ou de la catégorie, le groupe concerné ne pourra pas effectuer cette action pour cet article.

Autorisé signifie que le groupe concerné pourra effectuer cette action pour cet article ; s'il y a conflit avec les droits globaux, ceux du groupe parent ou de la catégorie, la modification ne sera pas appliquée, le label Non autorisé (verrouillé) sera affiché dans la colonne 'Droits appliqués'.

2. Si vous modifiez un droit, cliquez sur *Enregistrer* pour rafraîchir l'affichage de la colonne des 'Droits appliqués'

#### **Remarques** :

- Evitez les copier/coller à partir de Word, afin d'éviter une mise en page incohérente (pensez à passer par le bloc-notes par exemple.)
- Utilisez bien le bouton « sauver » ou « fermer » pour terminer/annuler l'encodage d'un article. (si vous utilisez le bouton « retour » de votre navigateur, l'article se bloque
  - ( $\square$ ), vous devez donc aller dans « Système »  $\rightarrow$  « Déverrouiller ».
- Vous pouvez placer un article dans la catégorie « Articles non catégorisés » si vous ne souhaitez pas le placer dans une catégorie bien particulière.

| Catégorie *      |   |
|------------------|---|
| - Non catégorisé | • |

#### 6.4.6 Gestion des articles

Vous retrouvez, comme pour les catégories, une barre d'outils vous permettant d'effectuer des actions comme créer, modifier, publier, effacer, etc. un des éléments sélectionné.

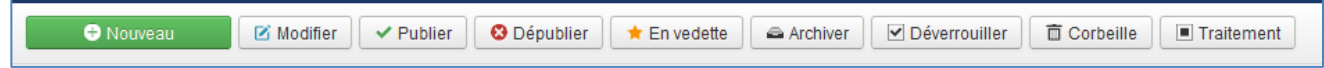

Vous pouvez directement agir sur l'élément en cliquant sur l'icône adéquate : Par exemple pour « dépublier » un article :

| ui | слег                                                                     | inpic pour | « ucpublici | " an article :                        | _ |   |        |                                                                         |
|----|--------------------------------------------------------------------------|------------|-------------|---------------------------------------|---|---|--------|-------------------------------------------------------------------------|
| ¢  |                                                                          | Statut     | Titre       |                                       |   |   |        |                                                                         |
| I  | Comment débuter ? (Alias : comment-debuter)<br>Catégorie: Non catégorisé |            |             |                                       |   |   |        |                                                                         |
|    |                                                                          |            |             |                                       |   | ¢ | Statut | Titre                                                                   |
|    |                                                                          |            |             | <b>Message</b><br>1 article dépublié. |   |   | 8 🛱 🔻  | Comment débuter ? (Alias : comment-debuter<br>Catégorie: Non catégorisé |

Vous pouvez aussi appliquer un filtre et trier les éléments (articles) afin de retrouver plus facilement un de ceuxci :

|          | Filmer lan álfamada da la Bala |                        |
|----------|--------------------------------|------------------------|
|          |                                | ID dagaandant          |
| chercher | Outils de recherche            | ID descendant          |
| a a      |                                | Célectionner un autour |

### 6.4.7 Gestion de l'ordre des articles

| 🐹 Système Utilisateurs                                                                                                    | Menus Contenu Compos                                    | ants Extensions Aide                          |       |  |  |  |
|----------------------------------------------------------------------------------------------------|---------------------------------------------------------|-----------------------------------------------|-------|--|--|--|
| Gestion des menus                                                                                                    | s : Modifier un lien de men                             | u                                             |       |  |  |  |
| 🖬 Enregistrer 🗸 En                                                                                                    | registrer & Fermer + Enregistrer &                      | & Nouveau 🕒 Enregistrer une copie 🔇 Fermer    |       |  |  |  |
| Titre de menu * Affichage Param                                                                                                    | vètres Intégration Tune de lie                          | Alias accu                                    | eil2  |  |  |  |
|                                                                                                    | eres integration type de nei                            | is i alametes d'allocage de la page metadorin |       |  |  |  |
| Sélectionner les catégories - Toutes les catégories - X Vous pouvez changer l'ordre d'affichage des                                                                                                    |                                                         |                                               |       |  |  |  |
| Si un champ est laissé vide, les paramètres globaux seront utilisés.<br>Articles en pleine largeur 1 articles » précisez : « Gestion de l'ordre des articles » L'ordre défini sera celui dans la liste des |                                                         |                                               |       |  |  |  |
| Introduction des articles                                                                                                    |                                                         | « article » sous la colonne « ordre » :       |       |  |  |  |
| Nombre de colonnes 3                                                                                                    |                                                         |                                               |       |  |  |  |
| Titres avec lien                                                                                                    |                                                         |                                               | Ordre |  |  |  |
| Succession des articles                                                                                                    | ramètres globaux 🔻                                      |                                               | 4     |  |  |  |
| Ordre des catégories                                                                                                    | ramètres globaux 🔹                                      |                                               |       |  |  |  |
| Ordre des articles                                                                                                    | estion de l'ordre des articles                          |                                               | 3     |  |  |  |
| Classement par date                                                                                                    | es plus anciens en premier                              |                                               | 2     |  |  |  |
| Pagination AI                                                                                                    | phabétique des titres                                   |                                               |       |  |  |  |
| Al<br>Position de pagination<br>Al                                                                                                    | phabétique inverse des<br>res<br>phabétique des auteurs |                                               | 1     |  |  |  |
| Al                                                                                                    | phabétique inverse des E                                |                                               |       |  |  |  |
| Le                                                                                                    | es plus populaires                                      |                                               |       |  |  |  |
| M                                                                                                    | oins populaires                                         |                                               |       |  |  |  |
|                                                                                                    | estion de l'ordre des articles                          |                                               |       |  |  |  |

### 6.4.8 Paramètres par défaut des articles

Vous pouvez modifier les **paramètres** <u>par défaut de tous vos articles</u> : Dans « contenu » / « gestion des articles »

Vous trouverez les options par défaut : (valable pour TOUS les articles)

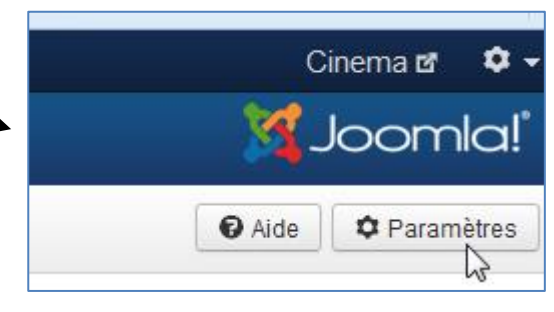

| Articles Agencement         | Catégorie         | Catégories     | Blog/En vedette       | Listes     | Paramètres partagés          | Int    |
|-----------------------------|-------------------|----------------|-----------------------|------------|------------------------------|--------|
| Ces paramètres s'appliquent | à l'affichage des | articles, sauf | s'ils sont supplantés | par ceux d | un article spécifique ou d'u | un lie |
| Mise en page                | Défaut            |                | •                     |            |                              |        |
| Titre de l'article          | Afficher          | Mas            | quer                  |            |                              |        |
| Titre cliquable             | Oui               | N              | on                    |            |                              |        |
| Texte d'introduction        | Afficher          | Mas            | quer                  |            |                              |        |
| Position des informations   | Au-dessus         |                | •                     |            |                              |        |
| Titre de la catégorie       | Afficher          | Mas            | quer                  |            |                              |        |
| Titre cliquable             | Oui               | N              | on                    |            |                              |        |
| Titre de catégorie parente  | Afficher          | Mas            | quer                  |            |                              |        |
| Titre cliquable             | Oui               | N              | on                    |            |                              |        |

#### 6.4.9 Version des articles

Depuis la version 3.2 de Joomla, il est possible de **stocker les différentes versions de vos contenus**. A chaque modification d'article joomla sauvegardera le contenu tel qu'il était avant la modification. Vous pourrez donc **consulter ces différentes versions**, et si besoin **les restaurer**.

#### 6.5 Les menus

Les menus sont composés d'éléments, qui eux-mêmes, sont composés de « points d'entrée ».

Ces points d'entrée permettent :

- Soit de lier un « contenu particulier », comme une arborescence, un composant, un lien...
- Soit de se lier à un autre élément du menu permettant ainsi de faire des sous-menus.

Chaque menu est intimement lié à un module !

- C'est dans le module qu'on définit certains paramètres liés au menu : style du menu (horizontal ou vertical), etc.
- C'est en modifiant l'accès au module qu'on modifie l'accès au menu (exemple : le menu utilisateur).
- (Dans extensions / gestion des modules)

| •<br>• | Statut                                                                                                    | Titre                                                                                                | Accueil  | Accès                      | angue  | ld  |
|--------|----------------------------------------------------------------------------------------------------|----------------------------------------------------------------------------------------------------|----------|----------------------------|--------|-----|
| 1      | <ul> <li>Image: A start of the start of the start of</li></ul> | Votre profil (Alias : votre-profil)<br>Utilisateurs » Modification du profil                         | \$       | Accès enregistré           | Toutes | 102 |
| 1      | <ul> <li>Image: A start of the start of the start of</li></ul> | Créer un article (Alias : creer-un-article)<br>Articles » Créer un article                           | \$       | Accès spécial              | Toutes | 104 |
| :      | <ul> <li>Image: A start of the start of the start of</li></ul> | Créer un lien web (Alas : creer-un-len-web)<br>Llens web » Proposer un lien web                      | Ŕ        | Accès spécial              | Toutes | 105 |
| 1      | <b>~</b>                                                                                                    | Administration<br>URL externe                                                                        |          | Accès super<br>utilisateur | Toutes | 103 |
| 1      | <ul> <li>Image: A start of the start of the start of</li></ul> | Paramètres du template (Alias : parametres-du-template)<br>Gestionnaire de configuration » templates | Ŕ        | Accès super<br>utilisateur | Toutes | 106 |
| :      | <ul> <li></li> </ul>                                                                                                    | Paramètres du site (Alias : parametre-du-site)<br>Gestionnaire de configuration » config             | <b>1</b> | Accès super<br>utilisateur | Toutes | 107 |

1

#### 6.5.1 Création d'un menu

Pour afficher notre catégorie et notre article, il faut créer un menu « Menus »  $\rightarrow$  « Gestion des menus »  $\rightarrow$  « Ajouter un menu »

| Menus - Contenu -   | Composants 👻 Exter                       |
|---------------------|------------------------------------------|
| Gestion des menus 🕨 | Ajouter un menu                          |
|                     |                                          |
| 🗹 Enregistrer       | Enregistrer & Fermer     Enregistrer & N |
| Détails du menu     |                                          |
|                     |                                          |
| Titre *             | Mon menu à moi                           |
| Type de menu *      | MonMenu                                  |
| Description         |                                          |
|                     | $\searrow$                               |

Titre : Nom du menu

**Type de menu** : Nom system du menu. Ne pas mettre d'accent, ni d'espace **Description** : Aide-mémoire, facultatif

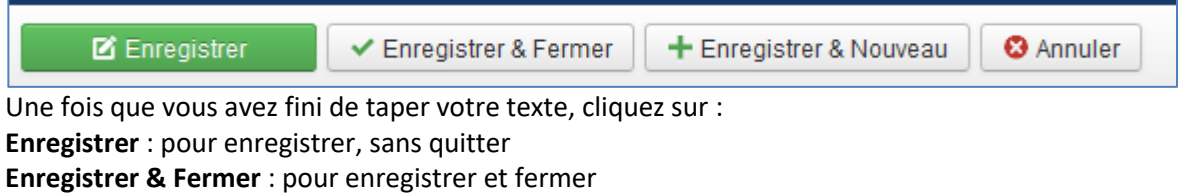

Enregistrer & Nouveau : pour enregistrer et créer un nouvel article

Message Menu enregistré avec succès

#### 6.5.2 Création d'un élément d'un menu

Cliquez sur le menu que vous venez de créer

| Gestion des menus : Liens de menu |                                                                                                    |  |  |  |  |
|-----------------------------------|----------------------------------------------------------------------------------------------------|--|--|--|--|
| Nouveau Modifier                  | 🗸 Publier 😵 Dépublier 🗹 Déverrouiller 🛛 🛱 Corbeille 🗼 Accueil 🥂 Reconstruire 🔲 Traitement                                                                                                    |  |  |  |  |
| Menus<br>Liens de menu            | Mon menu à moi       Rechercher       Q       Outils de recherche        Effacer         - Sélectionner un statut -       - Sélectionner les niveaux max        - Sélectionner un niveau d'accès -        - Sélectionner une langue -          Aucun résultat correspondant       -       -       -       -       - |  |  |  |  |

Pour l'instant, il n'y a aucun lien dans le menu. On va créer le premier lien en cliquant sur le bouton « nouveau » :

|            | Donnez un ti      | itre et un alias à votre él                     | ément de menu.                         |                                 |                                                                                  |
|------------|-------------------|-------------------------------------------------|----------------------------------------|---------------------------------|----------------------------------------------------------------------------------|
| Titre de r | menu *            |                                                 |                                        | Alias                           | Auto-généré à partir du titre                                                    |
| Détails    | s Type de liens   | Paramètres d'affichage de la pag                | e Métadonnées Assignation<br>Sélection | type de afficher                | ez un type pour ce menu.<br>contenu vous souhaitez<br>: un article simple, un    |
| URL du I   | lien              |                                                 |                                        | formula<br>liens we<br>dirigean | ire de recherche, une liste<br>b, ou même un lien exter<br>t vers un autre site) |
| Fenêtre-   | -cible            | Parent                                          | <b>v</b>                               |                                 |                                                                                  |
| Ctyle dd   |                   |                                                 | Ţ                                      |                                 | Articles                                                                         |
|            |                   | 1                                               | -                                      |                                 | Fenêtre intégrée (IFrame)                                                        |
| Choisi     | issez si vous sou | uhaitez ouvrir la page ve                       | rs                                     |                                 | Fiches de contact                                                                |
| même       | e page ou dans    | une nouvelle page.                              | N                                      |                                 | Fils d'actualité                                                                 |
| <u> </u>   |                   |                                                 | _                                      |                                 | Gestionnaire de configuration                                                    |
|            |                   | +:                                              | <b>V</b>                               |                                 | Liens divers                                                                     |
| él         | lément de men     | u.                                              | becifique pour cet                     |                                 | Liens web                                                                        |
|            |                   |                                                 |                                        |                                 | Recherche                                                                        |
|            |                   |                                                 |                                        |                                 | Recherche avancée                                                                |
| ↓          |                   |                                                 |                                        |                                 | Tags                                                                             |
| Ce c       | champ changer     | a en fonction du « type                         | de lien » sélectionné.                 |                                 | Utilisateurs                                                                     |
| Par        | exemple, pour     | Article » Il faudra alor     Détails Paramètres | Type de liens Paramètres d'affic       | chage de la page Mé             | ita                                                                              |

Autre exemple pour «blog d'une catégorie » :

| Détails Catégorie        | Affichage du Blog Paramètres Intégration Type |
|--------------------------|-----------------------------------------------|
| Type de lien de menu *   | Blog d'une catégorie                          |
| Sélection de catégorie * | - Etape d'un film 🔹                           |
| URL du lien              | index.php?option=com_content&vie              |
| Fenêtre-cible            | Parent •                                      |
| Style du template        | - Paramètres par défaut - 🔹                   |

Dans affichage du blog, vous pouvez configurer l'affichage de la page :

|                                                      |                       | Détails Catégorie A           | Affichage du Blog Paramètres Intégration          |
|------------------------------------------------------|-----------------------|-------------------------------|---------------------------------------------------|
|                                                      |                       | Si un champ est laissé vide,  | les paramètres globaux seront utilisés.           |
|                                                      |                       | Articles en pleine largeur    | 1                                                 |
|                                                      |                       | Introduction des articles     |                                                   |
|                                                      |                       | Nombre de colonnes            | 3                                                 |
|                                                      |                       | Titres avec lien              |                                                   |
|                                                      |                       | Succession des articles       |                                                   |
|                                                      |                       | Succession des articles       | Parametres globaux *                              |
|                                                      |                       | Cette option permet d'inclure | des articles de sous-catégories en affichage blog |
|                                                      |                       | Inclure les sous-catégories   | Paramètres globaux                                |
|                                                      |                       |                               |                                                   |
|                                                      |                       | Ordra das catágorias          | Paramètres diobaux                                |
|                                                      |                       | Ordre des categories          |                                                   |
|                                                      |                       | Ordre des articles            | Paramétres dlobaux 🔹                              |
| Menus *                                              | hoisissez à quel menu | va annartenir cet élé         | ément de                                          |
| Mon menu à moi                                       | nenu                  |                               |                                                   |
| Lien parent                                          |                       |                               |                                                   |
| Lien de menu racine                                  | Choisissez si cet é   | élément de menu ser           | ra un élément racine                              |
| Ordre d'affichage                                    | ou s'il sera un sou   | ıs-menu d'un autre é          | élément.                                          |
| L'ordre d'affichage sera disponible après la sauveg: | arde.                 |                               | votre élément vous                                |
| Statut                                               | pourrez régler l      | 'ordre d'affichage de         | es éléments de menu du                            |
| Publié                                               | T même menu. V        | ous pourrez égaleme           | ent faire cela à partir du                        |
| Daga par défaut                                      | gestionnaire de       | menu).                        |                                                   |
|                                                      | Choisissez și ce      | et élément de menu            | sera l'élément de menu                            |
| Our Non                                              | par défaut. (Gé       | énéralement accueil)          |                                                   |
| Accès                                                |                       |                               |                                                   |
| Accès public  v                                      |                       |                               |                                                   |
| Langue                                               |                       |                               |                                                   |

#### 6.5.3 Ajout du menu dans un module

Une fois le menu créé, il faut dire à Joomla où on veut l'afficher.

1 : Cliquez sur « Extensions » $\rightarrow$  « Gestion des modules »

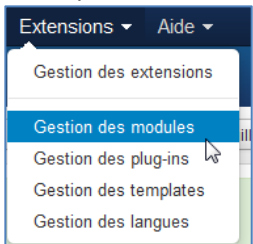

#### Tous les modules du site sont affichés.

| Nouveau Modifier                 | Dupliquer Vubiler Oppublier Corbeille Traitement |                      |                             | 🛛 Aide 🗘 🌣 Paramètres |
|----------------------------------|--------------------------------------------------|----------------------|-----------------------------|-----------------------|
| Site<br>Administration           | Rechercher Q X                                   |                      | Position * Ascend           | ant • 20 •            |
|                                  | ≑ III Statut Titre                               | Position - Type      | Pages Accès                 | Langue Id             |
| Filtrer :                        | I Recherche                                      | position-0 Recherg   | he Aucun Accès put          | lic Toutes 93         |
| Site × •                         | E Menu principal                                 | position-1 Menu      | Tout Accès put              | lic Toutes 1          |
| - Sélectionner un statut - 🔹     | Fil de navigation                                | position-2 Fil de na | vigation Tout Accès put     | lic Toutes 17         |
| - Sélectionnez la position -     | i 🔲 🔽 Images aléatoire                           | position-3 Contenu   | personnalisé Tout Accès put | lic Toutes 92         |
| - Sélectionnez le type - v       | Tags populaires                                  | position-7 Tags po   | oulaires Tout Accès put     | lic Toutes 87         |
| Cálostionnar un niveau d'acc     | Derniers articles                                | position-7 Demiers   | articles Tout Accès put     | olic Toutes 90        |
| - Selectionnel un hiveau d'acc * | I Menu utilisateur                               | position-7 Menu      | Tout Accès put              | lic Toutes 91         |
| - Sélectionner une langue - V    | i Connexion                                      | position-7 Connex    | on Tout Accès put           | vlic Toutes 16        |

#### (On peut cliquer sur publier ou déplublier pour chaque module.) Cliquez sur « Nouveau » et choisissez « Menu » dans la liste des types de module :

#### Sélectionnez un type de module :

| Affichage en liste d'articles Le module 'mod_articles_category' affiche une liste d'article d'une ou de plusieurs                                                                                                    |
|----------------------------------------------------------------------------------------------------|
| Affichage en liste de catégories Le module 'mod_articles_categories' affiche une liste des catégories d'une catégorie                                                                                                    |
| Articles archivés Le module 'mod_articles_archive' affiche un calendrier mensuel des articles archivés                                                                                                    |
| Articles en relation Le module 'mod_related_items' liste les articles publiés en relation avec celui affiché                                                                                                    |
| Articles les plus consultés Le module 'mod_articles_popular' affiche la liste des articles publiés les plus                                                                                                    |
| Bannières Le module 'mod_banners' affiche les bannières liées aux 'clients' définis dans le                                                                                                    |
| Changement de langue Le module 'mod_language' permet de choisir une langue (telles que définies dans Le                                                                                                    |
| Connexion Le module 'mod_login' affiche un formulaire d'identification pour se connecter sur le                                                                                                    |
| Contenu personnalisé Le module 'mod_custom' permet de créer vos propres modules personnalisés en y intégrant                                                                                                    |
| Copyright de Joomla! Le module 'mod_footer' affiche les infos du copyright de Joomla!                                                                                                    |
| Derniers articles Le module 'mod_articles_latest' affiche une liste des derniers articles créés, publiés                                                                                                    |
| Derniers inscrits Le module 'mod_users_latest' affiche une liste des derniers utilisateurs inscrits sur le                                                                                                    |
| Fenêtre intégrée Le module 'mod_wrapper' affiche une fenêtre intégrée (iframe) contenant la page d'une                                                                                                    |
|                                                                                                    |
| Fil d'actualité RSS/RDF/ALOM Le module 'mod_feed' affiche les articles d'un fil d'actualité RSS, RDF ou ATOM.                                                                                                    |
| Fil d'actualité RSS/RDF/ATOMI Le module 'mod_feed' affiche les articles d'un fil d'actualité RSS, RDF ou ATOM.<br>Fil de navigation Le module 'mod_breadcrumbs' affiche un fil de navigation dans le site permettant à                                                                                                    |
| Fil d'actualité RSS/RDF/A1OM Le module 'mod_feed' affiche les articles d'un fil d'actualité RSS, RDF ou ATOM.         Fil de navigation Le module 'mod_breadcrumbs' affiche un fil de navigation dans le site permettant à         Flash d'information Le module 'mod_articles_news' affiche un nombre défini d'introductions d'article d'une                                                                                                    |
| Fil d'actualité RSS/RDF/A1OM Le module 'mod_feed' affiche les articles d'un fil d'actualité RSS, RDF ou ATOM.         Fil de navigation Le module 'mod_breadcrumbs' affiche un fil de navigation dans le site permettant à         Flash d'information Le module 'mod_articles_news' affiche un nombre défini d'introductions d'article d'une         Image aléatoire Le module 'mod_random_image' affiche une image aléatoire d'un dossier spécifié.                                                                                                    |
| Fil d'actualité RSS/RDF/ATOM Le module 'mod_feed' affiche les articles d'un fil d'actualité RSS, RDF ou ATOM.         Fil de navigation Le module 'mod_breadcrumbs' affiche un fil de navigation dans le site permettant à         Flash d'information Le module 'mod_articles_news' affiche un nombre défini d'introductions d'article d'une         Image aléatoire Le module 'mod_random_image' affiche une image aléatoire d'un dossier spécifié.         Lien de flux RSS ou ATOM Le module 'mod_syndicate' affiche une ine de flux RSS ou ATOM pour permettre d'afficher                                                                                                    |
| Fil d'actualité RSS/RDF/A1OM Le module 'mod_feed' affiche les articles d'un fil d'actualité RSS, RDF ou ATOM.         Fil de navigation Le module 'mod_breadcrumbs' affiche un fil de navigation dans le site permettant à         Flash d'information Le module 'mod_articles_news' affiche un nombre défini d'introductions d'article d'une         Image aléatoire Le module 'mod_articles_news' affiche une image aléatoire d'un dossier spécifié.         Lien de flux RSS ou ATOM Le module 'mod_syndicate' affiche un lien de flux RSS ou ATOM pour permettre d'afficher         Liens web Le module 'mod_weblinks' affiche les liens définis dans le composant de liens web.                                                                                                    |
| Fil d'actualité RSS/RDF/ATOM Le module 'mod_feed' affiche les articles d'un fil d'actualité RSS, RDF ou ATOM.         Fil de navigation Le module 'mod_breadcrumbs' affiche un fil de navigation dans le site permettant à         Flash d'information Le module 'mod_articles_news' affiche un nombre défini d'introductions d'article d'une         Image aléatoire Le module 'mod_random_image' affiche une image aléatoire d'un dossier spécifié.         Lien de flux RSS ou ATOM Le module 'mod_syndicate' affiche un lien de flux RSS ou ATOM pour permettre d'afficher         Liens web Le module 'mod_weblinks' affiche les liens définis dans le composant de liens web.         Menu Le module imod_menu' affiche les liens d'un menu spécifié selon les paramètres choisis.                                                                                                    |
| Fil d'actualité RSS/RDF/A1OM Le module 'mod_feed' affiche les articles d'un fil d'actualité RSS, RDF ou ATOM.         Fil de navigation Le module 'mod_breadcrumbs' affiche un fil de navigation dans le site permettant à         Flash d'information Le module 'mod_articles_news' affiche un nombre défini d'introductions d'article d'une         Image aléatoire Le module 'mod_articles_news' affiche un eimage aléatoire d'un dossier spécifié.         Lien de flux RSS ou ATOM Le module 'mod_syndicate' affiche un lien de flux RSS ou ATOM pour permettre d'afficher         Liens web Le module 'mod_weblinks' affiche les liens définis dans le composant de liens web.         Menu Le module 'mod_menu' affiche les liens d'un menu spécifié seion les paramètres choisis.         Qui est en ligne ? Le module 'mod_whoosnine' affiche le nombre de visiteurs anonymes (public) et                                                                                                    |
| Fil d'actualité RSS/RDF/ATOM Le module 'mod_feed' affiche les articles d'un fil d'actualité RSS, RDF ou ATOM.         Fil de navigation Le module 'mod_breadcrumbs' affiche un fil de navigation dans le site permettant à         Flash d'information Le module 'mod_articles_news' affiche un nombre défini d'introductions d'article d'une         Image aléatoire Le module 'mod_articles_news' affiche un nombre défini d'introductions d'article d'une         Image aléatoire Le module 'mod_articles_news' affiche un image aléatoire d'un dossier spécifié.         Lien de flux RSS ou ATOM Le module 'mod_syndicate' affiche un lien de flux RSS ou ATOM pour permettre d'afficher         Liens web Le module 'mod_weblinks' affiche les liens définis dans le composant de liens web.         Menu Le module 'mod_menu' affiche les liens d'un menu spécifié selon les paramètres choisis.         Qui est en ligne ? Le module 'mod_whosonline' affiche le nombre de visiteurs anonymes (public) et         Recherche Le module 'mod_search' affiche un champ pour effectuer des recherches dans les contenus                                                                                                    |
| Fil d'actualité RSS/RDF/ATOM Le module 'mod_feed' affiche les articles d'un fil d'actualité RSS, RDF ou ATOM.  Fil de navigation Le module 'mod_breadcrumbs' affiche un fil de navigation dans le site permettant à  Flash d'information Le module 'mod_articles_news' affiche un nombre défini d'introductions d'article d'une  Image aléatoire Le module 'mod_random_image' affiche une image aléatoire d'un dossier spécifié.  Lien de flux RSS ou ATOM Le module 'mod_syndicate' affiche un lien de flux RSS ou ATOM pour permettre d'afficher  Liens web Le module 'mod_weblinks' affiche les liens définis dans le composant de liens web.  Menu Le module 'mod_weblinks' affiche les liens définis dans le composant de liens web.  Qui est en ligne ? Le module 'mod_webonine' affiche le nombre de visiteurs anonymes (public) et  Recherche Le module 'mod_search' affiche un champ pour effectuer des recherches dans les contenus  Recherche Avancée Module pour le système de recherche avancée.                                                                                                    |
| Fil d'actualité RSS/RDF/A1OM Le module 'mod_feed' affiche les articles d'un fil d'actualité RSS, RDF ou ATOM.<br>Fil de navigation Le module 'mod_breadcrumbs' affiche un fil de navigation dans le site permettant à<br>Flash d'information Le module 'mod_articles_news' affiche un nombre défini d'introductions d'article d'une<br>Image aléatoire Le module 'mod_articles_news' affiche une image aléatoire d'un dossier spécifié.<br>Lien de flux RSS ou ATOM Le module 'mod_syndicate' affiche un lien de flux RSS ou ATOM pour permettre d'afficher<br>Liens web Le module 'mod_weblinks' affiche les liens définis dans le composant de liens web.<br>Menu Le module 'mod_menu' affiche les liens d'un menu spécifié selon les paramètres choisis.<br>Qui est en ligne ? Le module 'mod_whosonline' affiche le nombre de visiteurs anonymes (public) et<br>Recherche Le module 'mod_search' affiche un champ pour effectuer des recherches dans les contenus<br>Recherche avancée Module pour le système de recherche avancée.<br>Statistiques Le module 'mod_stats' affiche les statistiques du nombre de visites sur le ste,                                                                                                    |
| Fil d'actualité RSS/RDF/ATOM Le module 'mod_feed' affiche les articles d'un fil d'actualité RSS, RDF ou ATOM.         Fil de navigation Le module 'mod_breadcrumbs' affiche un fil de navigation dans le site permettant à         Flash d'information Le module 'mod_articles_news' affiche un numbre défini d'introductions d'article d'une         Image aléatoire Le module 'mod_articles_news' affiche un numbre défini d'introductions d'article d'une         Image aléatoire Le module 'mod_articles_news' affiche un image aléatoire d'un dossier spécifé.         Lien de flux RSS ou ATOM Le module 'mod_syndicate' affiche un lien de flux RSS ou ATOM pour permettre d'afficher         Liens web Le module 'mod_weblinks' affiche les liens définis dans le composant de liens web.         Menu Le module 'mod_menu' affiche les liens d'un menu spécifié selon les paramètres choisis.         Qui est en ligne ? Le module 'mod_whosonline' affiche le nombre de visiteurs anonymes (public) et         Recherche Le module 'mod_search' affiche un champ pour effectuer des recherches dans les contenus         Recherche avancée Module pour le système de recherche avancée.         Statistiques Le module 'mod_stats' affiche les statistiques du nombre de visites sur le ste,         Tags populaires Le module 'Tags populaires' affiche les tags les plus couramment utilisés, dans des |
| Fil d'actualité RSS/RDF/ATOM Le module 'mod_feed' affiche les articles d'un fil d'actualité RSS, RDF ou ATOM.  Fil de navigation Le module 'mod_breadcrumbs' affiche un fil de navigation dans le site permettant à  Flash d'information Le module 'mod_articles_news' affiche un nombre défini d'introductions d'article d'une  Image aléatoire Le module 'mod_random_image' affiche une image aléatoire d'un dossier spécifié.  Lien de flux RSS ou ATOM Le module 'mod_syndicate' affiche un lein de flux RSS ou ATOM pour permettre d'afficher  Liens web Le module 'mod_weblinks' affiche les liens définis dans le composant de liens web.  Menu Le module 'mod_weblinks' affiche les liens définis dans le composant de liens web.  Menu Le module 'mod_weblinks' affiche les liens définis dans le composant de liens web.  Recherche Le module 'mod_whosonine' affiche le nombre de visiteurs anonymes (public) et  Recherche Le module 'mod_starts' affiche un champ pour effectuer des recherches dans les contenus  Recherche avancée Module pour le système de recherche avancée.  Statistiques Le module 'mod_starts' affiche les stags les plus couramment utilisés, dans des  Tags spopulaires Le module 'Tags spinulaires' affiche des liens vers des articles ayant des tags                                                                                                    |

| C Enregistrer                   | ✓ Enregistrer & Fermer + Enregistrer & No                   | Donnez un nom au module qui va afficher votre menu.                                                                       |
|---------------------------------|-------------------------------------------------------------|----------------------------------------------------------------------------------------------------|
| Module Assignation              | des menus Droits sur le module Paramé                       | ètres avancés                                                                                                    |
| Menu<br>Site                    |                                                             | Sélectionnez le menu à afficher                                                                                           |
| Le module 'mod_menu' affic      | che les liens d'un menu spécifié selon les param            | iètres                                                                                                    |
| Menu à afficher                 | Mon menu à moi                                              | Sélectionnez l'élément de menu servant de base, et devant<br>toujours être affiché (par défaut, yous playez pas besoin de |
| Base Item                       | Courant                                                     | modifier ce paramètre)                                                                                                    |
| Niveau de départ                | 1                                                           |                                                                                                    |
| Dernier niveau                  | Tout                                                        | les éléments de menu.                                                                                                    |
| Afficher tous les liens         | Oui Non                                                     |                                                                                                    |
| Choisissez d'a<br>doit être rég | afficher ou non tous les lie<br>lé sur oui pour les menus d | ns. Ce paramètre<br>léroulants.                                                                                           |

Pensez bien à « assigner » votre module sur toutes les pages (ou uniquement les sections que vous souhaitez...)

| Titre *       | MonModuleMenu |                       |                      |    |  |
|---------------|---------------|-----------------------|----------------------|----|--|
| Modu          | le            | Assignation des menus | Droits sur le module | Pa |  |
| Assignation à |               | à Sur to              | utes les pages       | •  |  |

#### Réglez ensuite les paramètres communs à tous les modules :

| Position La pos<br>Indiquez ou sélectionnez une |                                                                                                    |
|-------------------------------------------------|----------------------------------------------------------------------------------------------------|
|                                                 | sition détermine l'endroit ou apparaitra le module en<br>ion du Template utilisé.                                                                                          |
| Statut Publié Début de publication              | Remarque : si vous souhaitez le même « design » que pour<br>le menu par défaut (menu principal) vous devez aller dans<br>paramètres avancés et ajouter les « suffixe CSS » |
|                                                 | Titre * Menu principal                                                                                                    |
| Fin de publication                              | Module Assignation des menus Droits sur le module Paramètres avancés                                                                                                    |
| Accès                                           | Suffixe CSS de menu                                                                                                    |
| Ordre d'affichage                               | Position de la popup                                                                                                    |
| 1. MonModuleMenu 💌                              | Type de mise en page Défaut 🔻                                                                                                    |
| Langue                                          | Suffixe de classe CSS                                                                                                    |
|                                                 | Mise en cache Paramètres globaux 🔻                                                                                                    |

6

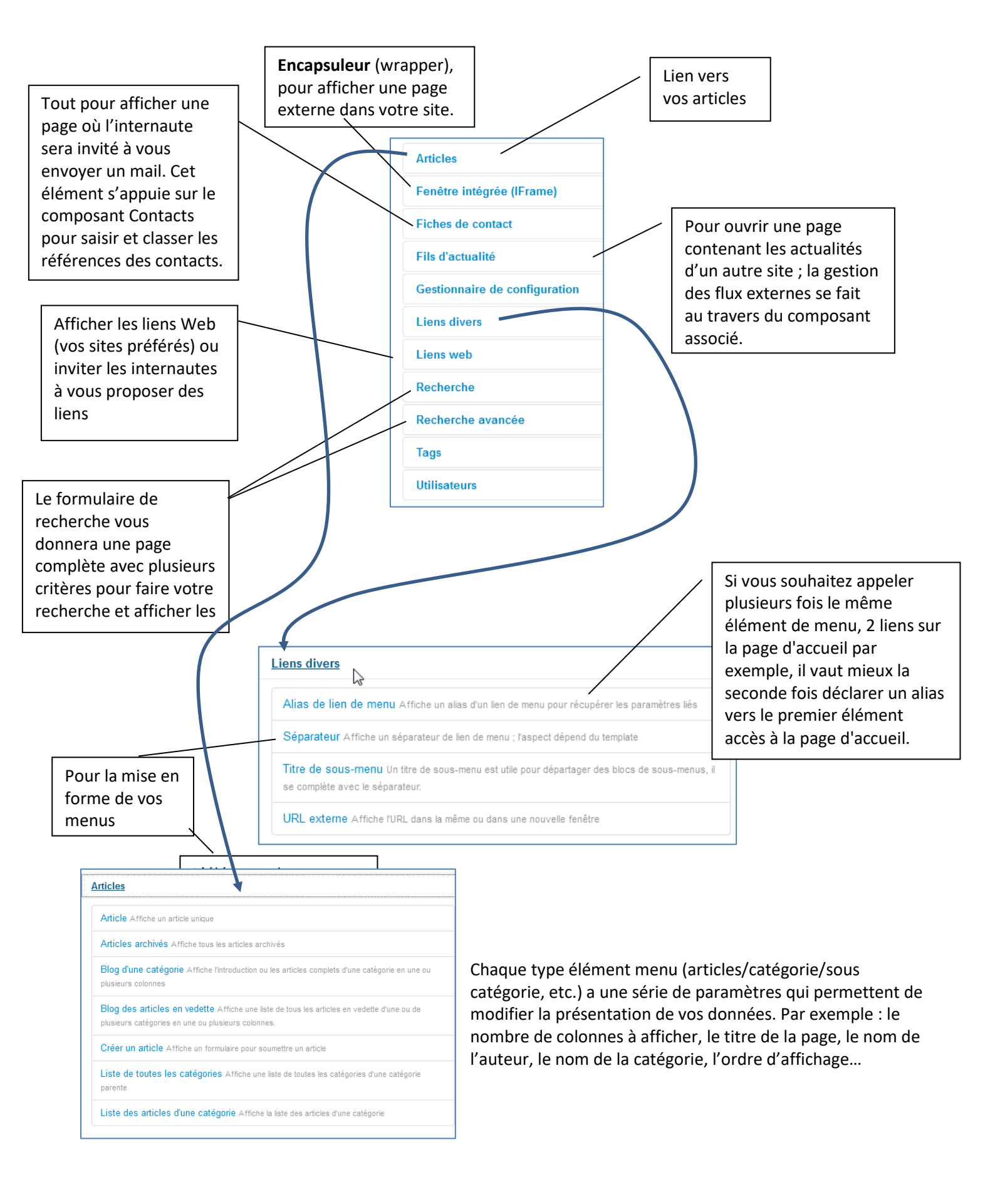

#### Par exemple : Blog d'une catégorie : Présente le contenu d'une catégorie, avec un aperçu des articles de catégorie sous forme de blog :

| Mixage                                              |    |
|-----------------------------------------------------|----|
| Détails                                             | \$ |
| Ecrit par Super User<br>Catégorie : Etape d'un film |    |

Lorem ipsum dolor sit amet, consectetur adipiscing elit. Nulla vulputate velit at commodo blandit. Etiam ultrices aliquam

Fusce et placerat nisl, vitae efficitur tortor. Curabitur vulputate facilisis nulla, a pharetra felis. Curabitur urna augue, lacinia nec mattis id, dictum a nulla. Cras vel mollis odio, nec cursus nisl. Fusce sed mauris a est dapibus hendrerit. Vivamus finibus tincidunt ante, non consequat lorem semper et. Proin pulvinar eleifend imperdiet. Donec urna tortor, sagittis sit amet erat at, porttitor laoreet diam. In egestas nulla neque, vitae congue sapien commodo et. Integer commodo pellentesque eros, eget ullamcorper metus mattis vitae. Interdum et malesuada fames ac ante ipsum primis in faucibus. Duis consectetur mattis sem, et tempus lorem tempor ut. Etiam odio leo, condimentum a accumsan eget, euismod at mi. Praesent suscipit odio nec lectus imperdiet, a hendrerit felis vestibulum. Nulla vel neque erat.

Aenean porta sapien in erat ullamcorper scelerisque. Vestibulum vitae nulla eget ex facilisis accumsan. Aenean varius bibendum volutpat. Etiam lacinia aliquet purus, quis auctor sapien malesuada a. Mauris sit amet dui elementum quam port

## Réalisation

Écrit par Super User

Affichages : 0

Catégorie : Etape d'un film

Lorem ipsum dolor sit amet,

consectetur adipiscing elit. Nulla

fringilla. Donec sed tincidunt elit.

enim lectus, feugiat vitae odio ut,

Liste des articles d'une catégorie :

vulputate velit at commodo blandit.

Etiam ultrices aliquam nibh id tempus.

Donec ut urna porttitor nunc porttitor

Suspendisse rutrum, tellus tincidunt

eleifend luctus, metus sapien ultrices

nibh, a malesuada erat nibh ac dui. In

hac habitasse platea dictumst. Fusce

Publication : 23 octobre 2014

Détails

Publication : 23 octobre 2014

Affichages : 0

±2 - -

±2 - -Écrit par Super User Catégorie : Etape d'un film Publication : 23 octobre 2014 Affichages : 0

Scénario

Détails

Lorem ipsum dolor sit amet. consectetur adipiscing elit. Nulla vulputate velit at commodo blandit. Etiam ultrices aliquam nibh id tempus. Donec ut urna porttitor nunc porttitor fringilla. Donec sed tincidunt elit. Suspendisse rutrum, tellus tincidunt eleifend luctus, metus sapien ultrices nibh, a malesuada erat nibh ac dui. In hac habitasse platea dictumst. Fusce enim lectus, feugiat vitae odio ut,

### Repérages

Détails ¢-, − Écrit par Super User Catégorie : Etape d'un film Publication : 23 octobre 2014 Affichages : 0

Lorem ipsum dolor sit amet, consectetur adipiscing elit. Nulla vulputate velit at commodo blandit. Etiam ultrices aliquam nibh id tempus. Donec ut urna porttitor nunc porttitor fringilla. Donec sed tincidunt elit. Suspendisse rutrum, tellus tincidunt eleifend luctus, metus sapien ultrices nibh, a malesuada erat nibh ac dui. In hac habitasse platea dictumst. Fusce enim lectus, feugiat vitae odio ut,

|         |                      | 10 -      |
|---------|----------------------|-----------|
| Titre   | Auteur               | Clics     |
| Western | Écrit par Super User | Clics:0   |
| Comédie | Écrit par Super User | Clics:0   |
| Drame   | Écrit par Super User | Clics : 0 |

Vous êtes ici : Accueil > Genre cinématographique

Tous ces affichages disposent de multiples paramètres :

Présente les articles d'une catégorie sous forme d'un tableau :

### Pour en savoir plus sur un paramètre, survolez les noms de champs pour afficher une info bulle explicative

|                                                                                  | Titre de menu * Etap       | e d'un film                           |
|----------------------------------------------------------------------------------|----------------------------|---------------------------------------|
|                                                                                  | Détails Catégorie          | Affichage du Blog Paramètres Intégrat |
| Titre de menu * Etape d'un film                                                  | Titre de l'article         | Paramètres globaux                    |
| Détails Catégorie Affichage du Blog Paramètres Intégration                       | Titre cliquable            | Paramètres globaux  *                 |
| Articles en pleine largeur 1                                                     | Texte d'introduction       | Paramètres globaux                    |
| Introduction des articles                                                        | Position des informations  | Paramètres globaux                    |
| Nombre de colonnes 3                                                             | Titre de la catégorie      | Paramètres globaux                    |
| Titres avec lien                                                                 | Titre cliquable            | Paramètres globaux •                  |
| Succession des articles Paramètres globaux 🔻                                     | Titre de catégorie parente | Paramètres globaux 🔹                  |
| Cette option permet d'inclure des articles de sous-catégories en affichage blog. | Titre cliquable            | Paramètres globaux 🔹                  |
| Inclure les sous-catégories Paramètres globaux                                   | Auteur de l'article        | Paramètres globaux                    |
|                                                                                  | Lien de contact            | Paramètres globaux 🔹                  |
| Ordre des catégories Paramètres globaux                                          | Date de création           | Paramètres globaux                    |
| Détails Catégorie Affichage du Blog Paramètres I                                 | ntégration Type de lien    | s Paramètres d'affichage de la page   |
| Titre dans le navigateur                                                         | ]                          | L3                                    |
| Afficher l'en-tête de page Oui Non                                               | I                          |                                       |
| En-tête de page                                                                  | ]                          |                                       |
| Classe de page                                                                   | ]                          |                                       |

| Titre de menu * Etape d'un film |                   |                        |                 |  |  |
|---------------------------------|-------------------|------------------------|-----------------|--|--|
| Détails Catégorie               | Affichage du Blog | Paramètres Intégration | Type de liens F |  |  |
| Attribut 'Titre' du lien        |                   |                        |                 |  |  |
| Style CSS du lien               |                   |                        |                 |  |  |
| Image du lien                   | ۲                 | Sélectionner X         | N               |  |  |
| Ajouter un titre au menu        | Oui               | Non                    | 2               |  |  |
|                                 |                   |                        |                 |  |  |

Vous pouvez modifier le style d'affichage (ccs)

#### 6.5.5 Création d'un sous-menu

#### Créez d'abord un élément d'un menu

Ensuite, créez le sous-menu et liez son « parent » au menu précédent :

|   | Menus *<br>Mon me                                  | enu à                              | moi 💌                                                                        |        |
|---|----------------------------------------------------|------------------------------------|------------------------------------------------------------------------------|--------|
|   | Lien pare<br>- Etape<br>Ordre d'at<br>L'ordre d'at | nt<br>d'un f<br>ffichag<br>afficha | film v<br>ge<br>age sera disponible après l                                  |        |
| - | St                                                 | tatut                              | Titre                                                                        |        |
| : |                                                    | ~                                  | Histoire du cinéma (Alias : histoire-du-ci<br>Articles » Article             | a)     |
| 1 |                                                    | ~                                  | Etape d'un film (Alias : etape-d-un-film)<br>Articles » Blog d'une catégorie | Mixage |
| : |                                                    | ~                                  | — Mixage (Alias : mixage)<br>— Articles » Article                            |        |

### Joomla - Exercice 2 : Création d'arborescence/contenu/menu

créez l'arborescence suivante :

« Cinéma » :

Article « Histoire du cinéma » - Catégorie « Etapes d'un film » - blog \_Article « Repérages » Article « Scénario » \_Article « Réalisation » \_Article « Mixage » Catégorie « Genres cinématographiques » - liste Article « Drame »

- Article « Comédie »
- Article « Western »
- Article « Policier »
- Article « Fantastique »
- Article « Science-fiction »
- Liez l'arborescence au menu avec différents types de composants (blog, liste...)
- X « Encapsulez » le site <u>www.cinebel.be</u>
- <sup>II</sup> Modifiez les articles et paramètres des catégories/articles de manière à obtenir un site présentable.

### 6.6 La page d'accueil

La page d'accueil proposée par Joomla affiche un composant qui propose l'affichage d'une sélection (=vedette) d'articles du site en mode blog.

Vous pouvez Ajouter un article en page d'accueil : Contenu / Gestion des articles et sous le statut , cliquez sur

l'étoile grise pour la transformer en

Ou alors dans l'en tête de la page proposée pour créer ou gérer un article, au regard de l'option « En vedette » cliquez sur « Oui »:

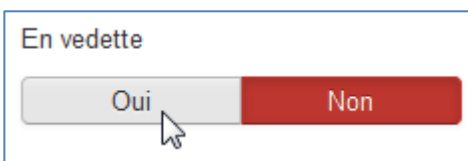

Pour lister tous les articles affichés en page d'accueil vous devez passer par le menu Contenu / Articles vedette.

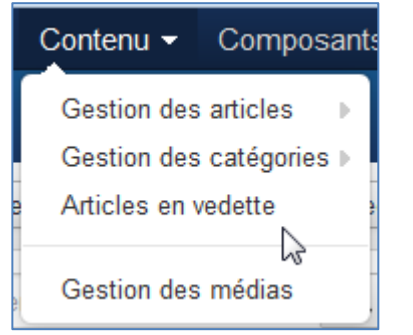

De là vous pourrez les **éditer**, les **supprimer**... Par défaut, Joomla vous propose d'afficher les articles dans l'ordre que vous les créer mais vous pouvez **modifier l'ordre d'affichage**, avec les flèches.

Pour configurer l'**affichage** de cette page d'accueil : Ouvrez le menu « Menu » / « Menu Principal » et éditez le lien « Accueil ».

Si vous ne voulez pas afficher en page d'accueil une sélection d'articles de votre site, il vous suffit, dans le menu

principal, de choisir l'élément qui vous convient, de le sélectionner et de cliquer sur l'icône └

Joomla - Exercice 3 : page d'accueil

Personnalisez votre page d'accueil, changez le titre, prévoyez un article avec un message de bienvenue etc. (Pensez à créer des liens « lire la suite » si vos articles sont trop longs.)

### 7. Les Extensions Joomla

| Extensions -  | Aide 🗸     |
|---------------|------------|
| Gestion des   | extensions |
| Gestion des   | modules    |
| Gestion des   | plug-ins   |
| Gestion des t | templates  |
| Gestion des I | angues     |

Il existe 5 différents types d'extensions sous Joomla : les *Composants*, les *Modules*, les *Plugins*, les *Templates* et les *Langues*.

Dans joomla vous avez nativement

- 31 Composants
- 41 Modules (26 pour le Frontend et 15 pour le Backend)
- 50 Plugins
- 5 templates (3 pour le Frontend et 2 pour le Backend)
- 2 langues (si vous avez installé le pack Joomla proposé sur le site de l'AFUJ), l'anglais et le français

Ces extensions vont servir à organiser votre contenu, et à apporter diverses fonctionnalités. Avant de reprendre chacune de ces extensions dans les chapitres suivants (Composants, Modules, Plugins, Templates, Langues)

|                                                                                                    |                                                                                                    |                                                                                                    | A propos de<br>Joomla!<br>Comment démarrer ?<br>Utiliser Joomla!<br>Le "Projet Joomla!<br>La communauté Joomla!  |
|----------------------------------------------------------------------------------------------------|----------------------------------------------------------------------------------------------------|----------------------------------------------------------------------------------------------------|----------------------------------------------------------------------------------------------------|
| Félicitations, vous venez de créer un sit<br>Joomla rend facile la création d'un site<br>Joomla est une plateforme flexible et ;<br>énorme site recevant des centaines de<br>Joomla est Open Source, ce qui signific<br>Débutants                                                                                                    | te Joomia.<br>tel que vous le rêvez et simplifie les mis<br>puissante, que vous ayez besoin de cré<br>millers de visiteurs.<br>e que vous pouvez l'utiliser comme vous<br>Habitués                                                                                                    | es à jour et la maintenance.<br>er un petit site pour vous-même ou e<br>le souhaitez.                                                                                                    | Ce site<br>Accuell<br>Plan du Site<br>Identification<br>Sites exemples<br>Administration du site<br>Page exemple |
| Si vous vous lancez dans votre<br>premier site Joomla, voir votre<br>premier site voto, vous êtes au bon<br>endroit Joomla va vous aider à créer<br>votre site wob, d'une manière rapide<br>et aisée.<br>Commencez à utiliser votre site en<br>vous connectant à l'administration<br>avec l'identifiant et le mot de passe<br>du compte que vous avez créé lors<br>de l'installation de Joomla. | Si vous êtes un habitué de Joomla!<br>1.5, la version 2.5 vous paraîtra três<br>familière. Elle posséde de nouveaux<br>templates et une interface utilisateur<br>amélicnée, mais la plupart des<br>fonctionnalités sont identiques. Les<br>fonctionnalités sont identiques. Les<br>(ACL) et celle de la gestion muti-<br>niveaux des catégories.<br>> Lire la suite : Habitués | Joomla 2.5 est, dans la continuité du<br>développement du Framework<br>Joomla, un moyen puissant et flexible<br>de transformer votre projet web en<br>réalité. Avec son administration<br>désormais totalement MVC, la<br>possibilité de contrôler son aspect et<br>la gestion de ses extensions est<br>maintenant complète. | Connexion   I Identifiant  Mot de passe  Se souverir de moi  Connexion  Créer un compte >  Identifiant oublié ?  |

### 7.1. Les modules

Un élément de menu provoque l'affichage d'un composant au milieu de la page, alors que le module est un bloc sur une page ...

Donc, les modules sont des <u>blocs</u> générés par Joomla qui peuvent être intégré dans une page de votre site. Par exemple : bloc d'inscription à une newsletter, module de recherche, affichage d'une information particulière,...

#### 7.1.1 Installer un module

« Extensions » / «Gestion des extensions» :

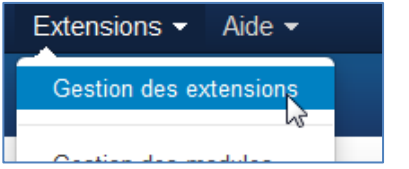

| Misea à jour Joomla! Extensions Directory (JED) est maintenant disponible avec Installer à partir du Web sur ce<br>votre accord avec les Conditions générales d'utilisation du JED ainsi qu'avec toutes les conditions de |                                                                                |  |         |
|----------------------------------------------------------------------------------------------------|--------------------------------------------------------------------------------|--|---------|
|                                                                                                    |                                                                                |  | Gestion |
| Découvrir                                                                                                    |                                                                                |  |         |
| Base de données                                                                                                    |                                                                                |  |         |
| Avertissements                                                                                                    |                                                                                |  |         |
| nstallation de langues                                                                                                    | Archive à envoyer Installer depuis un dossier Installer depuis une adresse URL |  |         |
|                                                                                                    | Envoyer & Installer une extension Joomla!                                      |  |         |
|                                                                                                    | Archive d'extension Parcourir_ Aucun fichier sélectionné.                      |  |         |
|                                                                                                    | Envoyer & Installer                                                            |  |         |

Il suffit de sélectionner le package, de le télécharger puis de l'envoyer (précédemment téléchargé<sup>4</sup>). Ensuite vous paramétrez le module dans « Extensions » / « Gestion des modules »

#### 7.1.2 Les bannières

Ce module permet d'afficher une ou plusieurs bannières à une position précise suivant ce qui a été défini dans le **composant** « bannière ». Dans les paramètres du modules « bannières », vous pouvez choisir d'afficher les bannières d'un ou de plusieurs clients prédéfinis (dans « composants » / « bannières » / « gérer les clients » )

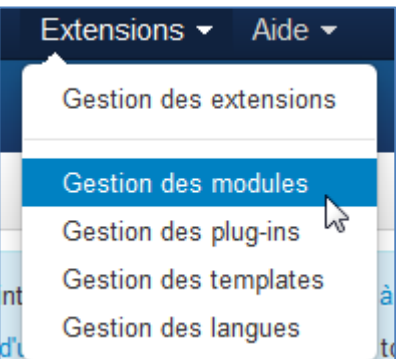

| 😚 Gestion des m                       | odules : Module Bannières                                             |                                                                        |
|---------------------------------------|-----------------------------------------------------------------------|------------------------------------------------------------------------|
| 🗹 Enregistrer                         | ✓ Enregistrer & Fermer + Enregistrer & Nouveau D: Enregist            |                                                                        |
| Titre * mes bannières                 | s de pub                                                              |                                                                        |
| Module Assignation de                 | s menus Droits sur le module Paramètres avancés                       |                                                                        |
| Bannières                             |                                                                       |                                                                        |
| Site<br>Le module 'mod_banners' affic | che les bannières liées aux 'clients' définis dans le composant de ge | Ce module est lié au<br>composant bannières (voir<br>plus loin pour la |
| Cible                                 | Ouvrir dans une nouvelle fenêtre 💌                                    | configuration)                                                         |
| Nombre                                | 1                                                                     |                                                                        |
| Client                                | - Pas de client -                                                     |                                                                        |
| Catégorie                             | - Toutes les catégories - X                                           |                                                                        |
| Sélection selon mots clés             | Oui Non                                                               |                                                                        |
| Ordre d'affichage                     | Aléatoire                                                             |                                                                        |
| Texte d'en-tête                       |                                                                       |                                                                        |
|                                       |                                                                       |                                                                        |

<sup>4</sup> Attention à ne télécharger que des modules compatibles avec votre version de joomla !!!

| 😚 Gestion des modules : Module Bannière                                                                                                    | S                                                                                                    |                                                                                                    |
|----------------------------------------------------------------------------------------------------|----------------------------------------------------------------------------------------------------|----------------------------------------------------------------------------------------------------|
| Enregistrer     Ferregistrer & Fermer     Foregistrer & Fermer                                                                                                    | trer & Nouveau 🛛 😵 Annuler                                                                                                    |                                                                                                    |
| Titre * mes bannières de pub                                                                                                    |                                                                                                    | Derniers articles                                                                                            |
| Module       Assignation des menus       Droits sur le module         Assignation à       Sur toutes les pages <ul> <li>Toutes les pages</li> <li>Toutes les pages</li> <li>Toutes les pages</li> <li>Toutes les pages</li> </ul> | Paramètres avancés                                                                                                    | <ul> <li>Science-fiction</li> <li>Fantastique</li> <li>Policier</li> <li>Western</li> <li>Comédie</li> </ul> |
|                                                                                                    | blandit. Etiam ultrices aliquam<br>spendisse rutrum, tellus<br>habitasse platea dictumst.<br>It, vel faucibus velit. Cras id<br>ec nibh gravida dignissim. | mes bannières de<br>pub                                                                                      |
|                                                                                                    | ae lectus. Aenean sed augue et<br>t odio. Pellentesque sed mattis<br>um auctor scelerisque. Curabitur                                                      | Connexion                                                                                                    |

#### 7.1.3 Formulaire d'identification

Ce module permet la connexion/déconnexion d'un utilisateur. Il permet également à un utilisateur de s'inscrire.

| 😚 Gestion des modules : Module Connexion                                                                                                    |  |  |  |  |
|----------------------------------------------------------------------------------------------------|--|--|--|--|
| 🗹 Enregistrer & Fermer 🕹 Haregistrer & Nouveau 🕞 Enregistrer une copie                                                                                                    |  |  |  |  |
| Titre * Connexion                                                                                                    |  |  |  |  |
| Module Assignation des menus Droits sur le module Paramètres avancés                                                                                                    |  |  |  |  |
| Connexion                                                                                                    |  |  |  |  |
| Site                                                                                                    |  |  |  |  |
| Le module 'mod_login' affiche un formulaire d'identification pour se connecter sur le site et, selon les paramètres choisis, un lien pour récupérer l'identifiant si oublié, regénérer un nouveau mot de<br>passe et, créer un compte si l'inscription des utilisateurs est autorisée (voir gestion des utilisateurs). |  |  |  |  |
|                                                                                                    |  |  |  |  |
| Texte affiché avant                                                                                                    |  |  |  |  |
|                                                                                                    |  |  |  |  |
|                                                                                                    |  |  |  |  |
|                                                                                                    |  |  |  |  |
| iente ainche apres                                                                                                    |  |  |  |  |
|                                                                                                    |  |  |  |  |
|                                                                                                    |  |  |  |  |
| Redirection après connexion Défaut *                                                                                                    |  |  |  |  |
| Redirection après déconnexion Défaut                                                                                                    |  |  |  |  |

| Montrer le titre     |                                                                   |
|----------------------|-------------------------------------------------------------------|
| Afficher Masquer     |                                                                   |
| Position             |                                                                   |
| position-7 × •       |                                                                   |
| Statut               |                                                                   |
| Publié               |                                                                   |
| Début de publication | Gestion des modules : Module Connexion                            |
|                      | Enregistrer     Enregistrer & Fermer     Henregistrer & Nouveau   |
| Fin de publication   | Titre * Connexion                                                 |
|                      | Mudule Assignation des menus Droits sur le module Paramètres avan |
| Accès                | Assignationà                                                      |
| Accès public         | Sur toutes les pages                                              |
| Ordre d'affichage    | Uniquement les liens sélectionnés                                 |
| 1. module bannière 🔹 | Toutes les pages sauf les liens<br>sélectionnés                   |

Comme pour tous les modules, vous pouvez choisir la « position choisie » (en fonction du template) et le « menu d'assignement » (celui-ci apparaitra sur les pages sélectionnées.)

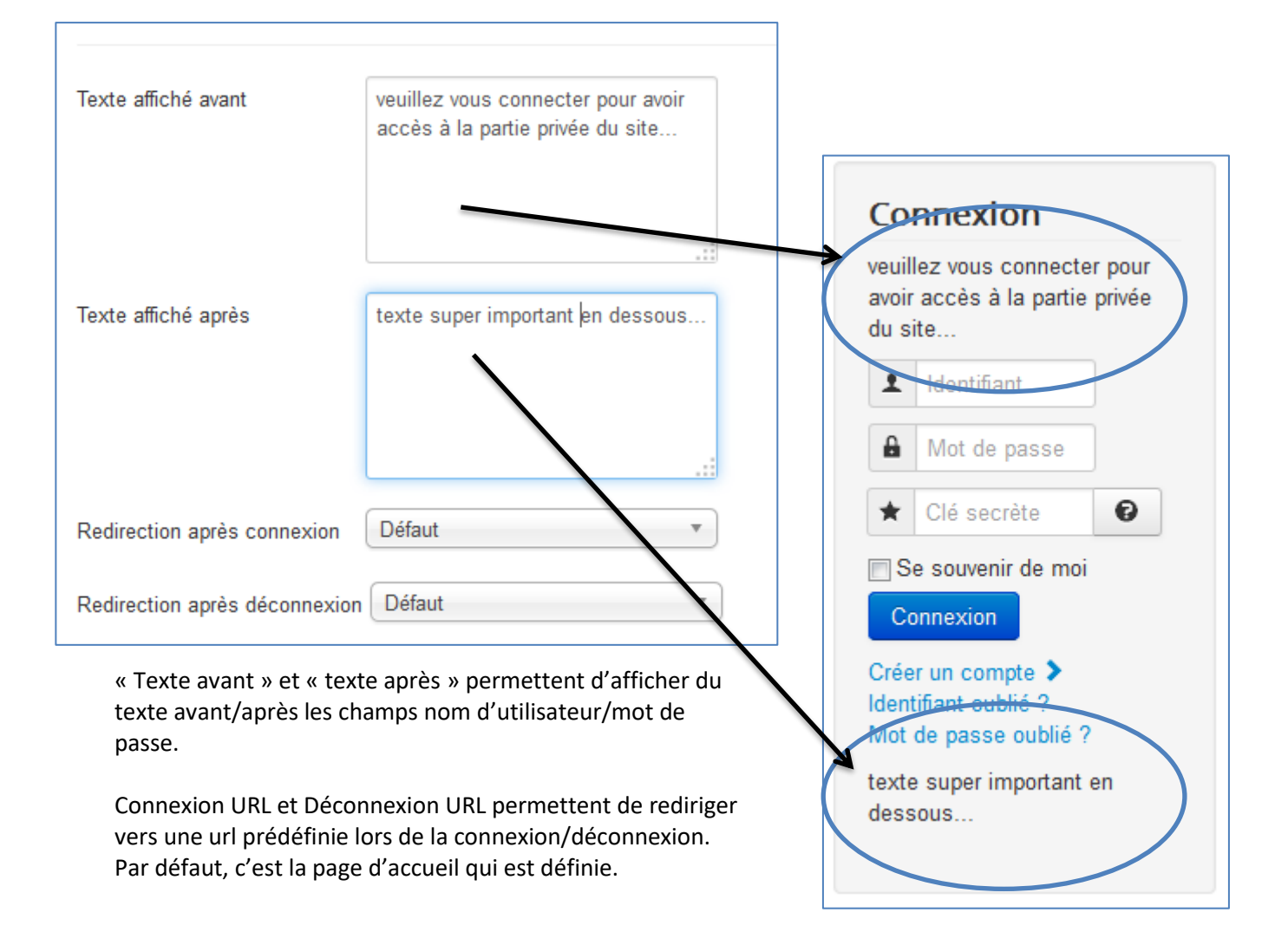

| <u>BES WEBDESIGNEN – Content Mundgement System – STOWT</u>               |                                 |
|--------------------------------------------------------------------------|---------------------------------|
| 7.1.4 Image au hasard                                                    |                                 |
| Image aléatoire Le module 'mod_random_image' affiche une image aléatoire | e d'un dossier spécifié.        |
| Ce module permet d'afficher une image aléatoirement dans un rép          | ertoire prédéfini.              |
| Type d'image : définit le format de l'image : jpg, gif, etc              |                                 |
| Répertoire : le répertoire où se trouvent vos images.                    |                                 |
| Lien : URL en cas de clic sur la photo                                   |                                 |
| Largeur/hauteur : Joomla redimensionnera vos images.                     |                                 |
| Gestion des modules : Module Image aléatoire                             |                                 |
| 🗹 Enregistrer 🖌 Verregistrer & Fermer 🛛 🕇 Enregistrer & Nouv             | Montrer le titre                |
|                                                                          | Afficher Masquer                |
|                                                                          | Position                        |
| Module Assignation des menus Droits sur le module Paramètr               | Gauche en haut [position-7] × • |
|                                                                          | Statut                          |
| Image aléatoire                                                          | Publié                          |
| Site                                                                     | Début de publication            |
| Ce module affiche une image aléatoire prise dans le dossier spécifié.    |                                 |
|                                                                          | Ein de publication              |
| Type d'image                                                             |                                 |
| 11-2                                                                     |                                 |
| Dossier des images images/alea                                           | Accès                           |
|                                                                          | Accès public                    |
| Lien                                                                     | Ordre d'affichage               |
|                                                                          | Sélectionnez une option         |
| Largeur (px)                                                             | Langue                          |
| Hauteur (px)                                                             | Toutes                          |
|                                                                          | Nete                            |
|                                                                          | Note                            |
|                                                                          |                                 |
| une image                                                                |                                 |
| and magan                                                                |                                 |
| Ec marketing ?                                                           |                                 |

#### 7.1.5 Lien de flux RSS ou ATOM

Ce module permet la « syndication » du contenu de **votre** page principale (accueil) par un flux RSS. Ce qui permettra à d'autres sites de reprendre les informations en provenance de votre site.

Lien de flux RSS ou ATOM Le module 'mod\_syndicate' affiche un lien de flux RSS ou ATOM pour permettre d'afficher...
| 😚 Gestion des modules : Module Lien de flux RSS ou ATOM |                                                                                        |  |  |  |  |
|---------------------------------------------------------|----------------------------------------------------------------------------------------|--|--|--|--|
| 🗹 Enregistrer                                           | ✓ Enregistrer & Fermer ] + Enregistrer & Nouveau ] □ Enregistrer une copie ]           |  |  |  |  |
| Titre * Mon flux à m                                    | bi                                                                                     |  |  |  |  |
| Module Assignation of                                   | les menus Droits sur le module Paramètres avancés                                      |  |  |  |  |
| Lien de flux RSS o<br>Site                              | u ATOM                                                                                 |  |  |  |  |
| Le module 'mod_syndicate'                               | affiche un lien de flux RSS ou ATOM pour permettre d'afficher le contenu de la page où |  |  |  |  |
| Afficher le texte                                       | Oui Non                                                                                |  |  |  |  |
| Texte de l'élément                                      |                                                                                        |  |  |  |  |
| Format du flux                                          | RSS 2.0 *                                                                              |  |  |  |  |

**Attention** : Ce module ne s'affiche que sur les pages où cette fonctionnalité est disponible. Cela signifie qu'il ne s'affichera pas sur une page d'article unique, de contact ou de lien web...

Vous pouvez choisir le format du flux **RSS 2.0** ou **Atom 1.0** (Les deux systèmes de syndication de contenu sont en fait des évolutions parallèles de deux standards interopérables. Le premier (RSS 2.0) est pour l'instant le plus abouti et le plus répandu, mais il est désormais figé et suggère de développer un nouveau standard (Atom), en tenant compte des problèmes relevés dans l'expérience RSS.

Celui qui veut reprendre les informations en provenance de votre site, n'aura plus qu'à cliquer sur le site, sur l'icône du flux :

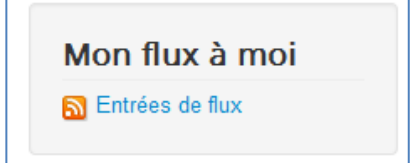

#### 7.1.6 Afficher un flux RSS

Pour afficher un flux RSS en provenance d'un autre site, il faut créer un nouveau module :

Fil d'actualité RSS/RDF/ATOM Le module 'mod\_feed' affiche les articles d'un fil d'actualité RSS, RDF ou ATOM.

Et de donner l'url du flux RSS dans les paramètres :

| 🗘 Gestion des mo                                                 | odules : Module Fil d'actualité RSS/RDF/ATOM                  |
|------------------------------------------------------------------|---------------------------------------------------------------|
| 🗹 Enregistrer                                                    | Enregistrer & Fermer Enregistrer & Nouveau Annuler            |
| Titre * sortie cinéma                                            |                                                               |
| Module Assignation des                                           | menus Droits sur le module Paramètres avancés                 |
| Fil d'actualité RSS/R<br>Site<br>Le module 'mod_feed' affiche le | DF/ATOM<br>es articles d'un fil d'actualité RSS, RDF ou ATOM. |
| URL du fil *                                                     | http://www.cinebel.be/fr/feed/0                               |
| Écriture de droite à gauche                                      | Oui Non                                                       |
| Titre                                                            | Oui Non                                                       |
| Description du fil                                               | Oui Non                                                       |
| lmage du fil                                                     | Oui Non                                                       |
| Nombre d'éléments                                                | 3                                                             |
| Introduction                                                     | Oui Non                                                       |
| Nombre de mots                                                   | 0                                                             |

Dans l'exemple ci-dessus, le flux RSS de « cinebel » s'affichera dans la partie gauche du site :

## sortie cinéma

#### Cinebel.be - Les sorties de la semaine

Le site belge du cinéma, horaires, bandes-annonces, photos, synopsis ...

#### • La Légende de Manolo

Le jeune Manolo est tiraillé entre les attentes de sa famille et ce vers quoi son coeur le porte. Avant de choisir de s'engager sur une voie, il embarque pour une incroyable aventure, qui le conduit dans trois mondes fantastiques, où il lui faudra affronter ses plus grandes peurs.

#### • Fury

Avril 1945. Alors que les Alliés font leur dernière avancée en Europe, l'impitoyable sergent Wardaddy et ses 4 hommes, dont une toute

#### 7.1.7 Modules administrateurs

Il existe également des modules administrateurs pour le « backend ». Ils fonctionnent exactement sur le même principe que les modules « frontend ». Ceux-ci sont généralement fournis avec certains composants.

#### Joomla - Exercice 4 : module

- Dans votre template, activez et configurez le module « image aléatoire ».
- Image: Image: Image: Image: Affichez un flux RSS venant du site <a href="http://www.cinebel.be">www.cinebel.be</a>
- □ Installez le module « **Text Scroller** » et testez-le.
- □ Installez le module « very simple image rotator » et testez-le.
- Installez un module de votre choix et testez-le (attention à la compatibilité !).

## 7.2 Les composants

Les composants sont des applications intégrées à Joomla. Ceux-ci permettent d'étendre les fonctionnalités du CMS Joomla.

Il existe des composants gratuits ou payants. (Il existe des possibilités de commander du développement de composants sur mesure).

Sur extensions.joomla.org vous pouvez trouver plusieurs milliers d'extensions.

#### 7.2.1 Installation

Dans l'administration : « Extensions » / « installer/désinstaller».

Contrairement aux modules, chaque composant a ses propres menus proposant paramètres, options, données, statistiques, ...

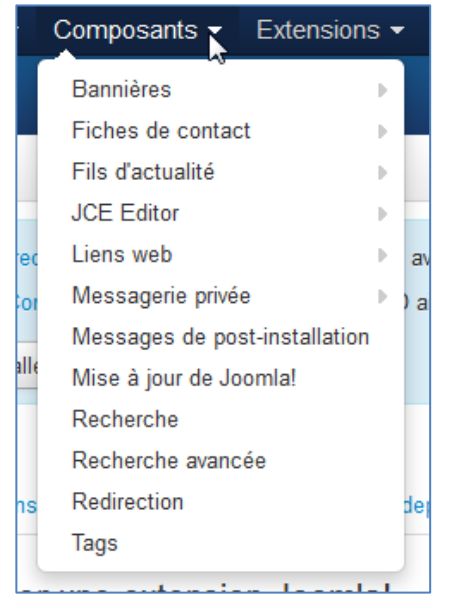

## 7.2.2 Bannières

Ce composant permet de gérer les bannières qui seront affichées par le **module** « **bannières** ». Il permet de gérer un nombre illimité de bannières publicitaires et ce pour un nombre illimité de clients.

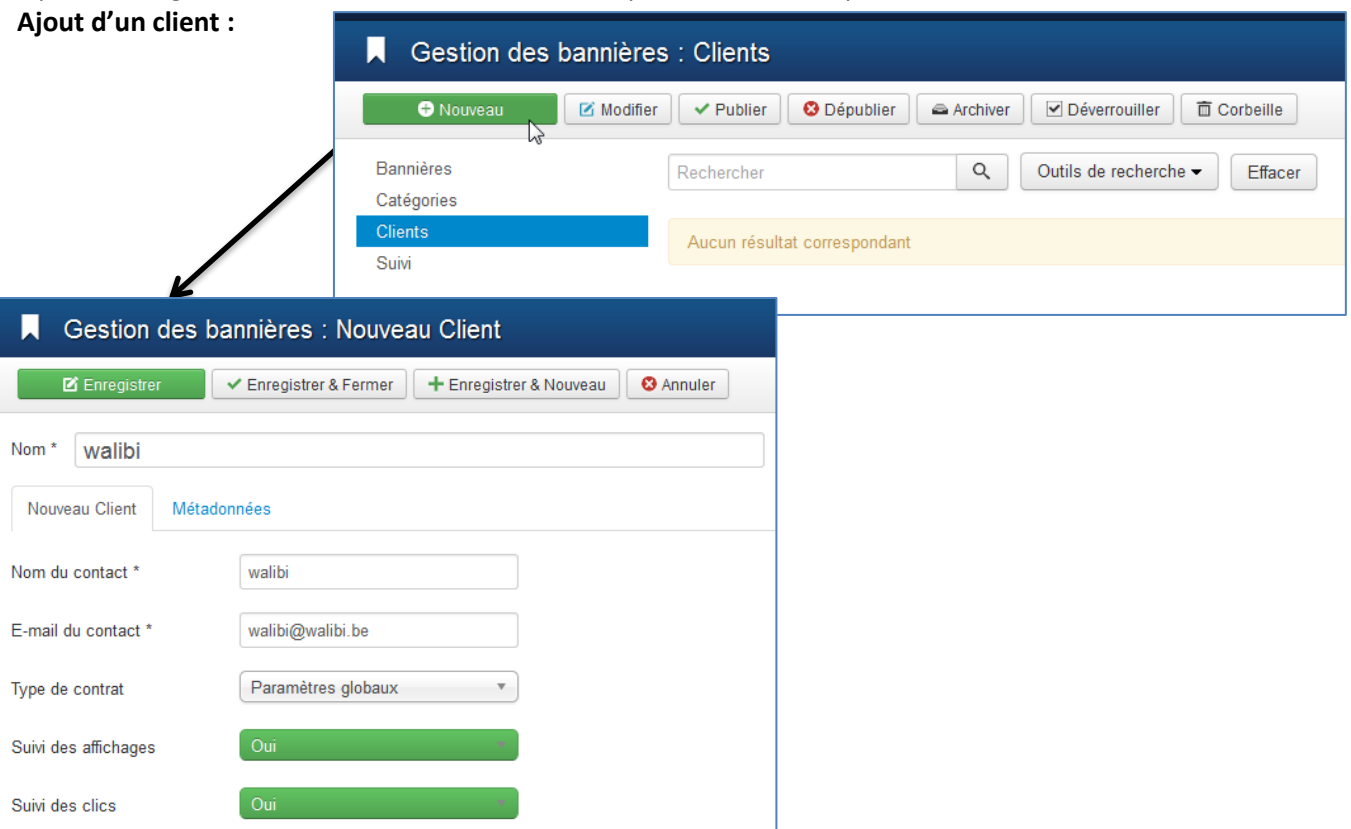

| Ajou  | t d'une bannièr       | e :                  |                            |                  |             |                   |                     |                                |           |
|-------|-----------------------|----------------------|----------------------------|------------------|-------------|-------------------|---------------------|--------------------------------|-----------|
|       | Gestion des ba        | Innières             | : Bannières                |                  |             |                   |                     |                                |           |
|       | + Nouveau             | 🗹 Modifier           | ✓ Publier                  | Dépublier        | Archive 🗠   | r                 |                     |                                |           |
| Banı  | nières                |                      | Rechercher                 |                  | Q           |                   |                     |                                |           |
| Caté  | gories                |                      |                            |                  |             |                   |                     |                                |           |
| Suivi | its                   |                      | Aucun résultat c           | orrespondant     |             |                   |                     |                                |           |
|       |                       |                      |                            |                  |             |                   |                     |                                |           |
| XX    |                       | urs Men              |                            | ombosants        | Eviension   |                   |                     |                                |           |
|       | Gestion des ba        | annières             | · Nouvelle ba              | nnière           |             | IS AIUC           |                     |                                |           |
|       |                       | ✓ Enregistre         | er & Fermer + Er           | nregistrer & Nor | uveau 🛛 😣   | Annuler           |                     |                                |           |
|       |                       |                      |                            |                  |             |                   |                     |                                |           |
| Nom   | * walibiban           |                      |                            |                  |             | A                 |                     |                                |           |
| Dé    | tails Détails de bann | nière Pul            | blication                  |                  |             |                   |                     |                                |           |
| Туре  |                       | Image                |                            | •                |             |                   |                     |                                |           |
| Imag  | e                     | Image                | ges/banners Sélect         | tionner 🗙        |             |                   |                     |                                |           |
| Larg  | eur                   |                      |                            |                  | G           | estion des h      | annières : Mo       | difier la bannière             |           |
| Haut  | eur                   |                      |                            |                  |             |                   |                     |                                |           |
| Texte | e alternatif          |                      |                            |                  |             | Enregistier       | ✓ Enregistier & Fen |                                | C C Enile |
|       | nour la clic          | http://www           | w walibi ba                |                  | Nom *       | walibiban         |                     |                                |           |
| UNL   |                       | Intep.//www          | w.wanbi.be                 |                  | Détails     | Détails de bar    | nière Publication   | 1                              |           |
| Desc  | cription              |                      |                            |                  |             | 2                 |                     |                                |           |
|       | On pout défi          | inir la n            | ambro mavin                |                  | Nmbr max    | imum d'affichages |                     |                                |           |
|       | d'apparition          | s de cet             | te bannière.               |                  |             |                   | Villimite           |                                |           |
|       | ainsi qu'assu         | urer le si           | uivi de                    |                  | Total des a | ffichages         | 0                   | C Réinitialiser les affichages |           |
|       | l'affichage d         | e la ban<br>bre de ( | nière (nombi<br>clics) Les | re               | Nbre total  | de clics          | 0                   | C Réinitialiser les clics      |           |
|       | bannières sc          | ont place            | ées dans                   |                  | 011         |                   | (                   |                                |           |
|       | « /images/b           | anners               | ».                         |                  | Client      |                   | - Aucun client -    |                                |           |
|       |                       |                      |                            |                  | Type de co  | ontrat            | walibi              |                                |           |
|       |                       |                      |                            |                  | Suivi des a | ffichages         | Non                 | •                              |           |
|       |                       |                      |                            |                  | Suivi des c | lics              | Non                 | •                              |           |
|       |                       |                      |                            |                  |             |                   |                     |                                |           |

| Gestion des b          | oannières : Nouvelle bannière                  |
|------------------------|------------------------------------------------|
| 🗹 Enregistrer          | ✓ Enregistrer & Fermer + Enregistrer & Nouveau |
| Nom * walibiban        |                                                |
| Détails Détails de bar | nnière Publication                             |
| Début de publication   |                                                |
| Fin de publication     |                                                |
| Date de création       | 2014-10-25 09:57:45                            |
| Créé par (auteur)      | Sélectionnez un utilisateur                    |
| Créé par (alias)       |                                                |
| Date de modification   |                                                |
| Modifié par            | Sélectionnez un utilisateur                    |
| Révision               |                                                |
| ld                     | 0                                              |

#### Vous obtenez la liste de toutes vos bannières que vous pouvez afficher dans le module bannières

| Bannières             | Rechercher Q Outils de recherche  Effacer          |                 | (             | Nom ascendant | • 20   | *  |
|-----------------------|----------------------------------------------------|-----------------|---------------|---------------|--------|----|
| Catégories<br>Clients | ≎ 🔲 Statut Nom ∽                                   | Épinglée Client | Affichages    | Clics         | Langue | ld |
| Suivi                 | ifosuwpavre (Alas : Ifosuwpavre)<br>Non catégorisé | ifosuwpavre     | 0 de Illimité | 0 - 0.00%     | Toutes | 3  |
|                       | walibiban (Alas : walibiban)<br>Non catégorisé     | 💿 walibi        | 0 de Ilimité  | 0 - 0.00%     | Toutes | 1  |
|                       | walibiban2 (Alas : walibiban2)<br>Non catégorisé   | 💿 walibi        | 0 de Illimité | 0 - 0.00%     | Toutes | 2  |

#### 7.2.3 Contacts

Le composant «Contact» (com\_contact) permet de proposer des fiches de contacts avec ou sans formulaires.

| Gestion des fiches de contact : Contact |          |                                             |                                              |                         |           |  |
|-----------------------------------------|----------|---------------------------------------------|----------------------------------------------|-------------------------|-----------|--|
|                                         |          | 🗹 Enregistrer                               | <ul> <li>Enregistrer &amp; Fermer</li> </ul> | + Enregistrer & Nouveau | 🕒 Enregis |  |
|                                         |          | <b>Message</b><br>Fiche de contact enregist | rée avec succès                              |                         |           |  |
|                                         |          | Nom * Bruno Martin                          |                                              |                         |           |  |
| Composants - Exten                      | isions 👻 | Contact Informations                        | diverses Publication                         | Affichage Formulaire    |           |  |
| Bannières                               | Þ        | Lier à l'utilisateur                        | Super User                                   | 1                       |           |  |
| Fiches de contact                       | 2        | Image                                       | ۲                                            | Sélectionner X          |           |  |
| JCE Editor                              | ▶ le     | Fonction                                    | Webmaster                                    |                         |           |  |
| Liens web                               | •        | E-mail                                      | bruno.martin@ifosupv                         | vavre.be                |           |  |
| Messagerie privée                       | •        | Adresse                                     |                                              |                         |           |  |

Pour afficher vos Fiches de contact sur votre site, Joomla propose 4 éléments de menu :

| Fiches de contact                                                  |                                                                                                    |                                                                                                    |                                                          |                              |
|--------------------------------------------------------------------|----------------------------------------------------------------------------------------------------|----------------------------------------------------------------------------------------------------|----------------------------------------------------------|------------------------------|
| Liste des catégories de ficher<br>contact d'une catégorie parente. | s de contacts Affiche une liste des catégo                                                                                                    | ries de fiches de                                                                                                    |                                                          |                              |
| Liste des fiches de contacts<br>catégorie                          | d'une catégorie Affiche une liste des fiche                                                                                                    | s de contacts d'une                                                                                                    |                                                          |                              |
| Contact Affiche la fiche d'un conta                                | act                                                                                                    |                                                                                                    |                                                          |                              |
| Contacts en vedette Affiche un                                     | e liste des fiches de contacts en vedette                                                                                                    |                                                                                                    |                                                          |                              |
|                                                                    |                                                                                                    |                                                                                                    |                                                          |                              |
| Articles                                                           |                                                                                                    |                                                                                                    |                                                          |                              |
| Recherche avancée                                                  | Gestion des                                                                                                    | menus : Aiouter ur                                                                                                    | lien de menu                                             |                              |
| File all ender all f                                               |                                                                                                    | menus . Ajouter ul                                                                                                    | r lien de menu                                           |                              |
| Fils d'actualite                                                   |                                                                                                    |                                                                                                    |                                                          |                              |
| Recherche                                                          | Enregistrer                                                                                                    | ✓ Enregistrer & Fermer                                                                                                    | + Enregistrer & No                                       | ouveau 🛛 🕴                   |
| Recherche<br>Utilisateurs                                          | Enregistrer      Titre de menu *     conta                                                                                                    | ✓ Enregistrer & Fermer                                                                                                    | + Enregistrer & No                                       | ouveau 🛛 😵                   |
| Recherche<br>Utilisateurs                                          | C Enregistrer         Titre de menu *       contar         Détails       Affichage dest                                                                                             | ✓ Enregistrer & Fermer<br>ctez-moi                                                                                                    | + Enregistrer & No                                       | ouveau 🛛 😵 /                 |
| Recherche<br>Utilisateurs                                          | C Enregistrer         Titre de menu *       contar         Détails       Affichage des         Type de lien de menu *                                                               | ✓ Enregistrer & Fermer       ctez-moi       s fiches de contact       Contact                                                                                                    | + Enregistrer & No<br>amètres de l'e-mail                | ouveau 🛛 😒 /<br>Type de lien |
| Recherche<br>Utilisateurs                                          | L' Enregistrer         Titre de menu *       contau         Détails       Affichage des         Type de lien de menu *       Sélection du contact *                                 | <ul> <li>✓ Enregistrer &amp; Fermer</li> <li>ctez-moi</li> <li>s fiches de contact</li> <li>Par</li> <li>Contact</li> <li>Bruno Martin</li> </ul>                                               | + Enregistrer & No<br>amètres de l'e-mail<br>E Sélection | Type de lien                 |
| Recherche<br>Jtilisateurs                                          | Contain         Titre de menu *         Détails         Affichage des         Type de lien de menu *         Sélection du contact *         URL du lien                             | <ul> <li>✓ Enregistrer &amp; Fermer</li> <li>Ctez-moi</li> <li>a fiches de contact</li> <li>Par</li> <li>Contact</li> <li>Bruno Martin</li> <li>index.php?option=cor</li> </ul>                 | + Enregistrer & No<br>amètres de l'e-mail<br>E Sélection | Type de lien                 |
| Recherche<br>Utilisateurs                                          | C Enregistrer         Titre de menu *         Détails         Affichage des         Type de lien de menu *         Sélection du contact *         URL du lien         Fenêtre-cible | <ul> <li>✓ Enregistrer &amp; Fermer</li> <li>Ctez-moi</li> <li>a fiches de contact</li> <li>Par</li> <li>Contact</li> <li>Bruno Martin</li> <li>index.php?option=cor</li> <li>Parent</li> </ul> | + Enregistrer & No<br>amètres de l'e-mail<br>E Sélection | Type de lier                 |

Il est ainsi possible de créer des annuaires complexes pour différents usages.

#### 7.2.4 Fils d'actualité

Le composant «Fils d'actualité» (com\_newsfeeds) permet d'organiser et présenter sur votre site des informations provenant d'autres sites par le biais de flux RSS, RDF ou ATOM

#### 7.2.5 Liens web

Le composant «Liens Web» (com\_weblinks) permet d'organiser de manière structurée les liens externes et de les présenter de manière attractive, cohérente et instructive

#### 7.2.6 Tags

La version 3.1 de Joomla a apporté un nouveau composant offrant une fonctionnalité de taille : Le système de Tags. Ce système va par exemple vous permettre d'assigner vos articles à plusieurs Tags, puis d'afficher ces articles (venant de catégories différentes) sur la même page.

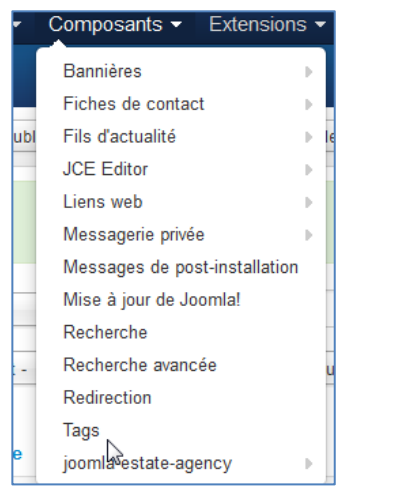

Pour tagger un article, rendez-vous dans le gestionnaire d'article, éditez l'article souhaité et sélectionnez le Tag à attribuer à cet article.

| Gestion des articles : Ajouter un article                                                                                  | nla!° |
|----------------------------------------------------------------------------------------------------|-------|
| Enregistrer                                                                                                    | Aide  |
| Titre • Alias Auto-généré à partir du titre                                                                                |       |
| Contenu Publication Images et liens Paramètres Paramètres de création/modification Droits                                  |       |
| Editer - Insérer - Voir - Format - Tableau - Outils - Catégorie -                                                          |       |
| B I U S I I I Paragraphe ▼ II II - Sample Data-Articles ▼                                                                  |       |
| $\blacksquare \blacksquare \land \land \land \blacksquare \lor \land - \blacksquare \lor \land_{z} \times^{z} \Omega$ Tags |       |
|                                                                                                    |       |
| Extensions                                                                                                    |       |
| Modules                                                                                                    |       |
| En vedette                                                                                                    |       |
| Oui Non                                                                                                    |       |
| Accès                                                                                                    |       |
| Accès Public                                                                                                    |       |
| Langue                                                                                                    |       |
| Toutes                                                                                                    |       |
| Note de version                                                                                                    |       |
| p                                                                                                    |       |
| □ Article Saut de page ✓ Lire la suite                                                                                     |       |

Joomla vous permet donc d'afficher des listes de Tags, mais aussi d'afficher une page regroupant tous les éléments associés au(x) même(s) Tag(s).

Vous pouvez aussi utiliser le moduler « tags populaires » qui affiche une liste des Tags les plus populaires.

## 7.3 Les plugins

Les plugins sont des petits « scripts » qui peuvent être insérés dans votre site ou utilisés pour augmenter la fonctionnalité de certains modules ou composants (Editeurs wysiwyg, search, ...)

Dans Joomla, par défaut, vous pouvez effectuer une recherche complète dans le contenu du site. Si vous voulez accroître les capacités de recherche du moteur de recherche, vous pouvez ajouter des plugins de recherche. Comme par exemple, rechercher dans une galerie d'images, dans le forum, etc.

Joomla - Exercice 5 : Composants/plugins

Installez le composant phocagallery et testez-le

Installez le composant Joomla Estate Agency (JEA) et testez-le

Ajoutez l'éditeur WYSIWYG « *JCE* » et activez le dans l'administration pour l'édition des articles.

Installez un composant de votre choix (backup de site (Akeeba Backup), Newsletter(Acymailing), forum, gestion d'agenda d'événements, création des formulaires, slideshow CK, menu déroulant (MaximenuCK) etc...)

Remarque : Pensez bien à vérifier la compatibilité du composant avec votre version de joomla !

## 7.4 Les templates

Joomla permet de gérer plusieurs templates et même d'intégrer un template pour une partie d'un site. Il existe des templates gratuits ou payants sur le net, notamment :

- http://www.joomlafrance.org
- http://www.joomlahut.com
- http://www.joomla24.com
- http://www.siteground.com/joomla-hosting.htm
- http://www.template-joomla.us
- http://www.joomlaos.de/joomla\_template\_galerie.html

## 7.4.1 Installation

- 1) Téléchargez le fichier .zip du template qui vous intéresse.
- Via le menu « extensions » / « installer/désinstaller » Sélectionnez le fichier « .zip » en cliquant sur « parcourir » et cliquez sur « transfert de fichiers et Installation ».
- 3) Cliquez sur « Continuer »
- 4) Dans « extensions » → « Gestion des templates , sélectionnez le template que vous venez de télécharger et positionnez-le par défaut

| Gestion des templates : Styles      |                               |                                                                                                    |                |  |  |  |
|-------------------------------------|-------------------------------|----------------------------------------------------------------------------------------------------|----------------|--|--|--|
| 🛨 Défaut 🛛 🗹 Modifie                | er Dupliquer X Supprimer      |                                                                                                    |                |  |  |  |
| Message<br>Style défini par défaut. |                               |                                                                                                    |                |  |  |  |
| Styles<br>Templates                 | Filtrer :                     |                                                                                                    |                |  |  |  |
|                                     | Styles                        | Défaut Assigné                                                                                                    | Emplacement    |  |  |  |
| Filtrer :                           | Beez3 - Default               | <b>t</b>                                                                                                    | Site           |  |  |  |
| - Choisir un te 🔻                   | dd_schoolsfun_48 - Par défaut | Défaut                                                                                                    | Site           |  |  |  |
| - Sélectionnez 🔻                    | Ød_snowboard_46 - Par défaut  | ×.                                                                                                    | Site           |  |  |  |
|                                     | Mathor - Default              | - The second second sec | Administration |  |  |  |
|                                     | vice_future - Par défaut      | Ť                                                                                                    | Site           |  |  |  |

Remarque :

• Vous pouvez aussi l'assigner pour une seule partie/page du site :

| Gestion des templates : Modifier le style |                        |                         |  |  |  |
|-------------------------------------------|------------------------|-------------------------|--|--|--|
| 🗹 Enregistrer 🗸 Enreg                     | gistrer & Fermer       | opie 🛛 😵 Fermer         |  |  |  |
| Nom du style * ice future - Par défaut    |                        |                         |  |  |  |
| Détails Affecter à un menu                |                        |                         |  |  |  |
| Sélection des menus :                     |                        |                         |  |  |  |
| Inverser la sélection                     |                        |                         |  |  |  |
| Inverser la sélection                     | Inverser la sélection  | Inverser la sélection   |  |  |  |
| Menu principal                            | Menu utilisateur       | Mon menu à moi          |  |  |  |
| Accueil                                   | Votre profil           | Histoire du cinéma      |  |  |  |
| Accueil 2                                 | Créer un article       | Etape d'un film         |  |  |  |
|                                           | Créer un lien web      | Mixage                  |  |  |  |
|                                           | Administration         | Genre cinématographique |  |  |  |
|                                           | Paramètres du template | cinebel                 |  |  |  |
|                                           | Paramètres du site     | i biens                 |  |  |  |
|                                           |                        | contactez-moi           |  |  |  |
|                                           |                        |                         |  |  |  |

Pour certaine template, vous pouvez changer certains paramètres

| Gestion des templates : Modifier le style                       |  |  |  |  |  |
|-----------------------------------------------------------------|--|--|--|--|--|
| 🗹 Enregistrer 🗸 Verregistrer & Fermer 🛛 🕒 Enregistrer une copie |  |  |  |  |  |
| Nom du style * protostar - Default                              |  |  |  |  |  |
| Détails Paramètres avancés Affecter à un menu                   |  |  |  |  |  |
| Couleur du template #0088cc                                     |  |  |  |  |  |
| Couleur de fond #f4f6f7                                         |  |  |  |  |  |
| Logo Sélectionner X                                             |  |  |  |  |  |
| Titre                                                           |  |  |  |  |  |
| Description                                                     |  |  |  |  |  |
| Polices Google des titres Oui Non                               |  |  |  |  |  |
| Nom de police Google Open+Sans                                  |  |  |  |  |  |
| Affichage fluide (adaptable selon la largeur). Fluide Statique  |  |  |  |  |  |

| 7.4.2 Position des                                              | modules dans un template                                                                                                    | Ū    |
|-----------------------------------------------------------------|----------------------------------------------------------------------------------------------------|------|
| Dans les paramètres<br>de la position des mo<br>Ittl Paramètres | des templates<br>odules :<br>pour la gestion des templates                                                                                                    | ion: |
| 🗹 Enregistrer                                                   | Contraction Contraction Contra |      |
| SYSTÈME<br>Configuration                                        | Templates Droits                                                                                                    |      |
| COMPOSANT                                                       | Configuration globale des templates                                                                                                    |      |
| Bannières                                                       | Prévisualisez la position des modules Activé Désactivé                                                                                                    |      |
| Purge du cache<br>Déverrouillage                                | Taille de transfert (MB)                                                                                                    |      |
| Fiches de contact<br>Articles                                   | Formats de fichiers acceptés                                                                                                    |      |
| Recherche avancée                                               | Attention avant de changer les types de fichiers. Lire les astuces avant de modifier.                                                                                                    |      |
| Extensions<br>JCE Administration                                | Formats valides d'images gif,bmp,jpg,jpeg,png                                                                                                    |      |
| JEA<br>Mise à jour de Joomla!                                   | Formats valides de sources txt,less,ini,xml,js,php,css                                                                                                    |      |
| Komento<br>Langues                                              | Formats valides de polices woff,ttf,otf                                                                                                    |      |
| Médias                                                          |                                                                                                    |      |
| Menus                                                           |                                                                                                    |      |

Dès lors, ajoutez dans l'URL le paramètre « ?tp=1 », vous obtiendrez le nom des différents « blocs » de joomla :

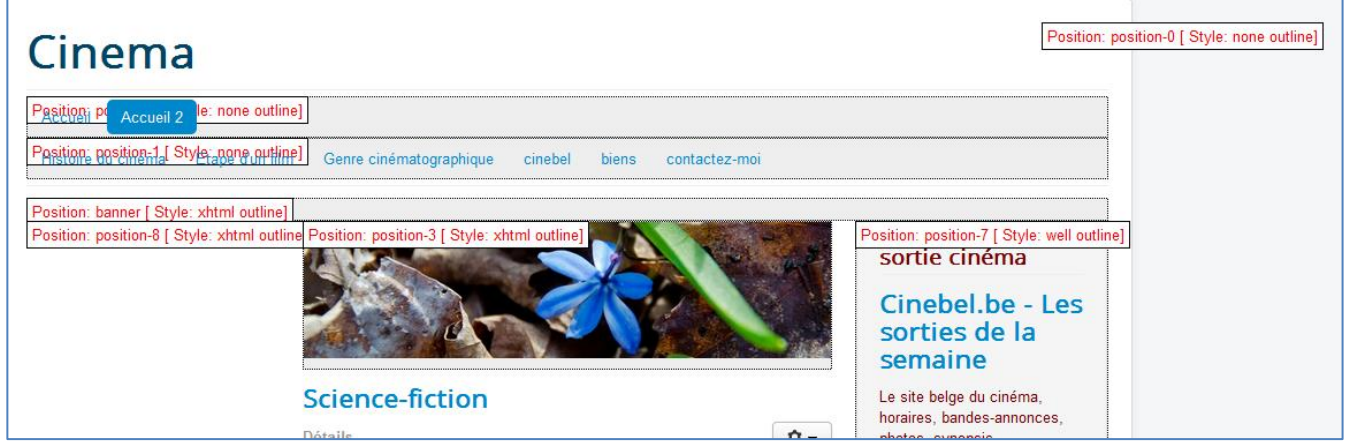

Maintenant, pour positionner vos modules dans « Module »/ « modules du site » vous pouvez changer la position des différents modules :

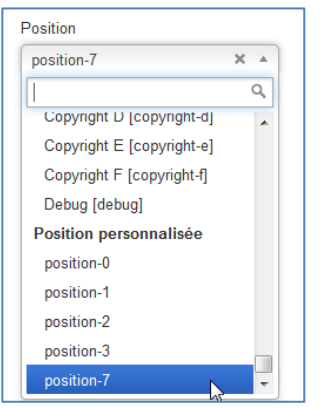

Si plusieurs modules ont la même position, les modules sont affichés dans l'ordre du paramètre « ordre des modules » :

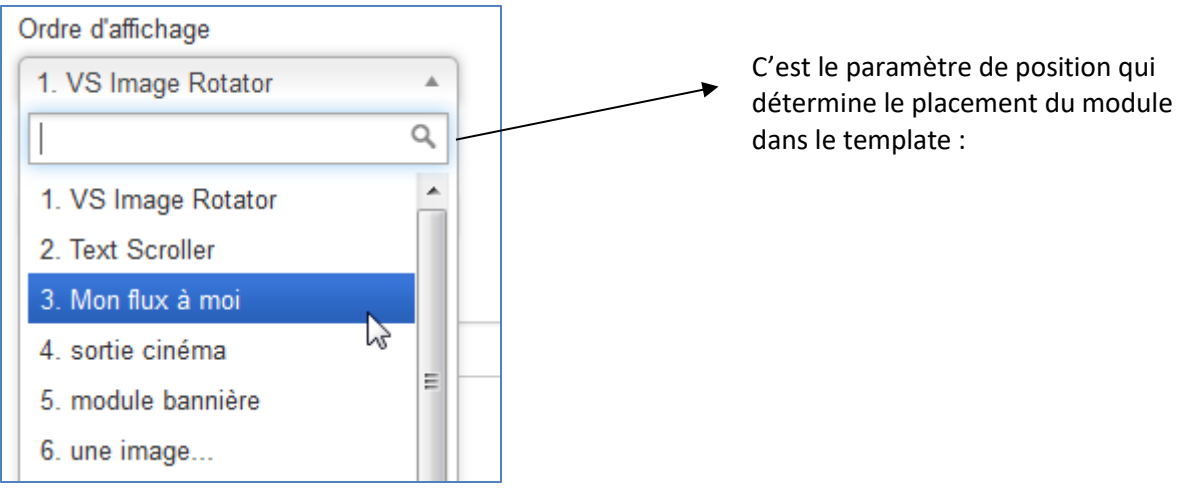

## Joomla - Exercice 6 : Template

Téléchargez plusieurs template (Purity III, ice future, « DD Snowboard 46 »,) et choisissez-en un. Visualisez les positions des différents modules et adaptez les modules existants à votre nouveau template. (Désactivez pour l'instant les modules qui ne vous intéresse pas dans « Extensions » / « gestion des modules »)

## 7.4.3 Adapter un template

Un template est composé principalement de deux fichiers qui se trouvent dans « templates/nomdutemplates » :

index.php

il charge des différents modules. En utilisant la fonction suivante :

**countsModules()** : vérifie s'il existe des modules liés à une position et charge les modules liés à cette position.

exemple :

```
<?php if ($this->countModules('position-7')) : ?>
<div id="aside" class="span3">
<!-- Begin Right Sidebar -->
<jdoc:include type="modules" name="position-7" style="well" />
<!-- End Right Sidebar -->
</div>
```

## <?php endif; ?>

<jdoc:include type="component" />: la partie principale de votre template : c'est la position où va apparaître le contenu de la page ou les composants.

## css/template.css

C'est le fichier principal pour le design. Il contient toutes les définitions css pour l'ensemble de votre site. Celles-ci sont regroupées en catégories, composant, menu, etc.

```
Remarque :
```

Utilisez une barre d'outils dans votre navigateur afin de facilement repérer les éléments (id & class) – par exemple « web developer tools » pour firefox :

🥝 Désactiver 🛓 Cookies 🌶 CSS 📋 Formulaires 💷 Images 🕕 Infos 📒 Divers 🥖 Entourer 🧪 Fenêtre 💥 Outils 🔳 Code 🔝 Options

Par exemple, pour changer la couleur des « boutons » dans le menu :

1. repérer l'élément associé au menu ainsi que sa feuille de style :

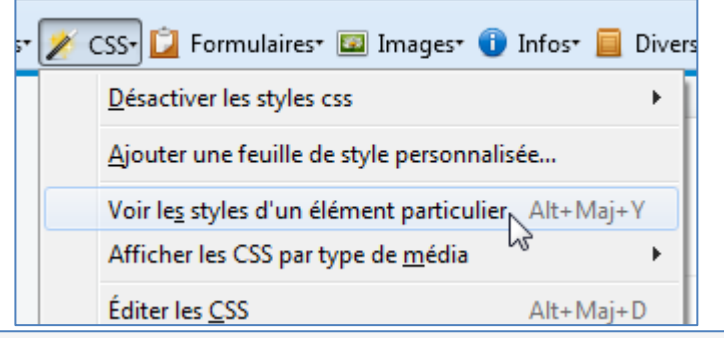

html > body.site.com\_content.view-featured.no-layout.no-task.itemid-108 > div.body > div.container > nav.navigation > ul.nav.menu.nav-pills > li.item-108.current.active > a

#### http://localhost/Joomla3/templates/protostar/css/template.css

2. Repérez dans le fichier css et la séquence :

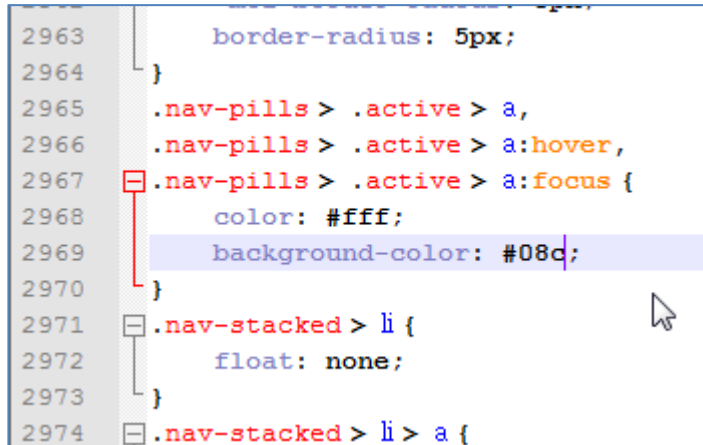

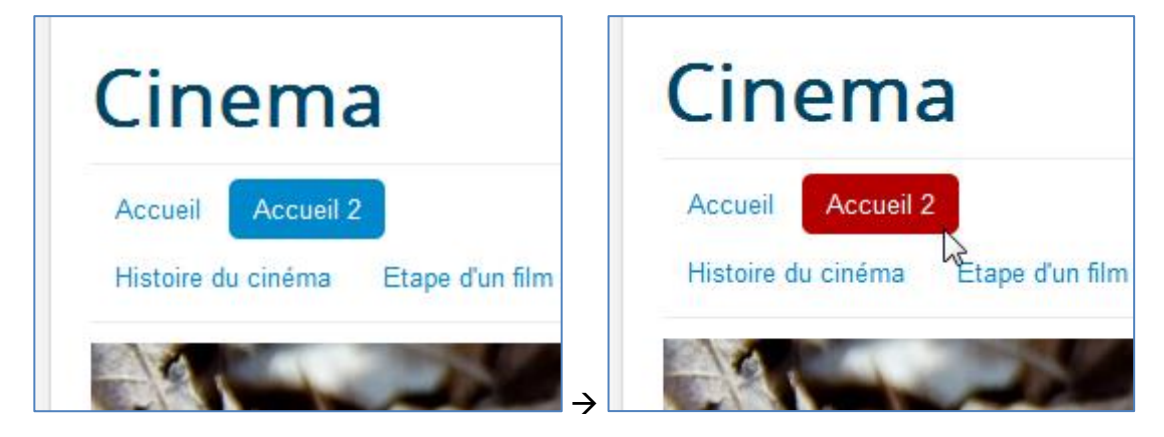

#### 7.4.4 Modifier l'apparence d'un site : mode opératoire

- 1) Allez voir à quelle position est associé le module que vous voulez modifier (exemple : le fil d'Ariane)
- Recherchez à quel position est associé « le fil de navigation » ( = fil d'Ariane/breadcrumbs en anglais) dans le fichier « index.php » (via les modules, il est en « position-2 » )

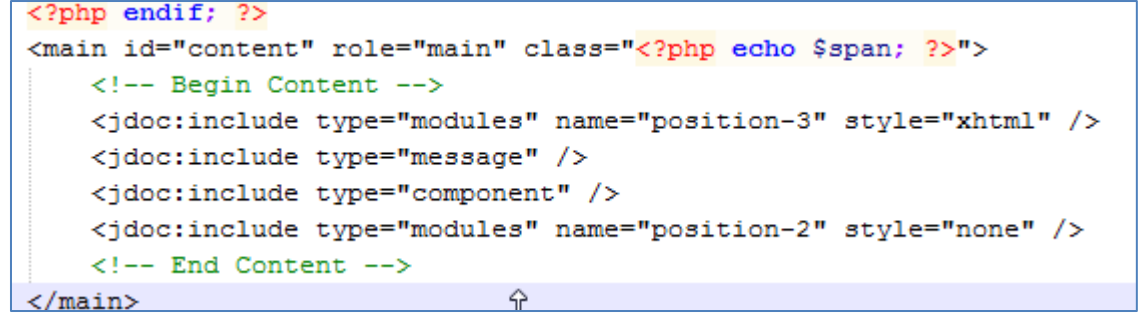

Ajoutez-lui par exemple un « div » :

Dans le fichier « template.css », ajoutez :

**Remarque :** Chaque template est différent et dépend de son concepteur. Partez toujours du fichier « index.php » puis consultez « template.css ».

## 7.4.5 Liens internet pour créer son propre template...

Le plus simple est de modifier un template existant, néanmoins si vous souhaitez aller plus loin dans la création de template :

http://joomla.cocoate.com/fr/Creation-d-un-template-Joomla

http://blog.web-creation.ca/creer-un-template-joomla-15/

http://dmeziere.free.fr/index.php?option=com\_content&task=view&id=44

http://www.compassdesigns.net/tutorials/208-joomla-15-template-tutorial.html

http://www.joomlack.fr.nf/tutos-design-et-template-joomla/tutoriels-template-joomla/tutoriel-creer-son-

template-joomla-15-by-ced.html

http://www.brunomartin.be/cours/bescms2.pdf

## 7.5. Les langues

## 7.5.1. Installer les packs de langue sur votre site

## Dans extensions → gestion des langues

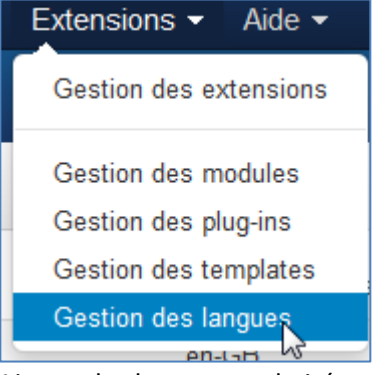

Ajoutez les langues souhaitées :

Par exemple, néerlandais et russe :

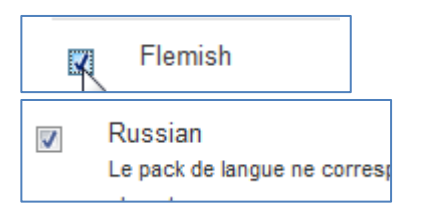

Cliquez sur « Installer »

± Installer C Rechercher des langues

## Et maintenant vous avez 4 langues dans la gestion des langues :

|         | Langue                   | Tag de Langue | Emplacement | Défaut | Version | Date            |
|---------|--------------------------|---------------|-------------|--------|---------|-----------------|
| $\odot$ | English (United Kingdom) | en-GB         | Site        | 1      | 3.3.1   | 2013-03-07      |
| $\odot$ | Flemish (Belgium)        | nl-BE         | Site        | Ť      | 3.3.6   | 01 oktober 2014 |
| $\odot$ | French (fr-FR)           | fr-FR         | Site        | *      | 3.3.3.1 | July 2014       |
| $\odot$ | Russian                  | ru-RU         | Site        | Ĥ      | 3.3.3.1 | 2014-07-28      |
|         |                          |               |             |        |         |                 |

#### 7.5.2 Créer les langues de contenu

Dans « contenu » vous devez ajouter les langues de contenu :

| Gestion des langues :                                                                                   | Langues de contenu      |                                |                              |
|----------------------------------------------------------------------------------------------------|-------------------------|--------------------------------|------------------------------|
| Nouveau  Modifier                                                                                       | ✓ Publier 🛛 😵 Dépublier | Corbeille     LInstallation of | de langues                   |
| Installée(s) - Site<br>Installée(s) - Administration<br>Contenu<br>Substitutions                        | Rechercher              | ais (FR)                       | Titre natif<br>Francais (FR) |
| Filtrer :<br>- Sélectionner un statut -  - Sélectionner un niveau d'acc  - Sélectionner un niveau d'acc | Englia                  | sh (UK)                        | English (UK)                 |
| Néerlandais (NL)<br>Détails Métadonnées Nom du site                                                     |                         | Détails Métadonnées            | Nom du site                  |
| Titre * Néerlandais                                                                                     | (NL)                    | Titre *                        | Russe                        |
| Titre natif * Nederlands                                                                                | (NL)                    | Titre natif *                  | русский                      |
| Tag de Langue * nl-BE                                                                                   |                         | Tag de Langue *                | ru-RU                        |
| Code de langue *                                                                                        |                         | Code de langue *               | ru                           |
| Préfixe d'image *                                                                                       | •                       | Préfixe d'image *              | ru •                         |
| Statut                                                                                                  | •                       | Statut                         | Publié 🔻                     |
| Accès Accès public                                                                                      | · · · ·                 | Accès                          | Accès public •               |
| Description                                                                                             |                         | Description                    |                              |

#### Vous obtenez donc :

| ¢ • | Statut                                                                                                    | Titre               | Titre natif        | Tag de Langue | Code de langue | Préfixe d'image | Accès           | Page d'accueil | ld |   |
|-----|----------------------------------------------------------------------------------------------------|---------------------|--------------------|---------------|----------------|-----------------|-----------------|----------------|----|---|
| 1   | ~                                                                                                    | Néerlandais<br>(NL) | Nederlands<br>(NL) | nl-BE         | nl             | nl_be 📕         | Accès<br>public | Oui            | 3  |   |
| :   | ~                                                                                                    | Russe               | русский            | ru-RU         | ru             | ru 🚃            | Accès<br>public | Oui            | 4  |   |
| 1   | <b>~</b>                                                                                                    | Français (FR)       | Français (FR)      | fr-FR         | fr             | fr 📕 📕          | Accè:<br>public | s Non<br>c     |    | 2 |
| 1   | <ul> <li>Image: A start of the start of the start of</li></ul> | English (UK)        | English (UK)       | en-GB         | en             | en 📑            | Accè:<br>public | s Non<br>c     |    | 1 |

## 7.5.3 Création des menus et éléments de menu associés à chaque langue

|              | Français       | Anglais        | Néerlandais        | Russe         |
|--------------|----------------|----------------|--------------------|---------------|
| Titre        | Mon menu à moi | My menu for me | Mijn menu voor mij | Мой заголовок |
|              |                |                |                    | меню мне      |
| Type de menu | monmenu        | my menu        | mijnmenu           | menurusse     |

| Mon menu à moi<br>(Type de menu monmenu)           | 4 | 0 | 3 | Modules -                     | 3 |
|----------------------------------------------------|---|---|---|-------------------------------|---|
| My menu for me<br>(Type de menu my-menu)           | 0 | 0 | 0 | Assigner un module à ce menu. | 4 |
| Mijn menu voor mij<br>(Type de menu mijnmenu)      | 0 | 0 | 0 | Assigner un module à ce menu. | 5 |
| Мой заголовок меню мне<br>(Type de menu menurusse) | 0 | 0 | 0 | Assigner un module à ce menu. | 6 |

## 7.5.4 Création des articles

## Créez tous les articles dans les différentes langues

| \$ | Statut                                                    | Titre                                                                                        |
|----|-----------------------------------------------------------|----------------------------------------------------------------------------------------------|
|    | <ul> <li>✓ <sup>*</sup><sub>H</sub></li> <li>✓</li> </ul> | Geschiedenis van de cinema (Alias : geschiedenis-van-de-cinema)<br>Catégorie: Non catégorisé |
| 1  | <ul> <li>✓ <sup>↓</sup> <sup>↓</sup></li> </ul>           | История кино (Alias : ist-rija-in)<br>Catégorie: Non catégorisé                              |
|    | <ul> <li>✓ ☆</li> </ul>                                   | History of cinema (Alias : history-of-cinema)<br>Catégorie: Non catégorisé                   |

## 7.5.5 Création de point d'entrée du menu

|                                  |                                                            | Menus *                                                                     |
|----------------------------------|------------------------------------------------------------|-----------------------------------------------------------------------------|
| Gestion des menus :              | Aiouter un lien de menu                                    | My menu for me 💌                                                            |
|                                  |                                                            | Lien parent                                                                 |
| Enregistrer Chregis              | trer & Fermer + Enregistrer & Nouveau • Annuler            |                                                                             |
| Titre de menu * History of ciner | na                                                         | L'ordre d'affichage sera disponible après la sauvegarde.                    |
| Détails Paramètres Type de l     | iens Paramètres d'affichage de la page Métadonnées Assigna | Statut                                                                      |
| Type de lien de menu * Article   | E Selection                                                | Page par défaut                                                             |
|                                  |                                                            | Oui Non                                                                     |
| Selectionner un article "        | or cinema                                                  | Accès                                                                       |
| URL du lien index.p              | hp?option=com_content&vie                                  | Accès public T                                                              |
| Fenêtre-cible Parent             | •                                                          | Langue<br>English (UK)                                                      |
| Style du template - Parar        | nètres par défaut -                                        | Note                                                                        |
|                                  |                                                            | Menus *                                                                     |
| 🗹 Enregistrer                    | ✓ Enregistrer & Fermer + Enregistrer & Nouveau             | Mijn menu voor mij 🔹                                                        |
|                                  |                                                            | Lien parent                                                                 |
| Titre de menu * Gesch            | iedenis van de cinema                                      | Lien de menu racine 🔹                                                       |
|                                  |                                                            | Ordre d'affichage                                                           |
| Details Parametres               | Type de liens Parametres d'amchage de la page              | L'ordre d'affichage sera disponible après la sauvegarde                     |
| Type de lien de menu *           | Article Sélection                                          | Statut<br>Publié                                                            |
|                                  |                                                            | Rado par défaut                                                             |
| Sélectionner un article *        | Geschiedenis van de cinei                                  | Oui Non                                                                     |
| URL du lien                      | index.php?option=com_content&vie                           | Accès                                                                       |
|                                  |                                                            | Accès public                                                                |
| Fenêtre-cible                    | Parent                                                     | Langue                                                                      |
| Ob de de terrelate               |                                                            | Néerlandais 💌                                                               |
| Style du template                | - Parametres par delaut - *                                | Note                                                                        |
|                                  |                                                            |                                                                             |
| 🗹 Enregistrer                    | ✓ Enregistrer & Fermer 🛛 🕂 Enregistrer & Nouveau 🛛 😣       | Menus *                                                                     |
|                                  |                                                            | Мой заголовок меню мне 🔻                                                    |
| Titre de menu * Истори           | я кино                                                     | Lien parent                                                                 |
| Détails Paramètres               | Type de liens Paramètres d'affichage de la page M          | Lien de menu racine                                                         |
|                                  |                                                            | Ordre d'affichage<br>L'ordre d'affichage sera disponible après la sauvegard |
| Type de lien de menu *           | Article Esélection                                         | Statut                                                                      |
| O (la stisser and stisle *       |                                                            | Publié                                                                      |
| Selectionner un article "        | история кино                                               | Page par défaut                                                             |
| URL du lien                      | index.php?option=com_content&vie                           | Oui Non                                                                     |
| Fanâtra cibla                    | Parent                                                     | Accès                                                                       |
| r eneue-cible                    |                                                            |                                                                             |
| Style du template                | - Paramètres par défaut -                                  | Russe                                                                       |
|                                  |                                                            |                                                                             |

## Chaque menu doit contenir <u>un élément par défaut</u> :

| Menus 💦    | Contenu 👻     | Compo   |
|------------|---------------|---------|
| Gestion d  | es menus      | •       |
| Menu prin  | cipal         | •       |
| Menu utili | sateur        | •       |
| Mon men    | u à moi 🎓     |         |
| My menu    | for me ∺      | E       |
| Mijn menu  | ı voor mij 🚍  |         |
| Мой загол  | повок меню мн | e 💶 🕨 💡 |

## 7.5.6 Association des éléments de menu

## Dans extension ightarrow gestion des plugins

Éditer le plugin « Système – Filtre de langue » et activez-le.

| Système - Filtre de langue                                                                                                    |                                 |
|----------------------------------------------------------------------------------------------------|---------------------------------|
| Plugin                                                                                                    |                                 |
| Système - Filtre de langue                                                                                                    |                                 |
| system / languagefilter<br>Filtre d'affichage des contenus en fonction de la langue.<br>Attention, ce plug-in doit être activé avec le module 'Sélecteur de langue' ! | Statut                          |
| Si ce plugin est activé, il est conseillé d'activer le module administrateur Statut N                                                                                 | Aultil Activé                   |
| Sélection de la langue Langue du site v                                                                                                    | Désactivé<br>Acces public       |
| Changement de langue automatique Oui Non                                                                                                    | Ordre d'affichage               |
| Associations d'éléments Oui Non                                                                                                    | 1. Système - Filtre de langue 🔻 |
| Enlever le code langue de l'URL. Oui Non                                                                                                    | system                          |
| Durée des cookies Une année Session                                                                                                    | Fichier du plug-in              |
| Ajout de méta tags de remplacement Oui Non                                                                                                    | languagefilter                  |

Dans vos menus, vous pouvez maintenant associé vos éléments de menu :

| Gestion des n           | nenus : Modifier un lien de menu                                                     |
|-------------------------|--------------------------------------------------------------------------------------|
| 🗹 Enregistrer           | ✓ Enregistrer & Fermer 🛛 🕂 Enregistrer & Nouveau 🗋 Enregistrer une copie 🛛 😂 Fermer  |
| Titre de menu * Histoir | e du cinéma Alias histoire-du                                                        |
| Détails Paramètres      | Type de liens Paramètres d'affichage de la page Métadonnées Associations Assignation |
| Néerlandais             | Geschiedenis van de cinema *                                                         |
| Russe                   | История кино 💌                                                                       |
| Français (FR)           | - Pas d'association -                                                                |
| English (UK)            | History of cinema *                                                                  |

## 7.5.7 Création des modules affichant les menus

# Il faut maintenant créer les modules qui afficheront les menus correspondant en fonction des langues Extension $\rightarrow$ gestion de modules

| 0                            |                                       |          |                    |   |
|------------------------------|---------------------------------------|----------|--------------------|---|
| Menu<br>Site                 |                                       |          |                    |   |
| Le module 'mod_menu' affiche | les liens d'un menu spécifié selon le | es param |                    |   |
| Menu à afficher              | Mon menu à moi                        | •        |                    |   |
| Base Item                    | Courant                               | •        | oraro a amonago    | _ |
| Niveau de départ             | 1                                     | •        | 1. MonModuleMenu 🔹 |   |
| Dernier niveau               | Tout                                  | •        | Langue             |   |
| Afficher tous les liens      | Oui Non                               |          | Français (FR)      |   |
| Titre * MonModuleMe          | nuRU                                  |          |                    | _ |
| Module Assignation des       | menus Droits sur le module            | Parame   |                    |   |
| Menu                         |                                       |          |                    |   |
| Site                         | los lions d'un monu spécifié colon la | oc param |                    |   |
|                              | ies iens d'un menu specifie selon re  | es param |                    |   |
| Menu à afficher              | Мой заголовок меню мне                | •        |                    |   |
| Base Item                    | Courant                               | •        |                    |   |
| Niveau de départ             | 1                                     | •        | [                  |   |
| Dernier niveau               | Tout                                  | •        | Langue             |   |
| Afficher tous les liens      | Oui Non                               |          | Russe              |   |
| Titre * MonModuleMe          | nuUK                                  |          |                    |   |
| Module Assignation des       | menus Droits sur le module            | Para     |                    |   |
|                              |                                       |          |                    |   |
| Menu<br>Site                 |                                       |          |                    |   |
| Le module 'mod_menu' affiche | les liens d'un menu spécifié selon le | es par   |                    |   |
| Menu à afficher              | My menu for me                        | •        |                    |   |
| Base Item                    | Courant                               | •        |                    |   |
| Niveau de départ             | 1                                     | •        |                    |   |
| Dernier niveau               | Tout                                  | •        | Langue             |   |
| Afficher tous les liens      | Oui Non                               |          | English (UK)       |   |

| Titre * MonModule               | MenuNL                                   |           |               |
|---------------------------------|------------------------------------------|-----------|---------------|
| Module Assignatio               | n des menus Droits sur le module         | Paramé    |               |
| Menu                            |                                          |           |               |
| Site<br>Le module 'mod_menu' at | fiche les liens d'un menu spécifié selon | les param |               |
|                                 |                                          |           |               |
| Menu à afficher                 | Mijn menu voor mij                       | •         |               |
| Base Item                       | Courant                                  | •         |               |
| Niveau de départ                | 1                                        | •         |               |
| Dernier niveau                  | Tout                                     | •         | Langue        |
| Afficher tous les liens         | Oui Non                                  |           | Néerlandais • |

## 7.5.8 Création du module Changement de langue

Créez un nouveau module de type « Changement de langue ». Donnez-lui un nom, la position « position-7 » et réglez le paramètre langue sur « Toutes ».

| Changement de la gue Le module 'mod_language' permet de choisir                                                     | une langue (telles que définies dans Le |
|----------------------------------------------------------------------------------------------------|-----------------------------------------|
|                                                                                                    | Montrer le titre                        |
| Titre * Langues                                                                                                    | Afficher Masquer                        |
| Module Description Assignation des menus Droits sur le modul                                                        | Position                                |
| Changement de langue                                                                                                | Gauche en haut [position-7] × •         |
| Site                                                                                                    | Statut                                  |
| Le module 'mod_language' permet de choisir une langue (telles que définies da<br>'Filtre de langue' est activé, que | Publié                                  |
| Afficher la description complète                                                                                    | Début de publication                    |
| Texte avant                                                                                                    |                                         |
|                                                                                                    | Fin de publication                      |
|                                                                                                    |                                         |
| Texte après                                                                                                    | Accès                                   |
|                                                                                                    | Accès public                            |
|                                                                                                    | Ordre d'affichage                       |
| Utiliser liste déroulante Oui Non                                                                                   | 1. RokNavMenu 😽 🔻                       |

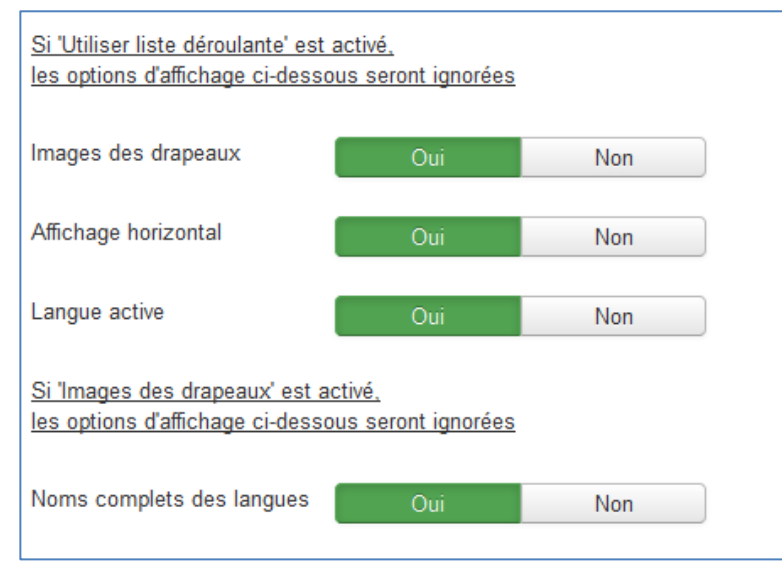

## Joomla - Exercice 8 : Langues

Nouveau site – Réalisez un nouveau site joomla en 3 langues avec uniquement une page d'accueil

| joomla                                                                                                    |                                                                                                    |
|----------------------------------------------------------------------------------------------------|----------------------------------------------------------------------------------------------------|
| Accueil EN<br>Details<br>Written by Super User<br>Category: Non catégorisé                                        | Mainmenu<br>₩→                                                                                                    |
| <ul> <li>Published: 01 November 2014</li> <li>Hits: 0</li> <li>EN EN EN EN EN EN EN EN EN EN EN EN EN E</li></ul> | I EN EN EN EN EN<br>EN EN EN EN EN EN<br>EN EN EN EN EN EN<br>EN EN EN EN EN EN<br>EN EN EN EN EN EN                                                                                                    |
| EN EN EN EN EN EN EN EN EN EN EN EN EN E                                                                          | EN EN EN EN EN EN<br>EN EN EN EN EN EN<br>EN EN EN EN EN EN<br>EN EN EN EN EN EN<br>EN EN EN EN EN EN<br>EN EN EN EN EN EN<br>EN EN EN EN EN EN<br>EN EN EN EN EN EN<br>EN EN EN EN EN EN                      |
| EN EN EN EN EN EN EN EN EN EN EN EN EN E                                                                          | EN EN EN EN EN EN<br>EN EN EN EN EN EN<br>EN EN EN EN EN EN<br>EN EN EN EN EN EN<br>EN EN EN EN EN EN<br>EN EN EN EN EN EN<br>EN EN EN EN EN EN<br>EN EN EN EN EN EN<br>EN EN EN EN EN EN<br>EN EN EN EN EN EN |

## 8. Gestion des utilisateurs

Depuis Joomla 2.5 vous pouvez gérer différents types d'utilisateurs par un système de droits d'accès. La gestion des utilisateurs trouve sa place dans le menu « Utilisateurs » :

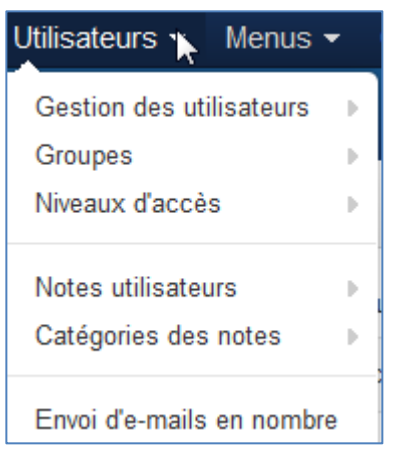

Sur votre site Joomla, vous pouvez créer autant d'utilisateurs que vous voulez. Vous pouvez également permettre aux visiteurs de s'inscrire eux-mêmes. Selon leurs autorisations, les utilisateurs peuvent créer leur propre contenu et / ou afficher le contenu qui a été créé pour eux en particulier.

## 8.1 Paramètres Utilisateur

| 🖽 Paramètres des                        | s utilisateurs                    |                                        |           |
|-----------------------------------------|-----------------------------------|----------------------------------------|-----------|
| 🗹 Enregistrer                           | Enregistrer & Fermer S Annuler    |                                        |           |
| SYSTÈME<br>Configuration                | Composant Paramètre               | s des versions Envoi d'e-mails en nomb | re Droits |
| COMPOSANT                               | Autoriser l'inscription des utili | sateurs Oui Non                        |           |
| Bannières<br>Purge du cache             | Groupe des inscrits               | - Enregistré 🔹                         |           |
| Déverrouillage<br>Fiches de contact     | Groupe des visiteurs              | - Invité 🔹                             |           |
| Articles<br>Recherche avancée           | Inclure mot de passe              | Oui Non                                |           |
| Extensions<br>JCE Administration        | Activation des comptes            | Auto activation •                      |           |
| JEA<br>Mise à jour de Joomla!           | Notification e-mail               | Oui Non                                |           |
| Langues<br>Médias                       | Captcha                           | - Paramètres par défaut - 🔹            |           |
| Menus<br>Messagerie privée              | Paramètres dans le profil         | Afficher Masquer                       |           |
| Modules<br>Fils d'actualité             | Langue du site                    | Afficher Masquer                       |           |
| Plug-ins<br>Messages de post-installati | Changement d'identifiant          | Oui Non                                |           |
| Redirection<br>Recherche                | Nombre de réinitialisations       | 10 · · ·                               |           |

Le formulaire de paramètres Utilisateur comporte quatre onglets:

## $\ensuremath{\boldsymbol{\Xi}}$ Composants

Dans cette zone, vous pouvez configurer, si vous le souhaitez, un formulaire d'inscription sur votre site. Une des nouvelles caractéristiques depuis Joomla 1.6, est la possibilité de prédéterminer un groupe d'utilisateurs par défaut.

# Paramètres des versions Permet de sauvegarder les anciennes versions des paramètres utilisateurs.

## **H** Envoi d'Emails en nombre

Il est possible d'envoyer des emails en nombre à vos utilisateurs. Dans cet onglet, vous pouvez configurer les paramètres de messagerie statiques.

## **Droits**

Dans cet onglet, vous pouvez gérer les paramètres de permission pour chaque groupe d'utilisateurs.

## **8.2 Connexion**

Les visiteurs peuvent s'enregistrer sur votre site web Joomla via un module de connexion, qui peut être positionné sur le site :

| Со            | nnexion                           |
|---------------|-----------------------------------|
| 1             | Identifiant                       |
|               | Mot de passe                      |
| S             | e souvenir de moi                 |
| Co            | onnexion                          |
| Crée<br>Ident | r un compte ≯<br>tifiant oublié ? |

Ce module peut être configuré avec de nombreuses fonctionnalités supplémentaires comme un texte personnalisé, un cryptage SSL, et une redirection connexion/déconnexion. (cfr *Extensions - Gestion des modules*)

#### Remarques : Champs de profil supplémentaires

Dans le passé, il était seulement possible d'avoir des champs supplémentaires dans le formulaire d'inscription par le biais de l'installation d'extensions complémentaires. Afin de répondre à cette demande et de connecter les données des utilisateurs à l'élément de contact, le dernier noyau de Joomla est équipé d'un plug-in appelé « *utilisateur – profil »*. Dans *Extensions – Gestion des plug-ins,* vous pouvez activer et configurer le plug-in. Ce module fournit plusieurs champs supplémentaires, même une option *Conditions d'utilisation* que les utilisateurs devront accepter au cours du processus d'inscription en cochant une case.

## 8.3 Groupes d'utilisateurs

L'idée d'un groupe d'utilisateurs **ACL** est de créer des <u>ensembles d'autorisations</u> au niveau du contrôle d'accès Joomla.

« Si vous souhaitez devenir auteur sur notre site, vous aurez besoin des permissions suivantes. »

Au lieu d'attribuer ces autorisations à chaque utilisateur, elles sont affectées à un groupe. L'utilisateur individuel est alors attribué à un ou plusieurs groupes. Imaginez que vous ayez 10 000 utilisateurs dans 4 groupes différents. Il est facile pour l'administrateur de modifier les autorisations pour chacun des groupes. Sans les groupes, vous auriez à changer manuellement chaque compte d'utilisateur alors qu'avec l'utilisation des groupes, vous n'avez à changer les permissions qu'une seule fois!

depuis Joomla 2.5, vous pouvez créer autant de groupes d'utilisateurs que vous le souhaitez. Dans « *Utilisateurs* »  $\rightarrow$  « *Gestion des Utilisateurs* »  $\rightarrow$  « *Groupes Utilisateurs* », vous pouvez voir un aperçu de tous les groupes qui sont dans le noyau Joomla :

| Titre du groupe     |
|---------------------|
| Public              |
| — Invité            |
| — Gestionnaire      |
| Administrateur      |
| — Enregistré        |
| Auteur              |
| Rédacteur           |
| Validateur          |
| — Super Utilisateur |

Le réglage par défaut est le même qu'il était depuis Joomla 1.5. Si cette structure vous convient, il n'est pas nécessaire de changer quoi que ce soit.

## 8.3.1 Permissions par défaut pour le groupe d'utilisateurs du frontend du site

#### **¤** Groupe Enregistré

Un utilisateur enregistré peut se connecter, éditer ses propres contributions et accéder à certaines parties du site interdites aux utilisateurs non-enregistrés.

#### **H** Groupe Auteur

L'auteur peut faire tout ce que l'utilisateur enregistré peut faire. Un auteur peut également écrire un article et modifier son propre contenu. Généralement, il y a un lien dans le menu utilisateur pour faire ceci.

#### **Groupe Rédacteur**

Le rédacteur peut faire tout ce que l'auteur peut faire. Un rédacteur peut également écrire et éditer tous les articles qui apparaissent sur le frontend.

## **¤** Groupe validateur

Le validateur peut faire tout ce que le rédacteur peut faire. Un validateur peut également écrire des articles et modifier chaque élément d'information qui apparaît sur le frontend. En outre, un validateur peut décider si les articles sont publiés ou non.

## 8.3.2 Permissions par défaut pour le groupe d'utilisateurs du backend du site

#### 

Un gestionnaire peut créer du contenu et voir diverses informations sur le système. Il n'est pas autorisé à:

- Gérer les utilisateurs
- Installer des modules et des composants
- o Passer le statut d'un utilisateur en super utilisateur ou modifier un super utilisateur
- Travailler sur l'élément de menu Site | Configuration
- Envoyer des Emails en nombre à tous les utilisateurs
- Changer et/ou désinstaller les templates et les fichiers de langues

#### **¤** Administrateur

Un administrateur n'est pas autorisé à:

- o Passer le statut d'un utilisateur en super utilisateur ou modifier un super utilisateur
- Travailler sur l'élément de menu Site | Configuration
- Envoyer des Emails en nombre à tous les utilisateurs
- Changer et/ou dé-installer les templates et les fichiers de langues

## 

Cet utilisateur est autorisé à exécuter toutes les fonctions dans l'administration Joomla. Seul un Super Utilisateur peut ajouter un nouveau Super Utilisateur.

|                | FRONTEND                  |                          |                                | BACKEND               |                                        |                                                                       |                                  |
|----------------|---------------------------|--------------------------|--------------------------------|-----------------------|----------------------------------------|-----------------------------------------------------------------------|----------------------------------|
|                | Proposer<br>un<br>article | Editer<br>SON<br>article | Editer<br>TOUS les<br>articles | Publier un<br>article | Editer les<br>menus et<br>les articles | Administrer<br>les<br>composants,<br>les modules<br>et les<br>plugins | Accès aux<br>autres<br>fonctions |
| Enregistré     | $\mathbf{\overline{8}}$   | $\bigotimes$             | 8                              | 8                     |                                        | 8                                                                     | $\overline{8}$                   |
| Auteur         | $\bigcirc$                | $\bigcirc$               | 8                              | <b>8</b>              | $\mathbf{\overline{s}}$                | 8                                                                     | $\overline{\mathbf{S}}$          |
| Rédacteur      | $\bigcirc$                | $\bigcirc$               | $\bigcirc$                     | <b>(3)</b>            | $\mathbf{\overline{s}}$                | <b>8</b>                                                              | $\overline{\mathbf{S}}$          |
| Validateur     | $\bigcirc$                |                          | $\bigcirc$                     | $\bigcirc$            | $\otimes$                              | 8                                                                     | $\overline{\mathbf{S}}$          |
| Gestionnaire   | $\bigcirc$                | $\bigcirc$               | $\bigcirc$                     | $\bigcirc$            | $\bigcirc$                             | 8                                                                     | $\mathbf{\overline{8}}$          |
| Administrateur | $\bigcirc$                | $\bigcirc$               | $\bigcirc$                     | $\bigcirc$            |                                        | $\bigcirc$                                                            | $\overline{\mathbf{S}}$          |
| SuperAdmin     | $\bigcirc$                |                          | $\bigcirc$                     | $\bigcirc$            |                                        | $\bigcirc$                                                            | $\bigcirc$                       |

Voici un tableau reprenant la liste des « utilisateurs » et leurs droits :

## 8.4 Niveaux d'accès

Les groupes d'utilisateurs peuvent être assignés à des niveaux d'accès. Nous avons donc un utilisateur connecté à un groupe, et les groupes reliés à un niveau d'accès.

| Gestion des utilisa                        | ateurs : Niveaux d'accès |                           |                        |
|--------------------------------------------|--------------------------|---------------------------|------------------------|
| 🕀 Nouveau 🗹 M                              | odifier X Supprimer      |                           |                        |
| Utilisateurs<br>Groupes utilisateurs       | Rechercher               | Q <b>X</b>                |                        |
| Niveaux d'accès                            | 🗢 📄 Nom du niveau 🔺      | Détails sur le nivea      | au d'accès             |
| Notes utilisateurs<br>Catégories des notes | Accès enregistré         |                           |                        |
| Ū                                          | Accès invité             | Titre du niveau d'accès * | Accès enregistré       |
|                                            | Accès public             | Groupes utilisateur       | rs avec niveau d'accès |
|                                            | Accès spécial            |                           |                        |
|                                            | Accès super utilisateur  |                           | Public                 |
|                                            |                          | _                         | ☑  —Enregistré         |
|                                            |                          | _                         | I—I—Auteur             |
|                                            |                          |                           | I—I—I—Rédacteur        |
|                                            |                          |                           | I—I—I—I—Validateur     |
|                                            |                          |                           | Gestionnaire           |
|                                            |                          |                           | I—I—Administrateur     |
|                                            |                          |                           | I—Invité               |
|                                            |                          |                           | ☑  —Super Utilisateur  |

## Pourquoi des niveaux d'accès?

Comme nous l'avons vu, les niveaux d'accès sont un faisceau de groupes. Avec la combinaison de permissions de groupe et niveaux d'accès, tous les cas d'utilisation deviennent possibles. Dans un article, par exemple, vous pouvez limiter l'accessibilité à un niveau d'accès.

| Accès public            | Ť |
|-------------------------|---|
| Accès invité            | 4 |
| Accès public            |   |
| Accès super utilisateur |   |
| Accès enregistré        |   |
| Accès spécial           |   |

Une telle fonctionnalité est nécessaire afin de limiter l'accès au contenu et aux fonctions des grandes organisations ou pour supporter un site e-commerce, ou d'abonnements, basés sur un site Joomla. Le système ACL de Joomla n'est pas seulement disponible pour le contenu Joomla ou les fonctions de bases, mais également utilisable pour les extensions Joomla.

## Joomla - Exercice 9: Utilisateurs

Créez les utilisateurs suivants :

Pierre : il peut ajouter et éditer du contenu.

**Paul** : il peut ajouter/éditer/publier et accéder à la partie administration pour tout ce qui concerne le contenu.

Jacques : il peut ajouter/éditer/publier du contenu.

Jojo : utilisateur enregistré.

Testez les différents utilisateurs en ajoutant/modifiant des articles.

Configurez les droits d'accès pour que les utilisateurs enregistrés (Jojo) n'aient accès dans le menu user qu'à la partie « déconnexion » (et pas « votre profil »).

# 9. Gestion d'un site

## 9.1. Backup

Pour effectuer un backup complet de votre site :

- Copiez tous les fichiers Joomla de votre site
  - Sauvegardez la base de données MySQL
    - 1) Lancez PhpMyAdmin :

wordpress (11)

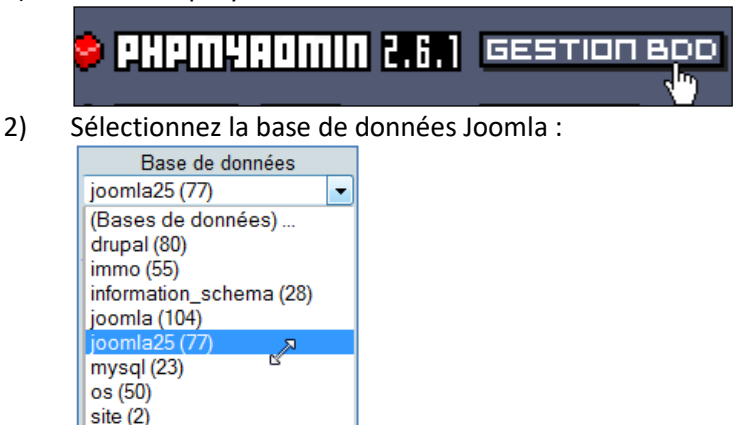

- Sélectionnez toutes les tables : 3) jos\_templates\_menu jos\_users jos\_usertypes jos\_weblinks 35 table(s) <u> Tout cရှငher</u> / Tout dé t 4) Utilisez la fonction « Exporter » : Serveur: Blocalhost > Base de données: Bjoomla 🖆 Exporter Structure s∰ <mark>SQL</mark> 🔎 Rechercher Þ ন্দ Table Action 🧹 jos\_banner := 🔟 🏄 🖆 🛅 🗙 🔲 🖺 🧚 📾 🔚 🗙 🧹 jos\_bannerclient 5) Sélectionnez les options :
  - « Inclure la valeur courante de l'AUTO\_INCREMENT »
  - Protéger les noms des tables
  - Insertions complètes
  - Transmettre

BES WEBDESIGNER – Content Management System – 5YCM1

| S                                                                                                    | chéma et données de la base                                                                                                    |    |
|----------------------------------------------------------------------------------------------------|----------------------------------------------------------------------------------------------------|----|
| Exporter                                                                                                    | ▶ options SQL ⑦                                                                                                    |    |
| jos_banner<br>jos_bannerclient<br>jos_bannerfinish<br>jos_categories<br>jos_components                                                                    | Commentaires mis en en-tête (\n sépare les lignes):<br>Utiliser le mode transactionnel<br>Désactiver la vérification des clés étrangères                                                                                                    |    |
| jos_contact_details 💌                                                                                                    | Structure:                                                                                                    |    |
| Tout sélectionner / Tout désélectionner                                                                                                    | Inclure des énoncés "DROP TABLE" Aiguter "IF NOT EXISTS"                                                                                                    |    |
| ⊙ SQL                                                                                                    | Cure la valeur courante de l'AUTO_INCREMENT                                                                                                    |    |
| ◯ LaTeX                                                                                                    | rotéger les noms des tables et des champs par des "`"                                                                                                    |    |
| OCSV pour MS Excel                                                                                                    | Dates de création/modification/vérification                                                                                                    |    |
| OCSV                                                                                                    | Compatibilité de l'exportation: NONE 🕥 🕜                                                                                                    |    |
| XML                                                                                                    | <ul> <li>Sertions complètes</li> <li>Insertions étendues</li> <li>Insertions avec délais (DELAYED)</li> <li>Ignorer les erreurs de doublons (INSERT IGNORE)</li> <li>Encoder les champs binaires en hexadécimal</li> <li>Type d'exportation: INSERT</li> </ul> |    |
| Modèle de nom de fichier:DB<br>Compression                                                                                                    | ( 🔽 se souvenir du modèle )*                                                                                                    |    |
| ⊙aucune ○"zippé" ○"gzipp                                                                                                    | é"                                                                                                    |    |
| 6) Et appuyez sur « Exécute<br>7) Donnez la destination of<br>Téléchargement de fic<br>Voulez-vous enregistre<br>Nom : joor<br>Type : Typ<br>Source : 127 | er »<br>ù le fichier sera copié.<br>ther<br>er ce fichier ?<br>mla.sql<br>he de fichier inconnu<br>'.0.0.1<br>Enregistrer Annuler                                                                                                    | er |

**QQ** 

#### Remarque :

- Pensez à faire régulièrement le test en local, et vérifiez si votre backup est bien complet.

## 9.2 Restauration du backup

1) Créez une nouvelle BD :

|   | Serveur: 🔀 localhost                                                                                                    |
|---|----------------------------------------------------------------------------------------------------|
|   | 👍 Bases de données 🛛 🏶 État 📓 Variables 🕅 Jeux de caractères 😭                                                                                                    |
|   | 📾 Bases de données                                                                                                    |
|   | Base de données 🔺                                                                                                    |
|   | 🔲 mysql 🎁                                                                                                    |
|   | 🗖 spip 🌮                                                                                                    |
|   | 1 Tout cocher / Tout décocher                                                                                                    |
|   | <ul> <li>Activer les statistiques</li> <li>Note: L'activation des statistiques peut causer un trafic important<br/>entre le serveur web et le serveur MySQL.</li> <li>Supprimer les bases de données sélectionnées</li> <li>Supprimer</li> <li>Créer une base deptonnées ()</li> <li>Joomla</li> <li>Interclassement</li> <li>Créer</li> </ul> |
| ĺ | 2) Cliquez sur « SQL »                                                                                                    |
|   | Serveur: ፼ilocalhost ▶ Base de données: @ Joomia                                                                                                    |
|   | 🖀 Structure 🛛 🖓 SAL 🏚 Exporter 🖉 Rechercher 🕼 Requé                                                                                                    |
|   |                                                                                                    |

 Structure
 Image: Exporter
 Pechercher
 Image: Requée

 Base de données Joomla a été créé(e).
 requête SQL:
 requête SQL:
 Image: Requée

 CREATE DATABASE 'Joomla';
 [Modifier] [Créer source PHP]
 Image: Requée

 Aucune table n'a été trouvée dans cette base.
 Image: Requée

 Image: Requée
 Image: Requée

 Image: Requée
 Image: Requée

 Image: Requée
 Image: Requée

 Image: Requée
 Image: Requée

 Image: Requée
 Image: Requée

 Image: Requée
 Image: Requée

 Image: Requée
 Image: Requée

 Image: Requée
 Image: Requée

 Image: Requée
 Image: Requée

 Image: Requée
 Image: Requée

 Image: Requée
 Image: Requée

 Image: Requée
 Image: Requée

 Image: Requée
 Image: Requée

 Image: Requée
 Image: Requée

 Image: Requée
 Image: Requée

 Image: Requée
 Image: Requée

 Image: Requée
 Image: Requée

 Image: Requée
 Image: Requée

 Image: Requée
 Image: Requée

 Image: Requée

3) Sélectionnez le fichier backup à l'aide de l'option « Parcourir ».

| Ou                                                             |
|----------------------------------------------------------------|
| Emplacement du fichier texte:                                  |
| strateur\Bureau\joomla.sql Parcoųrir (Taille maximum: 2 048Ko) |
| Compression:                                                   |
| 💿 Détection automatique 🛛 aucune 🔿 "gzippé"                    |
| Jeu de caractères du fichier: utfB 💉 Exécuter                  |
|                                                                |

Votre requête SQL a été exécutée avec succès: Le contenu de votre fichier a été inséré. (joomla.sql: 305 Instructions)

## 9.3 Sécurité

- Surveillez les patchs de sécurité et appliquez-les ! Consultez : <u>http://forum.joomlafacile.com</u>
- Changez souvent les mots de passe administrateur & ceux de la base MySql (8 caractères, minuscule/majuscule & chiffres)

Joomla - Exercice 10 : backup

Faites un test de backup de votre base de données.

## 9.4 Mettre un site en ligne

Mettre un site joomla en ligne :

- 1) Copier l'ensemble du dossier de joomla en ligne à l'aide d'un logiciel FTP :
- 2) Faites un backup de la base de données local
  - a. Localhost/phpmyadmin
  - b. Sélectionnez la base de données Joomla :

| Base de données:     |
|----------------------|
| (Bases de données) 💌 |
| (Bases de données)   |
| joomla (35) 🛛 📐      |
| mysql (6) 🐴          |
| spip (39)            |

c. Sélectionnez toutes les tables :

|          | jos_templates_menu           |
|----------|------------------------------|
|          | jos_users                    |
|          | jos_usertypes                |
|          | jos_weblinks                 |
|          | 35 table(s)                  |
| <b>↑</b> | <u>Tout cacher</u> / Tout dé |

d. Utilisez la fonction « Exporter » :

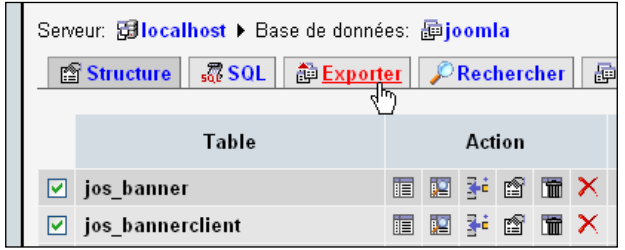

- e. Sélectionnez les options :
  - « Inclure la valeur courante de l'AUTO\_INCREMENT »
  - Protéger les noms des tables
  - Insertions complètes
  - Transmettre

| Schéma et données de la base                                                                                                    |                                                                                                    |  |  |  |  |  |  |
|----------------------------------------------------------------------------------------------------|----------------------------------------------------------------------------------------------------|--|--|--|--|--|--|
| Exporter                                                                                                    | ▶ options SQL ⑦                                                                                                    |  |  |  |  |  |  |
| jos_banner<br>jos_bannerclient<br>jos_bannerfinish<br>jos_categories<br>jos_components                                            | Commentaires mis en en-tête (\n sépare les lignes):<br>Utiliser le mode transactionnel<br>Désactiver la vérification des clés étrangères                                                                                                    |  |  |  |  |  |  |
| Ios_contact_details       Tout sélectionner / Tout désélectionner       ⊙ SQL       ○ LaTeX       ○ CSV pour MS Excel       ○ CSV | Structure:  Structure:  Struc |  |  |  |  |  |  |
| OXML                                                                                                    | Données:     Insertions complètes     Insertions étendues     Insertions avec délais (DELAYED)     Ignorer les erreurs de doublons (INSERT IGNORE)     Encoder les champs binaires en hexadécimal Type d'exportation: INSERT                                                                                                    |  |  |  |  |  |  |
| ✓ Transmettre                                                                                                    |                                                                                                    |  |  |  |  |  |  |
| Modèle de nom de fichier:DB<br>Compression                                                                                        | ( ☑ se souvenir du modèle )*<br>s"                                                                                                    |  |  |  |  |  |  |
|                                                                                                    | Exécuter                                                                                                    |  |  |  |  |  |  |

- f. Et appuyez sur « Exécuter »
- g. Donnez la destination où le fichier sera copié.

| Téléchar | gement d                    | e fichier 🛛 🔀                                      |
|----------|-----------------------------|----------------------------------------------------|
| Voulez-  | vous enreg                  | gistrer ce fichier ?                               |
| •••      | Nom :<br>Type :<br>Source : | joomla.sql<br>Type de fichier inconnu<br>127.0.0.1 |
|          |                             |                                                    |

3) Importer les données exportées précédemment dans votre base de données en ligne :

a. Sous ovh, connectez-vous à votre manager à l'aide de votre login et mot de passe, sous la rubrique « Hébergement », cliquez sur « phpmyadmin » :

| OVH.COM                                                                                                    | brunomartin.be               |                    | •                           | Cod. client: 77<br>Ref. client: MB6 | 7666006 0<br>5006-OVH 0 |
|----------------------------------------------------------------------------------------------------|------------------------------|--------------------|-----------------------------|-------------------------------------|-------------------------|
| Accueil 🔥                                                                                                    | Mutualisé >                  |                    |                             |                                     |                         |
| Mutualisé –                                                                                                    | Gestion de l'hé              | bergen             | nent web -                  | start1g                             |                         |
| 🗇 Récapitulatif<br>😡 Domaine & DNS<br>🕡 Hébergement                                                                                 | - Accès rapide               | -                  |                             | Résumé hébe                         | ergement                |
| <ul> <li>Emails</li> <li>Administration –</li> </ul>                                                                                | Mot de passe Sta<br>FTP      | tistiques          | NOUVEAU!!<br>IPv6           | Synthèse                            | Trafic<br>Mensuel       |
| Aide en ligne –                                                                                                    | - Gérer mon espace           |                    |                             |                                     |                         |
| Votre avis 🔌                                                                                                    | Sous-domaines                | Multi-<br>domaines | Multi-FTP                   | Explorateur<br>FTP                  |                         |
| Services additionnels 🛛 🕋                                                                                                    | - Bases de données           | SQL                |                             |                                     | Redirections            |
| Cliquez ici pour accéder à<br>phpMyAdmin (phpMyAdmin<br>sert à gérer vos bases de<br>données directement sur<br>une interface web). | Gestion SQL SC               | QL Privé           | PhpMyAd cin                 |                                     | Redirections<br>web     |
|                                                                                                    | Services WEB                 |                    |                             |                                     |                         |
|                                                                                                    | Gestion des<br>modules Loo   | Geo<br>calisation  | Planificateur<br>de tâches  | Pare-feu<br>applicatif              |                         |
|                                                                                                    | - Autres services            |                    |                             |                                     |                         |
|                                                                                                    | Communiquer<br>et partager F | Gestion<br>Gestion | Suivi Emails<br>Automatisés |                                     |                         |

b. Introduisez votre login et mot de passe pour accéder à votre base de données

| PI                                                                        | np <b>MYAAM</b> IN                      |     |
|---------------------------------------------------------------------------|-----------------------------------------|-----|
| Bienv                                                                     | enue à phpMyAd                          | min |
| Langue - Language                                                         |                                         |     |
| Francis Frank (in                                                         | 0-8859-1)                               |     |
| Français - French (Is                                                     |                                         | •   |
| Connexion                                                                 | brunomargtin                            |     |
| Connexion<br>Nom d'utilisateur :<br>Mot de passe :                        | brunomargtin                            |     |
| Connexion —<br>Nom d'utilisateur :<br>Mot de passe :<br>Choix du serveur: | brunomargtin<br>••••••<br>sql • · start |     |

c. Importer vos tables dans la base de données existante :

| 🖪 📰 🗔 📮                                               | structure still SQL JARecherch  | er        | ш <mark>ке</mark> | quete      |       | ≞⊏xp | orter              |                 | ≪ Operat                | IONS  |          |        |
|-------------------------------------------------------|---------------------------------|-----------|-------------------|------------|-------|------|--------------------|-----------------|-------------------------|-------|----------|--------|
| brunomaratin (54)                                     | Table                           |           |                   | Act        | ion   |      |                    | Enregistrements | s 🖞 — Ту                | pe    | Taille   | Perte  |
| brunomargun (54)                                      | jos_banner                      |           | Ē                 |            | 3-    | 1    | $\mathbf{X}$       |                 | <ul> <li>Myl</li> </ul> | SAM   | 1,0 Kio  |        |
| 🗐 jos_banner                                          | jos_bannerclient                |           | Ē                 |            | 3.    | Ĩ    | ×                  |                 | • Myl                   | SAM   | 1,0 Kio  |        |
| jos_bannertrack                                       | jos_bannertrack                 |           | Ē                 |            | 3-    | Ĩ    | $\mathbf{X}$       |                 | • Myl                   | SAM   | 1,0 Kio  |        |
| ios_categories ios components                         | jos categories                  |           | ß                 | 1          | 30    | 1    | ×                  |                 | 12 My                   | SAM   | 5,6 Kio  |        |
| jos_contact_details                                   | jos components                  |           | r                 |            | 3-4   | 1    | ×                  |                 | 38 Myl                  | SAM   | 11,8 Kio | 1,6 Ki |
| jos_content_frontpage                                 | ios contact details             |           | ß                 |            | 34    |      | ×                  |                 | 0 Mvl                   | SAM   | 1,0 Kio  |        |
| jos_content_rating                                    | ios content                     |           | PP 1              |            | 2.    |      | ×                  |                 | 23 My/                  | SAM   | 99.7 Kio |        |
| jos_core_acl_aro_groups                               | los content frontnage           |           |                   | 101<br>101 | 24    |      | ×                  |                 | 2 Mul                   | SAM   | 2 0 Kio  | 9      |
| ∃ jos_core_acl_aro_map<br>∃ ios_core_acl_aro_sections | Jos_content_nontpage            |           |                   |            | 31    |      | $\hat{\mathbf{v}}$ |                 | 2 Wiyi                  | DAM   | 1.0 %-   |        |
| jos_core_acl_groups_aro_map                           | Jos_content_rating              |           |                   |            | 3"    |      | $\hat{}$           |                 | • Wiyi                  | SAIVI | 1,0 810  |        |
| jos_core_log_items jos_core_log_searches jos_groups   | jos_core_acl_aro                |           |                   |            | 3.    |      | ×.                 |                 | 1 Myl                   | SAM   | 4,0 K10  |        |
|                                                       | jos_core_acl_aro_groups         |           |                   |            | 3**   | Ĩ    | ×                  |                 | 11 Myl                  | SAM   | 4,5 Kio  |        |
| ≡ jos_menu<br>≡ jos menu types                        | jos_core_acl_aro_map            |           | Ē                 | 12         | 3-    |      | $\mathbf{X}$       |                 | <ul> <li>Myl</li> </ul> | SAM   | 1,0 Kio  |        |
| jos_messages                                          | jos_core_acl_aro_sections       |           | Ē                 | 2          | 3-    | T    | ×                  |                 | 1 Myl                   | SAM   | 4,0 Kio  |        |
| jos_messages_crg<br>jos_migration_backlinks           | jos_core_acl_groups_aro_map     |           | Ē                 | 2          | 30    | T    | ×                  |                 | 1 Myl                   | SAM   | 3,0 Kio  |        |
| jos_modules                                           | jos_core_log_items              |           | Ē                 |            | 3-6   | Ĩ    | $\mathbf{X}$       |                 | 0 Myl                   | SAM   | 1,0 Kio  |        |
| jos_newsfeeds                                         | jos_core_log_searches           |           | ß                 |            | 3-    | T    | ×                  |                 | • Myl                   | SAM   | 1,0 Kio  |        |
| jos_phocagallery                                      | jos groups                      |           | r                 |            | 3-6   | T    | ×                  |                 | 3 Myl                   | SAM   | 2,1 Kio  |        |
| jos_plugins                                           | jos menu                        |           | ß                 |            | 34    |      | ×                  |                 | 25 Myl                  | SAM   | 17,8 Kio |        |
| ∃ jos_polls<br>∃ jos poll data                        | ios menu types                  |           |                   |            | 34    |      | ×                  |                 | 1 Mvl                   | SAM   | 3.1 Kio  |        |
| jos_pol_date                                          | los mossagos                    |           | r R               |            | 2.    |      | ×                  |                 | 0 Myd                   | SAM   | 1.0 Kio  |        |
| jos_poli_menu<br>jos_redirection                      | jos_messages                    |           |                   |            | 21    |      | ×                  |                 | 0 Mod                   | SAM   | 1.0 Kio  |        |
| jos_sections                                          | Jos_messages_cig                |           |                   |            | 3**   |      | $\hat{\mathbf{C}}$ |                 | o Myr                   | DANA  | 1,0 110  |        |
| jos_sh404sef_aliases                                  | Jos_migration_backlinks         |           |                   | 12         | 3"    |      | $\hat{}$           |                 | • Myl                   | SAM   | 1,0 K10  |        |
| ∃ jos_sh404SEF_meta<br>∃ jos_stats_agents             | jos_modules                     |           |                   |            | 3.0   | Ĩ    | X                  |                 | 17 Myl                  | SAM   | 6,3 Kio  | 688    |
| jos_templates_menu                                    | jos_modules_menu                |           |                   |            | 3.    | Ĩ    | ×                  |                 | 3 Myl                   | SAM   | 2,0 Kio  | 9      |
| jos_users<br>jos_weblinks                             | jos_newsfeeds                   |           | Ē                 | 2          | 3-    | T    | ×                  |                 | 1 Myl                   | SAM   | 4,1 Kio  |        |
| wp_commentmeta                                        | jos_phocagallery                |           | Ē                 |            | 3.    | T    | $\mathbf{X}$       |                 | 5 Myl                   | SAM   | 3,3 Kio  |        |
| wp_comments                                           | <br>ion phonogollony optogorion | <b>F=</b> | n 🖓               | 831        | -74.1 |      | ×                  |                 | 1 Mad                   | MAR   | 5 1 Kio  |        |

d. Cliquez sur « Importer » puis « parcourir » pour aller rechercher votre fichier « .sql »

| pnpiviyAdmin                                                              | gg Serveur. sqi.start 🖡 👜 base de donnees. brunomargun                                                                                                    |
|---------------------------------------------------------------------------|----------------------------------------------------------------------------------------------------|
|                                                                           | 🖀 Structure 🧟 SQL 🖉 Rechercher 👼 Requête 🏚 Exporter 🍯 Importer 💯 Opérations                                                                                 |
| brunomargtin (54)                                                         | Importer                                                                                                    |
| ☐ jos_banner ☐ ios bannerclient                                           | Fichier à importer                                                                                                    |
| is_bannertrack<br>jos_categories<br>jos_components<br>jos_contact_details | Emplacement du fichier texte Parcourir. (Taille maximum: 16 384 Kio)<br>Ces modes de compression seront détectés automatiquement : aucune, gzip, bzip2, zip |
| ☐ jos_content                                                             |                                                                                                    |

e. Les nouvelles tables (préfixées différemment !) apparaissent :

| php <mark>MyAdmin</mark>                                                                                              | Â | 🔀 Serveur: sql.start 🕨 👼 Base de données: brunomargtin                      |
|----------------------------------------------------------------------------------------------------|---|-----------------------------------------------------------------------------|
|                                                                                                    |   | 🖀 Structure 🧔 SQL 🔎 Rechercher 👜 Requête 🚵 Exporter 🏠 Importer 🛠 Opérations |
| brunomargtin (109)                                                                                                    |   | i L'importation s'est terminée avec succès, 77 requêtes exécutées.          |
| <ul> <li>☐ jos2_banner</li> <li>☐ jos2_bannerclient</li> <li>☐ jos2_bannertrack</li> <li>☐ jos2_categories</li> </ul> | E |                                                                             |
| jos2_components                                                                                                    |   | Executer une ou des requetes sur la base brunomargtin: (?)                  |
| <ul> <li>□ jos2_content_dotans</li> <li>□ jos2_content_frontpage</li> <li>□ jos2_content_rating</li> </ul>            |   |                                                                             |

4) Modifiez le fichier « configuration.php ».
 Actuellement si vous voulez aller voir votre site en ligne vous aurez le message suivant :

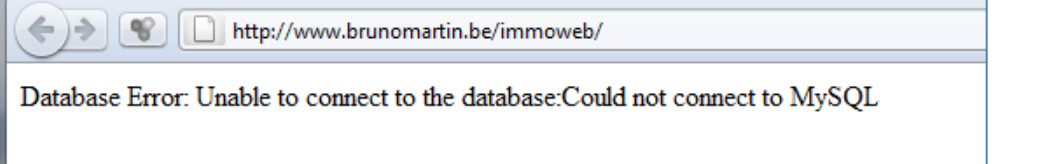

- 5) Editez le fichier à la racine de votre site : configuration.php et modifiez les champs suivant. (S'il vous manque une des informations ci-dessus, veuillez vous adresser auprès de votre hébergeur.)
  - \$sitename = nom du site
  - \$host = serveur de base de données
  - \$user = nom d'utilisateur
  - \$db = nom de la base de données

- \$password = mot de passe de la base de données
- \$dbprefix = préfixe des tables
- \$log\_path = répertoire des logs files
- \$tmp\_path = répertoire des fichiers temporaires

Pour connaitre le répertoire des fichiers logs et temps créez un fichier php (par exemple « path.php » et placez dedans le code suivant :

<?php \$path = getcwd(); echo \$path; ?>

Mettez ce fichier en ligne (ftp) puis exécutez-le, vous obtiendrez quelque chose du style :

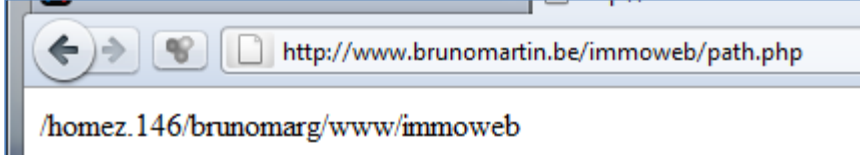

Ajoutez « /logs » pour la variable « \$log\_path » et « /tmp » pour la variable « \$tmp\_path » Vous obtiendrez alors un fichier « configuration.php » suivant

| LOCAL                                         | EN LIGNE - (exemple OVH)                             |
|-----------------------------------------------|------------------------------------------------------|
| php</td <td><?php</td></td>                   | php</td                                              |
| class JConfig {                               | class JConfig {                                      |
| /* Site Settings */                           | /* Site Settings */                                  |
| var \$offline = '0';                          | var \$offline = '0';                                 |
| var \$offline_message = 'Ce site est en       | var \$offline_message = 'Ce site est en              |
| maintenance.<br>Merci de revenir              | maintenance.<br>Merci de revenir                     |
| ultérieurement.';                             | ultérieurement.';                                    |
| var \$sitename = 'test';                      | var \$sitename = 'www.brunomartin.be';               |
| var \$editor = 'tinymce';                     | var \$editor = 'tinymce';                            |
| var \$list_limit = '20';                      | var \$list_limit = '20';                             |
| var \$legacy = '0';                           | var \$legacy = '0';                                  |
| /* Debug Settings */                          | /* Debug Settings */                                 |
| var \$debug = '0';                            | var \$debug = '0';                                   |
| var \$debug_lang = '0';                       | var \$debug_lang = '0';                              |
| /* Database Settings */                       | /* Database Settings */                              |
| var \$dbtype = 'mysql';                       | var \$dbtype = 'mysql';                              |
| var \$host = 'localhost';                     | var \$host = 'sql';                                  |
| var \$user = 'root';                          | var \$user = 'brunomargtin';                         |
| var \$password = '';                          | var \$password = 'XXXXXXXX';                         |
| var \$db = 'joomla15';                        | var \$db = 'brunomargtin';                           |
| var \$dbprefix = 'jos2_';                     | var \$dbprefix = 'jos_';                             |
| /* Server Settings */                         | /* Server Settings */                                |
| var \$live_site = ";                          | var \$live_site = '';                                |
| <pre>var \$secret = '1jQtSxte8TpJjV0Y';</pre> | var \$secret = 'XXXXXXXXXXXXXXXXX;                   |
| var \$gzip = '0';                             | var \$gzip = '0';                                    |
| var \$error_reporting = '-1';                 | var \$error_reporting = '-1';                        |
| var \$helpurl = 'http://help.joomla.org';     | <pre>var \$helpurl = 'http://help.joomla.org';</pre> |
| var \$xmlrpc_server = '0';                    | var \$xmlrpc_server = '0';                           |
| var \$ftp_host = '127.0.0.1';                 | var \$ftp_host = '127.0.0.1';                        |
| var \$ftp_port = '21';                        | var \$ftp_port = '21';                               |
| var \$ftp_user = '';                          | var \$ftp_user = '';                                 |
| var \$ftp_pass = '';                          | var \$ftp_pass = '';                                 |
| var \$ftp_root = '';                          | var \$ftp_root = '';                                 |

BES WEBDESIGNER – Content Management System – 5YCM1

| var \$ftp_enable = '0';                                      | var \$ftp_enable = '0';                            |
|--------------------------------------------------------------|----------------------------------------------------|
| /* Locale Settings */                                        | var \$force_ssl = '0';                             |
| var \$offset = '0';                                          | /* Locale Settings */                              |
| var \$offset_user = '0';                                     | var \$offset = '0';                                |
| /* Mail Settings */                                          | var \$offset_user = '0';                           |
| var \$mailer = 'mail';                                       | /* Mail Settings */                                |
| var \$mailfrom = 'bonomartin@yahoo.fr';                      | var \$mailer = 'mail';                             |
| var \$fromname = 'test';                                     | var \$mailfrom = 'bonomartin@gmail.com';           |
| var \$sendmail = '/usr/sbin/sendmail';                       | var \$fromname = 'www.brunomartin.be';             |
| var \$smtpauth = '0';                                        | var \$sendmail = '/usr/sbin/sendmail';             |
| var \$smtpuser = '';                                         | var \$smtpauth = '0';                              |
| var \$smtppass = '';                                         | var \$smtpuser = '';                               |
| var \$smtphost = 'localhost';                                | var \$smtppass = '';                               |
| /* Cache Settings */                                         | var \$smtphost = 'localhost';                      |
| var \$caching = '0';                                         | /* Cache Settings */                               |
| var \$cachetime = '15';                                      | var \$caching = '0';                               |
| var \$cache_handler = 'file';                                | var \$cachetime = '15';                            |
| /* Meta Settings */                                          | var \$cache_handler = 'file';                      |
| var \$MetaDesc = 'Joomla - le portail dynamique et           | /* Meta Settings */                                |
| système de gestion de contenu';                              | var \$MetaDesc = 'Joomla - le portail dynamique et |
| var \$MetaKeys = 'joomla, Joomla';                           | système de gestion de contenu';                    |
| var \$MetaTitle = '1';                                       | var \$MetaKeys = 'joomla, Joomla';                 |
| var \$MetaAuthor = '1';                                      | var \$MetaTitle = '1';                             |
| /* SEO Settings */                                           | var \$MetaAuthor = '1';                            |
| var \$sef = '0';                                             | /* SEO Settings */                                 |
| var \$sef_rewrite   = '0';                                   | var \$sef = '0';                                   |
| var \$sef_suffix = '0';                                      | var \$sef_rewrite  = '0';                          |
| /* Feed Settings */                                          | var \$sef_suffix = '0';                            |
| var \$feed_limit   = 10;                                     | /* Feed Settings */                                |
| <pre>var \$log_path = 'C:\\EasyPHP\\www\\Joomla_1.5.8-</pre> | var \$feed_limit = 10;                             |
| Stable-Full_Package-French\\logs';                           | var \$log_path =                                   |
| <pre>var \$tmp_path = 'C:\\EasyPHP\\www\\Joomla_1.5.8-</pre> | '/homez.146/brunomarg/www/cms/logs';               |
| Stable-Full_Package-French\\tmp';                            | var \$tmp_path =                                   |
| /* Session Setting */                                        | '/homez.146/brunomarg/www/cms/tmp';                |
| var \$lifetime = '15';                                       | /* Session Setting */                              |
| var \$session_handler = 'database';                          | var \$lifetime = '15';                             |
| }                                                            | var \$session_handler = 'database';                |
| ?>                                                           | -                                                  |
|                                                              | ?>                                                 |
|                                                              |                                                    |

## Remarque :

Attention à la réécriture d'URL

1) En ligne, dans l'administration (« /administrator ») sous la rubrique système /configuration :

| Pour les serveu<br>Pour les serve<br>Avant toute act<br>présent à la rac | irs Apache et lls 7.<br>eurs Apache uniquement :<br>ivation, vous devez avoir renommé le fichier 'h<br>cine du site en '.htaccess' | htaccess.txť                 |     |
|--------------------------------------------------------------------------|----------------------------------------------------------------------------------------------------|------------------------------|-----|
| Renommer le fit<br>et installer le me                                    | chier 'web.config.bt' présent à la racine du sit<br>odule IIS URL Rewrite Module avant toute activ                                 | e en 'web.config'<br>vation. | Non |
|                                                                          | Réécriture au 'vol' des <u>V</u> RL                                                                                                | Oui                          | Non |
|                                                                          | Ajouter un suffixe aux URL                                                                                                    | Oui                          | Non |
|                                                                          | Alias Unicode                                                                                                    | Oui                          | Non |
|                                                                          | Nom du site dans les titres                                                                                                    | Non                          | Ŧ   |

# **10 FAQ**

**10.1 Dois-je migrer mon site vers une version plus récente de joomla ?** <u>http://www.joomla.fr/images/stories/annonces/infographie\_maj\_joomla.png</u>

## 10.2 Option d'image pour la page « site hors ligne »

Dans système  $\rightarrow$  configuration, vous pouvez choisir une « image » pour un site « hors ligne » :

| Configuration                                                                                                   |                                                   |
|----------------------------------------------------------------------------------------------------|---------------------------------------------------|
| 🗹 Enregistrer 🗸 🗸 En                                                                                            | registrer & Fermer 3 Annuler                      |
| SYSTÈME                                                                                                    | Site Système Serveur Droits Filtres de texte      |
| Configuration                                                                                                   |                                                   |
| COMPOSANT                                                                                                    | Paramètres du site                                |
| Bannières                                                                                                    |                                                   |
| Purge du cache                                                                                                  |                                                   |
| Déverrouillage                                                                                                  | Nom du site *                                     |
| Contacts                                                                                                    |                                                   |
| Articles                                                                                                    | Our Non                                           |
| Recherche avancée                                                                                               | Message hors-ligne Message specifique             |
| GCalendar                                                                                                    | message norshighe                                 |
| Gestionnaire d'extensions                                                                                       | Message spécifique Ce site est en maintenance<br> |
| Mise à jour de Joomla!                                                                                          | Merci de revenir ultérieurement.                  |
| Gestion des langues                                                                                             |                                                   |
| Gestion des médias                                                                                              |                                                   |
| Gestion des Menus                                                                                               | Image hors ligne                                  |
| Messagerie privée                                                                                               | Mayoo aver adit isona far                         |
| Gestion des modules                                                                                             | Wodules                                           |
| Fils d'actualité                                                                                                | Éditeur par défaut *                              |
| Gestion des plug-ins                                                                                            |                                                   |
| Design of the second second second second second second second second second second second second second second |                                                   |

## **10.3 Substitutions de langue**

Il peut arriver que vous souhaitiez modifier une chaine de caractères sur votre site. Imaginons par exemple que vous souhaitiez afficher « *continuer votre lecture* » en lieu et place de « *Lire la suite* ». Pour cela, vous pourriez accéder à vos fichiers de langue (par FTP par exemple) rechercher cette valeur et la modifier. Cela fonctionnerait, mais le problème est que cette modification serait écrasée à la première mise à jour.

Pour faire cela proprement, Joomla propose de « surcharger la langue » en créant une nouvelle substitution. Pour cela, rendez-vous dans *Extensions*  $\rightarrow$  *Gestion des langues*  $\rightarrow$  *Substitution, puis cliquez sur le bouton Nouveau*. La page suivante s'affiche :

| Gestion des langues : Substitutions de traduction |                                               |                 |                                                                                                    |                                               |                 |      |
|---------------------------------------------------|-----------------------------------------------|-----------------|----------------------------------------------------------------------------------------------------|-----------------------------------------------|-----------------|------|
|                                                   | Enregistrer & Fermer     Enregi               | strer & Nouveau | Annuler                                                                                                    |                                               |                 | Aide |
| Créer une nouvelle substitution                   |                                               |                 |                                                                                                    | Recherche du texte que vous voulez substituer |                 |      |
| Chaîne de traduction *<br>Texte                   | COM_CONTENT_READ_MORE Continuer votre lecture |                 | Un élément traduit est composé de deux parties: la chaîne de traduction et la valeur traduite (texte). Exemple:<br>COM_CONTENT_READ_MORE='Lire la suite'<br>' <u>COM_CONTENT_READ_MORE</u> ' est la chaîne et ' <u>Lire la suite</u> ' est la valeur.<br>Vous devez utiliser la chaîne de traduction pour substituer sa valeur.<br>Vous pouvez rechercher la chaîne ou la valeur que vous souhaitez substituer en<br>l'indiquant dans le champ de recherche ci-dessous. En cliquant sur le résultat<br>souhaité, la chaîne sera automatiquement insérée dans ce champ. |                                               |                 |      |
| Langue                                            | French (FR) [fr-FR]                           |                 | 1                                                                                                    | lire la suite                                 | Rechercher      |      |
| Emplacement                                       | Site                                          |                 |                                                                                                    | Rechercher comme                              | Valeur          |      |
| Fichier                                           | /Users/simongrange/Sites/livres/FR/           |                 | Résultats de la recherche                                                                                                    |                                               |                 |      |
|                                                   |                                               |                 |                                                                                                    | COM_CONTENT_FEED_REA                          | DMORE           |      |
|                                                   |                                               |                 |                                                                                                    | COM_CONTENT_READ_MO                           | <sup>RE</sup> 2 |      |
|                                                   |                                               |                 |                                                                                                    | COM_CONTENT_READ_MO                           | RE_TITLE        |      |

En utilisant la fonctionnalité de recherche (1), recherchez "Lire la suite", sélectionnez la chaine de caractères "*COM\_CONTENT\_READ\_MORE*" (2) et entrez la nouvelle valeur (pour notre exemple : "*Continuer votre lecture*") (3), puis cliquez sur le bouton *Enregistrer et Fermer* (4).

## **10.4 SEO**

SEO (Search Engine Optimization - Optimisation pour les Moteurs de Recherche)

## 10.4.1 Joomla avec ou sans www<sup>5</sup>

Si vous souhaitez optimiser le SEO de votre site Joomla afin de bien vous placer sur les pages de résultats des moteurs de recherche afin d'éviter le « Duplicate Content ».

Le Duplicate content est le fait de pouvoir accéder à une page de votre site via plusieurs URLs différentes et cela est peu apprécié par les moteurs de recherche.

La majorité des sites web est accessible via deux URLs :

- www.mon-site.com
- mon-site.com

Pour les visiteurs, aucune importance, cela revient exactement au même, pour les moteurs de recherche, si votre site est accessible avec et sans les www, cela signifie que TOUTES les pages de votre site sont dupliquées. **Solution :** Modification du fichier htaccess de Joomla

Editer ce fichier et ajouter les lignes suivantes

<sup>&</sup>lt;sup>5</sup> <u>http://kiwik.net/joomla/3/trucs-et-astuces/217-joomla-avec-ou-sans-www-optimisation-seo-pour-joomla</u>
Pour forcer l'affichage avec www

RewriteEngine On

RewriteCond %{HTTP\_HOST} !^www.

RewriteRule ^(.\*)\$ http://www.%{HTTP\_HOST}/\$1 [R=301,L]

Pour forcer l'affichage sans www

RewriteEngine On RewriteCond %{HTTP\_HOST} ^www.(.)\$ RewriteRule ^(.)\$ http://%1/\$1 [R=301,L]

#### 10.4.2 Joomla et Réécriture d'URL | Optimisation SEO6

Un des paramètres à prendre en compte pour optimiser votre site Joomla pour les moteurs de recherche est la réécriture d'URL.

Lorsque la réécriture d'URL n'est pas activée sur votre site Joomla, vos URLs ressemblent à cela :

www.nom-du-site/index.php/index.php?option=com\_content&view=article&id=12

Voici une url non optimisée pour les moteurs de recherche : <u>http://www.jeux-infos.com/index.php?option=com\_content&view=article&id=22&Itemid=437</u>

Voici une url optimisée pour les moteurs de recherche : <u>http://www.les-livres.info/livres-pratiques/75-le-guide-de-l-autoedition.html</u>

#### Activez les paramètres SEO de la configuration générale

Dans Système  $\rightarrow$  Configuration :

| Paramètres SEO                  |     |     |  |  |  |
|---------------------------------|-----|-----|--|--|--|
|                                 |     |     |  |  |  |
| Réécriture d'URL en clair (SEF) | Oui | Non |  |  |  |
| Réécriture au 'vol' des URL     | Oui | Non |  |  |  |
| Ajouter un suffixe aux URL      | Oui | Non |  |  |  |
| Alias Unicode                   | Oui | Non |  |  |  |
| Nom du site dans les titres     | Non |     |  |  |  |

Dans la partie Paramètres SEO, vous devez régler les deux premiers paramètres sur Oui.

#### Renommer le fichier « htaccess.txt en » « .htaccess »

En vous connectant par FTP à la racine de votre site Joomla, vous trouverez un fichier nommé "htaccess.txt". Pour que la réécriture d'URL fonctionne vous devez renommer ce fichier en « .htaccess ». *(Attention, certains hébergeurs imposent des règles spéciales à intégrer au fichier « .htaccess »)* 

## 10.5 Comment personnaliser la page d'erreur 404 avec Joomla<sup>7</sup>

Personnaliser cette page a plusieurs avantages :

- Vos visiteurs ne se sentent pas perdus, ils restent sur une "apparence normale" de votre site.
- Vous pouvez les rediriger en leur proposant des liens de redirection, comme un lien vers la page d'accueil.
- Les moteurs de recherche ne vous pénalisent pas puisque vous proposez du contenu sur ces pages.

<sup>&</sup>lt;sup>6</sup> <u>http://kiwik.net/joomla/3/trucs-et-astuces/216-joomla-et-r%C3%A9-%C3%A9criture-d-urls-optimisation-seo</u>

<sup>&</sup>lt;sup>7</sup> <u>http://kiwik.net/joomla/3/trucs-et-astuces/187-comment-personnaliser-la-page-d-erreur-404-avec-joomla</u>

- 1. Créez un nouveau menu « menucaché »
- 2. Créer un article « 404 »
- 3. Dans le menue « menucaché », créez un nouvel élément de menu Choisissez le type article, et allez sélectionner l'article que vous venez de créer.

| Gestion des menus : Modifier un lien de menu |                                                 |  |  |  |  |  |
|----------------------------------------------|-------------------------------------------------|--|--|--|--|--|
| 🗹 Enregistrer                                | ✓ Enregistrer & Fermer + Enregistrer & Nouveau  |  |  |  |  |  |
| Message<br>Lien de menu enregistré           |                                                 |  |  |  |  |  |
| Titre de menu * erreul                       | 404                                             |  |  |  |  |  |
| Détails Paramètres                           | Type de liens Paramètres d'affichage de la page |  |  |  |  |  |
| Type de lien de menu *                       | Article Every Selection                         |  |  |  |  |  |
| Sélectionner un article *                    | 404 🗋 Sélection 🗹 N                             |  |  |  |  |  |
| URL du lien                                  | index.php?option=com_content&vie                |  |  |  |  |  |
| Fenêtre-cible                                | Parent                                          |  |  |  |  |  |
| Style du template                            | - Paramètres par défaut - 🔹                     |  |  |  |  |  |

4. Une fois l'élément de menu enregistré, récupérez l'alias de cet élément de menu (dans le cas où vous avez choisi "erreur 404" comme titre, l'alias devrait être "erreur-404).

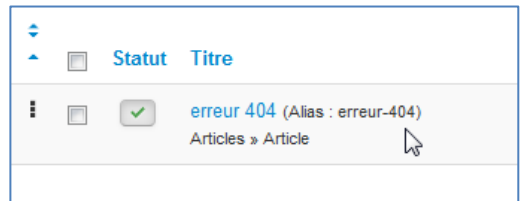

5. Editez le fichier error.php de votre template et ajoutez le code suivant :

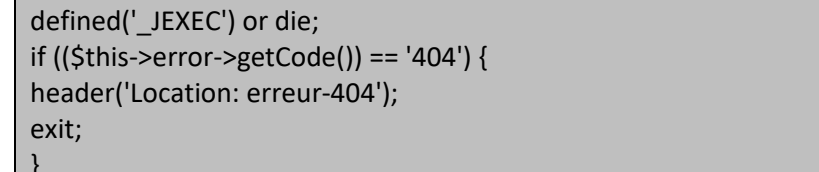

#### Remarque :

Le principal avantage d'afficher votre article via un élément de menu est que désormais, vous pouvez décider d'afficher ce que vous souhaitez sur cette page.

Vous pouvez par exemple afficher un menu de navigation, un module de contact, ou encore un module affichant les derniers articles publiés sur votre site.

## 10.6 Comment publier un module dans un article<sup>8</sup>

Pour publier un module dans le corps même d'un article, vous pouvez utilsez le plugin « Contenu - Chargement de module ».

<sup>&</sup>lt;sup>8</sup> http://kiwik.net/joomla/3/trucs-et-astuces/36-comment-publier-un-module-dans-un-article

e module est bien publié.

| Dans <i>Extensi</i> | ons $\rightarrow$ Plugin, assurez-vous que le plugin Cont    | tenu - Chargement de mo            |
|---------------------|--------------------------------------------------------------|------------------------------------|
|                     | Contenu - Chargement de module                               |                                    |
| Rendez-vous         | ensuite dans Extensions $ ightarrow$ Gestion des modu        | lles $\rightarrow$ Nouveau         |
| 🖄 Enregistre        | er 🔰 🗸 Enregistrer & Fermer 🕽 🕇 Enregistrer & Nouveau 🕽 🕞 En | registrer une copie 🛛 😵 Fermer 🖉 A |
| Détails Para        | amètres de base Paramètres avancés Personnaliser le conter   | u Assignation des menus            |
| Statut              | 1 Publié Non publié Dans la corbeille                        | Description du module              |
| Titre *             | 2 test                                                       | Le module 'mod_custom'             |
| Montrer le titre    | Afficher Masquer                                             | et de Joomla vous le perm          |
| Position            | 3 maposition × -                                             | Site / Contenu personnali          |
| Accès               | Accès Public 🔹                                               |                                    |
| 1 – Publiez vo      | tre module                                                   |                                    |

- 2 Donnez un nom à votre module
- 3 Donnez-lui une position qui n'existe pas sur votre template (p. ex. maposition).
- 4 Assurez-vous que ce module est assigné à toutes les pages.

Rendez-vous enfin dans Contenu → Gestion des articles, créez un nouvel article ou éditez l'article dans lequel vous souhaitez placer votre module.

nus sou le perm

A l'endroit où vous souhaitez placer ce module, placez le code :

{loadposition maposition}

Cliquez sur Enregistrer & Fermer, rendez-vous sur le frontend de votre site. En affichant votre article, vous verrez votre nouveau module inséré dans le corps de cet article.

#### **10.7 Publier video youtube**<sup>9</sup>

- Rendez-vous sur la page de téléchargement du plugin YouTube Embedder et téléchargez-le. •
- Connectez-vous à l'administration de votre site => Extensions => Gestion des extensions et installez le ٠ plugin
- Rendez-vous dans Extensions => Gestion des plugins et activez le plugin "Content YouTube Video Embedding".
- En éditant le plugin, vous pouvez régler la taille (hauteur et largeur) de vos vidéos

| 🔀 Joomla!            | Gestion du plug-in : Content - YouTube Video Embedding |
|----------------------|--------------------------------------------------------|
| C Enregistrer        | Enregistrer & Fermer     S Fermer     Aide             |
| Détails Paramètres o | de base                                                |
| Width                | 425                                                    |
| Height               | 344                                                    |

- Rendez-vous sur YouTube et trouvez la vidéo que vous souhaitez utiliser.
- Copier l'URL de la vidéo.

<sup>&</sup>lt;sup>9</sup> http://kiwik.net/joomla/3/trucs-et-astuces/66-publier-des-vid%C3%A9os-youtube-dans-vos-articles-joomla

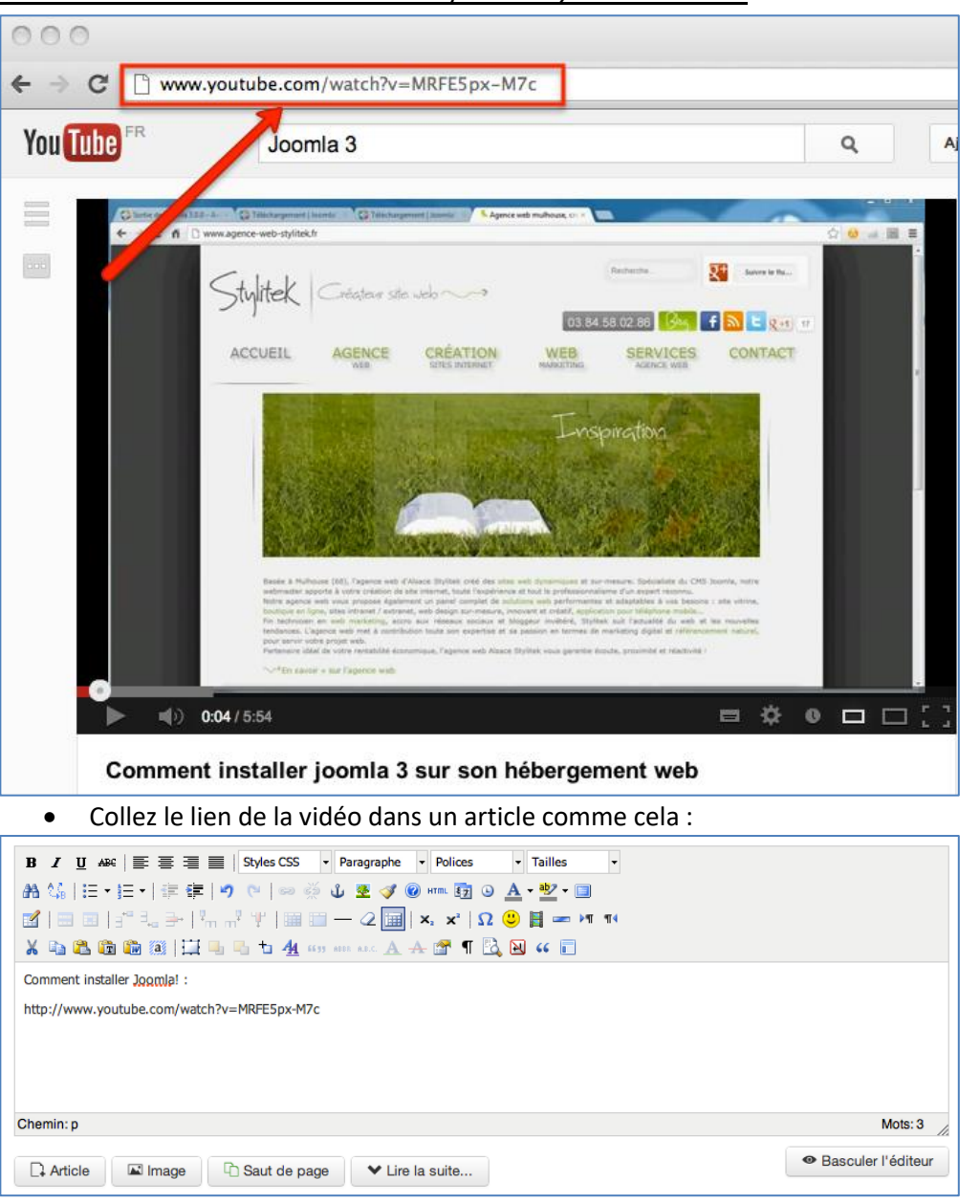

• Publiez l'article.

### **10.8 Comment modifier un favicon**<sup>10</sup>

Le favicon est une petite icône symbolisant votre site. C'est l'icône que vous voyez dans la barre d'adresse de votre navigateur. Par défaut, Joomla Possède ce favicon 🔀

Créez une image de 16x16 pixels et afin que votre favicon soit supporté par tous les navigateurs, il doit porter l'extension *.ico* : « *favicon.ico* »

Une fois cette image créée, placez-la simplement dans le dossier du template que vous utilisez sur votre site, par exemple *templates/protostar* 

Le favicon est placé à la racine de votre template, si votre site utilise plusieurs templates, vous pourrez donc utiliser plusieurs favicons. Si vous souhaitez utiliser le même favicon sur l'ensemble du site, vous devrez placer ce favicon dans tous les templates publiés sur le site.

<sup>&</sup>lt;sup>10</sup> http://kiwik.net/joomla/3/trucs-et-astuces/51-comment-modifier-le-favicon

## 10.9 Création d'un bouton login/logout dans un menu

Crée un groupe « nonconnecte » (Un peu différent de "public", c'est un mode qui est actif uniquement lorsque l'utilisateur n'est pas connecté)

1. Créez un nouveau groupe Utilisateur / groupes : « nonconnecte ». Sélectionnez comme groupe parent : « PUBLIC ».

| Titre du groupe * | nonconnecte |  |
|-------------------|-------------|--|
| Groupe parent *   | Public      |  |
|                   |             |  |

2. Dans Utilisateurs → gestion des utilisateurs, cliquez sur paramètre et sélectionnez comme « groupe des visiteurs » : « nonconnecte ».

| 🕺 Paramètres des             | s utilisateurs                                           | Enregistrer | Enregistrer & Fermer | Annuler |
|------------------------------|----------------------------------------------------------|-------------|----------------------|---------|
| Composant Envoi d'e-ma       | ils en nombre Droits                                     |             |                      |         |
| utoriser l'inscription des i | utilisateurs 🔘 Non 🛛 🗕 Oui                               |             |                      |         |
| Groupe des inscrits          | - Enregistré                                             |             |                      |         |
| Groupe des visiteurs         | - nonconnecte                                            |             |                      |         |
| nclure mot de passe          | - Enregistré<br>Auteur                                   |             |                      |         |
| ctivation des comptes        | Fournisseur (Exemple)<br>Rédacteur<br>Éditeur            |             |                      |         |
| lotification e-mail          | Client (Exemple)<br>- Gestionnaire                       |             |                      |         |
| Captcha                      | - Administrateur<br>- nonconnecte<br>- Super Utilisateur |             |                      |         |
| aramètres dans le profil     | Masquer  Afficher                                        |             |                      |         |
| angue du site.               | Masquer 		Afficher                                       |             |                      |         |
| Changement d'identifiant     | Non Oui                                                  |             |                      |         |
| lombre de réinitialisation   | s 10 💌                                                   |             |                      |         |
| Durée du compteur            | 1 💌                                                      |             |                      |         |
|                              |                                                          |             |                      |         |

3. Créez un niveau d'accès : Utilisateurs  $\rightarrow$  niveaux d'accès  $\rightarrow$  ajouter un niveau d'accès. Nommez le « nonconnecte ».

4. Editez le niveau d'accès que vous venez de créer et sélectionné le groupe « nonconnecte » à celui-ci. (N'ajoutez pas le groupe public !)

| Titre | e du niveau d'accès * nonconnecte      |
|-------|----------------------------------------|
| Gro   | oupes utilisateurs avec niveau d'accès |
|       | Public                                 |
|       | - Enregistré                           |
|       | I- I- Auteur                           |
|       | Fournisseur (Exemple)                  |
|       | Rédacteur                              |
|       | Éditeur                                |
|       | Client (Exemple)                       |
|       | - Gestionnaire                         |
|       | - Administrateur                       |
| 1     | - nonconnecte                          |
|       | - Super Utilisateur                    |

5. Editez le niveau d'accès du groupe « public » ajoutez-lui le groupe « nonconnecte ». (Il contient donc « public » et « nonconnecte »)

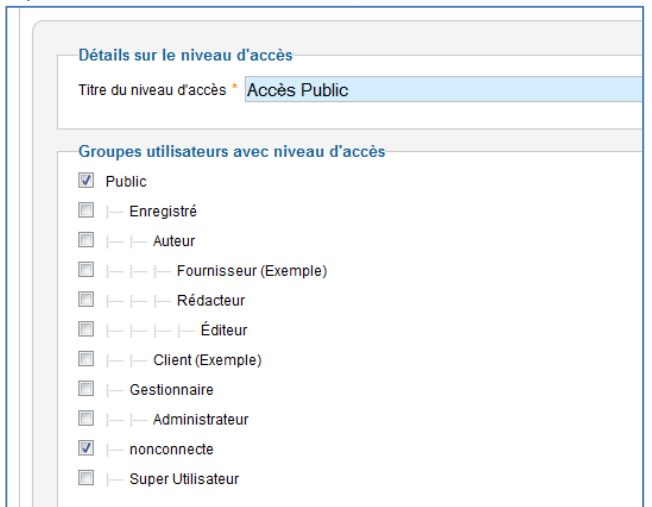

6. Dans la configuration générale du site, positionnez l'accès par défaut sur « nonconnecte » :

| Paramètres du site                                                                                                    |                                                                              |
|----------------------------------------------------------------------------------------------------|------------------------------------------------------------------------------|
| Nom du site *                                                                                                    | cinema                                                                       |
| Site hors-ligne                                                                                                    | Oui                                                                          |
| Maaaaaa bara ligna                                                                                                    |                                                                              |
| message nois-light                                                                                                    |                                                                              |
| 🔘 Masquer 🛛 🥥 Me                                                                                                    | essage spécifique 🔘 Message défini par la langue du site                     |
|                                                                                                    |                                                                              |
| Message spécifique                                                                                                    |                                                                              |
| Message spécifique<br>Ce site est en ma<br>revenir ultérieur                                                                                                    | intenance.<br>Merci de<br>ement.                                             |
| Message spécifique<br>Ce site est en ma<br>revenir ultérieur<br>Image hors ligne                                                                                                    | intenance.<br>Merci de<br>ement<br>Sélectionner Effacer Prévisualisatio      |
| Message spécifique<br>Ce site est en ma<br>revenir ultérieur<br>Image hors ligne<br>Éditeur par défaut *                                                                                       | intenance.<br>Merci de<br>ement.<br>Sélectionner Effacer Prévisualisatio<br> |
| Message spécifique<br>Ce site est en ma<br>revenir ultérieur<br>Image hors ligne<br>Éditeur par défaut *<br>Captcha par défaut *                                                               | intenance.<br>Merci de<br>ement.<br>Sélectionner Effacer Prévisualisatio<br> |
| Message spécifique<br>Ce site est en ma<br>revenir ultérieur<br>Image hors ligne<br>Éditeur par défaut *<br>Captcha par défaut *<br>Accès par défaut *                                         | intenance.<br>Merci de<br>ement.<br>Sélectionner Effacer Prévisualisatio<br> |
| Message spécifique<br>Ce site est en ma<br>revenir ultérieur<br>Image hors ligne<br>Éditeur par défaut *<br>Captcha par défaut *<br>Accès par défaut *<br>Longueur des listes                  | intenance.<br>Merci de<br>ement.<br>Sélectionner Effacer Prévisualisatio<br> |
| Message spécifique<br>Ce site est en ma<br>revenir ultérieur<br>Image hors ligne<br>Éditeur par défaut *<br>Captcha par défaut *<br>Accès par défaut *<br>Longueur des listes<br>Fils RSS/ATOM | intenance.<br>Merci de<br>ement.<br>Sélectionner Effacer Prévisualisatio<br> |

7. Dans le menu principal, créez un élément de menu de type « connexion » :

| Détails                |                                       |
|------------------------|---------------------------------------|
| Type de lien de menu * | Connexion Sélection                   |
| Titre de menu *        | Login                                 |
| Alias                  | connexion                             |
| Note                   |                                       |
| URL du lien            | index.php?option=com_users&view=login |
| Statut                 | Publié 💌                              |
| Accès                  | nonconnecte                           |
| Menus *                | Menu Principal                        |
| Lien parent            | Lien de menu racine                   |
| Ordre d'affichage      | Login                                 |
| Fenêtre-cible          | Parent 💌                              |
| Page par défaut        | Non Oui                               |
| Langue                 | Toutes                                |
| Style du template      | - Paramètres par défaut - 💌           |
| Id                     | 509                                   |
|                        |                                       |

Positionnez l'accès à cet élément sur le groupe « nonconnecte » Et créez un lien « logout <sup>11</sup>» (et positionnez l'accès sur « Accès Enregistré »)

| Détails                |                                            |
|------------------------|--------------------------------------------|
| Type de lien de menu * | Quick Logout Sélection                     |
| Titre de menu *        | Logout                                     |
| Alias                  | logout2                                    |
| Note                   |                                            |
| URL du lien            | index.php?option=com_quicklogout&view=quic |
| Statut                 | Publié 💌                                   |
| Accès                  | Accès Enregistré                           |
| Menus *                | Menu Principal 💌                           |
| Lien parent            | Lien de menu racine                        |
| Ordre d'affichage      | Logout                                     |
| Fenêtre-cible          | Parent 💌                                   |
| Page par défaut        | Non Oui                                    |
| Langue                 | Toutes                                     |
| Style du template      | - Paramètres par défaut - 💌                |
| ld                     | 512                                        |
|                        |                                            |

Vous obtenez alors deux entrées dans votre menu : un « login » et un « logout », mais en réalité, seul un des deux éléments apparait en fonction du statut de connexion de l'internaute.

## 11 Comment choisir un CMS open source?

#### 11.1. Trouver une solution en adéquation avec votre projet

- Attention au danger : choisir une solution trop lourde engendrera les pires difficultés et beaucoup de temps perdu!
- $\rightarrow$  Réaliser un cahier des charges :
- Description du projet
- Fonctionnalités
- Évolutions futures
- Nombres de pages
- Etc.

Il existe des outils : Webplanner, freemind, etc.

### 11.2. La langue du CMS/ La documentation / La communauté

- $\ensuremath{\,\Xi}$  Difficile de gérer un CMS si vous ne connaissez pas la langue de celui-ci.
- ¤Existe-t-il une documentation sur le CMS?
- Sur le site
- Livre
- Formations
- Etc.
- ¤ Réactivité de la communauté

#### **11.3. Les fonctionnalités**

### 11.4. Les technologies utilisées

□ Choix du langage : PHP, ASP, Java, Python?

<sup>&</sup>lt;sup>11</sup> Il faut auparavant installer le composant « quick logout » <u>http://extensions.joomla.org/extensions/access-a-security/site-access/login-redirect/17971</u>

ightarrow Conséquences sur le choix de l'hébergement et son coût

## 11.5. Le nombre de sites réalisés avec le CMS

- Combien de sites ont été réalisés avec le CMS?
- Y a-t-il des références sur le site du CMS?
- I Trouvez-vous des exemples de sites correspondant à votre projet?

## 11.6. L'évolutivité du CMS

- ¤ Quelles sont les évolutions du CMS?
- µ Pour quand?

## 11.7. La sécurité

- ¤ Existe-t-il des mises à jour régulières?
- × Y a-t-il des alertes sécurités sur le CMS?

## 11.8. La performances du CMS

- Présence d'un cache
- ¤ Etc.

## 11.9. L'ergonomie

- <sup>II</sup> Gestion de l'arborescence
- Nécessite-t-il une formation pour l'utilisateur final?

### **11.10. Le référencement**

Le CMS permet-il de référencer facilement le site? (tag Meta, Url propres...)

## 11.11. Le respect des standards du Web

- Le CMS fonctionne-t-il sur tous les navigateurs?
- Le site est-il compatible avec les normes du W3C ?

## **11.12. Liens utiles :**

CMS Matrix : <u>http://www.cmsmatrix.org</u> → Comparaison des fonctionnalités des CMS (547!)

- Open Sources CMS : <u>http://opensourcecms.com</u>
- $\rightarrow$  Evaluation et tests des CMS en ligne

Framasoft : <u>http://www.framasoft.com</u>

ightarrow Promotion du logiciel libre

# **12 Les autres CMS**

## **12.1 Drupal**

« Drupal est un système de gestion de contenu (CMS) libre et open-source publié sous la licence publique générale GNU, et écrit en PHP<sup>12</sup>». « Utilisé par près de 350 000 Webmaster (d'après l'éditeur) Drupal est un

système de gestion de contenu à mi-chemin entre WordPress et Joomla . Sa polyvalence est probablement la grande force de cette solution opensource. <sup>13</sup>» <u>http://drupalfr.org</u>

## 12.2 eZ Publish

« eZ Publish (prononcer easy publish) est un système de gestion de contenu (CMS en anglais) développé par l'entreprise norvégienne eZ Systems AS. C'est un logiciel libre publié sous licence GPL, mais aussi sous licence propriétaire avec support commercial <sup>14</sup>» <u>http://ez.no/ezpublish</u>

## **12.3 Typo3**

« TYPO3 est un système de gestion de contenu libre écrit en PHP, créé en 1997 par le danois Kasper Skårhøj. Il est publié sous la Licence publique générale GNU et fonctionne sur un serveur Apache ou IIS.<sup>15</sup> » <u>http://typo3.org/</u>

## 12.4 Comparatifs<sup>16</sup>

|                | Joomla                                                          | Drupal3                                                                                                    | WordPress                                                                                                    | EzPublish                                                                                                    | Туро3                                                                                                    |
|----------------|-----------------------------------------------------------------|----------------------------------------------------------------------------------------------------|----------------------------------------------------------------------------------------------------|----------------------------------------------------------------------------------------------------|----------------------------------------------------------------------------------------------------|
| Installation   | +                                                               | -                                                                                                    | +                                                                                                    | -                                                                                                    | -                                                                                                    |
| Configuration  | simple à mettre en place                                        | configuration<br>avancé assez<br>complexe                                                                      | simple à mettre en place                                                                                        | configuration<br>avancé assez<br>complexe                                                                                                    | configuration<br>avancé assez<br>complexe                                                                                            |
| Administration | Très complète, bien<br>documentée, facile à prendre<br>en main. | Très complète, bien<br>documentée, facile<br>à prendre en main.<br>Pour une utilisation<br>basique             | Complète, bien<br>documentée, simple                                                                            | Extrêmement<br>complète, bien<br>documentée<br>(possibilité<br>d'achat de<br>certains<br>documents<br>illustrés). Assez<br>difficile à<br>maîtriser<br>totalement. | Très complète,<br>bien<br>documentée.<br>facile à prendre<br>en main pour une<br>utilisation<br>basique                              |
| Modules        | Les modules pour joomla sont<br>nombreux (plus de 4000)         | Nombreuses<br>contributions de la<br>part des<br>développeurs, mais<br>également de la<br>communauté<br>Drupal | Nombreux modules pour<br>wordpress, vous<br>permettant de modifier<br>administration ainsi que<br>front-office. | Quelques<br>contributions de<br>la part des<br>développeurs et<br>de la<br>communauté,<br>très peu sont<br>traduites en<br>français.                               | Quelques<br>contributions de<br>la part des<br>développeurs et<br>de la<br>communauté,<br>très peu sont<br>traduites en<br>français. |

<sup>&</sup>lt;sup>13</sup> <u>http://comparatif-cms.com/drupal/</u>

<sup>&</sup>lt;sup>14</sup> © Wikipedia

<sup>&</sup>lt;sup>15</sup> © Wikipedia

<sup>&</sup>lt;sup>16</sup> <u>http://comparatif-cms.com/tableau-comparatif/</u>

#### • Modification de l'ordre • CCK (gestion de Installation locale Moteur de • Personnalisat d'apparition des articles formulaire) recherche Noyau portable • Affichage aléatoire des Construction Kit • Compatible UTC ion indexé flash infos (permet de créer Design • Extranet / (heure universelle) • de nouveaux espaces privés • Gestion des modules de Compression gzip • Extension publication (actualité, types de pages.) E-commerce Contact Gestion des • article,...) Chargement et depuis le site • utilisateurs • Hiérarchie des objets manipulations Multilinguis Impression Installation et mise à (catégorie, sous catégorie, d'image. optimisée jour simple me Interface est article etc ... ) Accessibilité Génération In-Site simplifiée, plus • Gestion d'images en ligne Editing Newsletter dynamique des pages intuitive. • PNG, PDF, DOC, XLS, GIF et Roles et Accès sécurisé • Internationalisation • Un gestionnaire IPFG • et localisation droits • Interface de mise à jour Insertion de lien • Flux de syndication Optimisation utilisateur • automatique sur une image ٠ Des champs du simple et • Liens permanent personnalisés • Gestion des archives, référenceme intuitive Cruft-free permettent stockage de vos anciens nt Interface Communication articles d'étendre les Gestion des utilisateur Inter-blog • pages sans créer • Envoi d'article à un ami versions, personnalisabl • Design géré par des de nouveau prévisualisati Éditeur de texte WYSIWYG e modèles types.. • Éditeur de on similaire à WORD • Éditeur de modèle et Multi bases de • Notifications texte avancé Article éditable de fichier • données • Multi-site directement sur le site • Thèmes • Tâches cron • (siteaccess) Prévisualisatio • Module personnalisable Plugins (périodique) à n avant sur chaque page Moteur de • • Protection par mot partir du panel publication • Grand choix de modules recherche de passe d'administration, intégré Publication additionnels • Identifiant d'article sans aucun script planifiée Modification • La charte graphique du site Anticipez vos sur le système en ligne des • Suivi des indépendant du contenu publications de fichier. types de mises à jour • Prévisualisation de la mise • Article multi-pages Gestion des flux contenus Antispam en page avant publication Chargement de RSS. Workflow Conception • Fonction éditoriale et de • fichiers et d'images Gestion du Modification de formulaires publication • Sauvegarde de multi-sites. des type de • Gestion de bannières Gestion du brouillons, contenu via Gestion des droits multilinguisme prévisualisation le back-office Gestion multi-Balises html permises <sup>-</sup>onctions • Système de site Modération • cache Blogroll • intelligent Import, export Communauté très active. La Communauté très active, Communauté Petite Petite communauté française, est communauté. Mais aussi bien sur le plan très active, communauté. assez réactive dans français que sur le plan assez présente en cas de même si la Mais assez besoin. l'ensemble. international France est en réactive dans l'ensemble. marge du mouvement. EzPublish. On Communauté trouve bien souvent une réponse à ses questions.

# 119

#### 12.5 Comparatif joomla/wordpress :

|                                                                        | Joomla   | WordPress |
|------------------------------------------------------------------------|----------|-----------|
| Source : JDN Solutions                                                 |          |           |
| http://www.journaldunet.com/solutions/intranet-extranet/comparatif-w   | ordpress | -versus-  |
| joomla/synthese-du-comparatif-wordpress-joomla.shtml                   |          |           |
| Taille de la communauté                                                | ++       | +++       |
| Coûts annexes réduits                                                  | +        | +++       |
| Framework orienté objet                                                | +++      |           |
| Faisceaux de sites multilingues                                        | +++      | +         |
| Workflow nativement intégré                                            | +++      |           |
| Ecriture des propres scripts de reprise de contenus                    | +++      | +++       |
| API XML-RPC et connecteur LDAP                                         | +++      | +         |
| Gestion de la performance et cache de fichiers                         | +++      | +         |
| E-commerce                                                             | +++      | +         |
| Groupware                                                              | +++      | +         |
| Nombre d'extensions                                                    | ++       | +++       |
| Création de thèmes                                                     | +        | +++       |
| Attractivité et design                                                 | +        | +++       |
| Qualité de l'ergonomie                                                 | +        | +++       |
| Solution prête à l'emploi ne nécessitant aucune connaissance technique | +        | +++       |
| Organisation hiérarchique des contenus                                 | +++      | ++        |
| Logique de droits associés aux contenus                                | +++      | ++        |
| Faiblesse de l'exposition au risque de faille                          | ++       | +++       |
| Total                                                                  | 41/54    | 36 / 54   |

# **13 E-Learning**

## **13.1Claroline**

« Claroline est une plate-forme Open Source d'apprentissage à distance et de travail collaboratif. Elle permet à des centaines d'organisations de créer des cours en ligne et de gérer des activités de formation sur Internet. Traduite en 35 langues, Claroline bénéficie de l'appui d'une large communauté mondiale d'utilisateurs et de développeurs. »

http://www.claroline.net/

### 13.2 Moodle

« Moodle a été conçu comme une plateforme d'e-learning extrêmement modulaire. La communauté d'utilisateurs de Moodle est l'une des plus importantes dans le domaine de l'e-learning open-source. De nombreuses sociétés proposent de l'assistance et du conseil autour de Moodle. » <u>http://moodle.org/?lang=fr</u>

## **13.3 Dokeos**

« Dokeos est un projet dérivé du projet Claroline. Plusieurs éditions sont disponibles :

- Free : la version libre et gratuite à support limité,
- Education : inclut la version Free et dispose de fonctionnalités orientées éducation ainsi qu'un support commercial,

- Pro : inclut la version Free et dispose de fonctionnalités spécifiques au monde professionnel ainsi qu'un support commercial,
- Medical : inclut la version Free et dispose de fonctionnalités spécifiques au monde médical ainsi qu'un support commercial. »

http://www.dokeos.com/fr

## 13.5 Ganesha

« Ganesha met l'accent sur les parcours individualisés et le tracking des apprenants. » <u>http://www.ganesha.fr/</u>

## 13.6 Sakai

« Sakai a été développé pour un contexte universitaire. Il dispose des fonctionnalités d'un LMS classique. Il propose en plus des outils pour la collaboration des apprenants dans le cadre de groupes de travail ou de groupes de recherche. »

http://www.sakaiproject.org/ (anglais)

### 13.4 Google apps

« Google Apps Édition Éducation offre un ensemble d'outils personnalisables, gratuits et sans publicité qui permettent une collaboration et un apprentissage efficaces au sein de votre établissement. » <u>http://www.google.com/apps/intl/fr/index.html</u>

## 14. Solution E-Commerce<sup>17</sup>

Quelques solutions Open Source (GNU/GPL) de création de boutique en ligne (commerce électronique) multilangues et entièrement paramétrable :

## 14.1 Oscommerce

« OsCommerce est une solution <u>libre</u> sous <u>GNU General Public Licence</u> et gratuite, permettant de déployer une boutique de vente en ligne sans connaissance en programmation.<sup>18</sup> »

- 🙂 Toutes les commandes sont stockées dans la base de données pour une meilleure rapidité de recherche
- 🙂 Les clients peuvent voir leur historique de commandes et les statuts de suivi de commande
- Carnet d'adresses permettant de proposer de multiples destinations des produits
- ② Panier temporaire pour les invités et permanent pour les clients enregistrés
- <sup>(C)</sup> Recherche rapide et approfondie des produits
- C Affichage des critiques sur les produits
- ☺ Sécurisation des transactions en SSL
- 🙂 Les produits pour chaque catégorie peuvent être montrés ou enlevés
- Offichage des achats des autres clients avec le produit sélectionné
- 🙂 Ergonomie et suivi de la navigation.
- 🙂 Un thème graphique par défaut (Visuellement dépassé)
- 🔅 La version proposée n'est pas stable
- 🙁 Un faible niveau de sécurité

http://www.oscommerce.com

http://www.oscommerce-fr.info/portail

<sup>18</sup> © Wikipedia

<sup>&</sup>lt;sup>17</sup> <u>http://www.comparatif-ecommerce.com</u>

## 14.2 Zen Cart

Zen Cart est issu à l'origine du développement de OScommerce mais les responsables du projet ont préféré accentuer les efforts sur la <u>sécurité</u> et la fonction d'ecommerce

- 🙂 Stable
- 🙂 De nombreux modules d'Oscommerce déjà installés
- ☺ Impossible d'utiliser les modules d'Oscommerce

S Interface d'administration un peu désordonnée, en raison du nombre de modules déjà installés <u>http://www.zen-cart.com/</u>

## **14.3 Virtuemart**

- © Communauté Joomla (nombreuse et réactive)
- 🙂 Possibilité de créer un site à part entière via joomla
- 🔅 Nécessite le CMS Joomla

#### http://virtuemart.net/

## 14.4 Magento

Magento est la dernière star des solutions e-Commerce open source et gratuites.

- Permet une entière personnalisation du site, ce qui a pour avantage d'avoir un site e-commerce entièrement personnalisé et adapté à sa cible.
- Ul vous suffit simplement de bien définir vos besoins dans le cahier des charges que vous avez créé avec votre prestataire.
- 100% optimisé pour les moteurs de recherche et propose diverses fonctionnalités permettant d'augmenter le référencement d'une e-boutique, incluant le référencement naturel, la définition des métadonnées, ainsi que des outils de e-commerce communautaire comme la notation des produits, l'ajout de commentaires, la possibilité d'ajouter des tags sur un produit, ce qui favorise la création de contenu relatif au produit.
- 🙂 Beaucoup de choix pour la création du site, possibilité de créer un site multilingues, plusieurs boutiques...
- Des pages plus lourdes qu'avec un autre logiciel, et donc un temps de chargement plus long de la page (3 secondes environ) Magento requiert donc une grande puissance de serveur,
- C'interface, pas très ergonomique.

http://www.magentocommerce.com/ http://www.install-magento.com/

## 14.5 Prestashop

Est une solution de boutique open source déployable en ligne dont les points forts sont la gratuité, la légèreté et la rapidité d'exécution.

- ☺ La prise en main est immédiate et très simple, et l'utilisateur trouve rapidement ses repères
- 🙂 Les possibilités de gestion de la boutique sont nombreuses
- Ul est possible de mettre en page facilement et rapidement les différents blocs
- Prestashop est clairement destiné aux petits commerçants et petites entreprises qui souhaitent un outil simple, facile d'utilisation, personnalisable et doté de nombreuses fonctions
- 🙂 Possibilité de mettre en place des promotions et des bons de réduction.

Ouelques problèmes pour ajouter des produits avec des options et des variantes <u>http://www.prestashop.com/fr/</u>

## 14.6 Ubercart

Ubercart pour drupal est une solution e-commerce simplifiée à son maximum. C'est une boutique légère, rapide, et efficace.

- <sup>©</sup> Une grande flexibilité dans la définition des produits
- <sup>©</sup> L'indexation du catalogue par les moteurs de recherche
- La possibilité d'améliorer l'expérience de vos clients en proposant des blogues, des forums de discussion ou des critiques de produits
- 🙂 un design graphique entièrement personnalisable.
- Cinstallation requiert d'autres modules de Drupal
- Le serveur dédié s'impose dans les cas où il faut y effectuer des réglages et le redémarrer (installation de librairies GD)
- 😕 La compatibilité avec les versions de Drupal doit être observée

#### http://drupal.org\_et ubercart.org

### **14.7 Drupal Commerce**

Est la nouvelle façon de faire du commerce électronique sur Drupal 7. **Drupal Commerce** est le successeur logique d'Ubercart avec un nouveau nom et une nouvelle approche.

- 🙂 Offre une structure flexible qui est idéal pour le développement du e-commerce
- 🙂 Une bibliothèque complète de modules et de fonctionnalités
- 🙂 Une communauté active
- 😕 Dépend actuellement de Drupal 7
- 🙁 Le besoin de quelques modules pour l'installation
- 🔅 Une installation en deux temps

http://www.drupalcommerce.org/

**14.8 Comparatif** <u>http://www.comparatif-ecommerce.com/tableau-comparatif</u> <u>http://www.comparatif-epaiements.com</u>

|               | Prestashop                                                         | Magento                                                            | VirtueMart                                                                        | OsCommerce                                 | Zen Cart                                         | Ubercar                                              | Drupal                                     |
|---------------|--------------------------------------------------------------------|--------------------------------------------------------------------|-----------------------------------------------------------------------------------|--------------------------------------------|--------------------------------------------------|------------------------------------------------------|--------------------------------------------|
| Installation  | Facile                                                             | Plus complexe                                                      | En 2 temps                                                                        | Facile                                     | Assez facile                                     | t<br>En 2<br>temps                                   | En 2 temps                                 |
| Configuration | Simple                                                             | Avancé                                                             | Peut entraîner des<br>difficultés                                                 | Simple                                     | Nombreux<br>paramètres                           | Peut<br>entraîner<br>des<br>difficultés              | Peut<br>entraîner des<br>difficultés       |
| Modules       | De nombreux<br>modules sont<br>disponibles, de<br>gratuit à payant | De nombreux<br>modules sont<br>disponibles, de<br>gratuit à payant | Grâce à la<br>popularité de<br>Joomla, de<br>nombreux modules<br>sont disponibles | De nombreux<br>modules sont<br>disponibles | De<br>nombreux<br>modules<br>sont<br>disponibles | De<br>nombreux<br>modules<br>sont<br>disponible<br>s | De nombreux<br>modules sont<br>disponibles |
| Communauté    | Communauté<br>active                                               | Communauté très<br>active                                          | Communauté active                                                                 | Communauté,<br>extrêmement active          | Communaut<br>é réduite<br>coté<br>français       | Communa<br>uté active                                | Communauté<br>active                       |

onctionnalités

#### installation Catalogu Produits Catégories, sous-**Google Analytics** Secure Sockets Laver Catalogue produits et configurables catégories et (https) de cryptage services e de Tableau de bord avec un produits illimités (128 bits) assistant produits Présentation Administrateur Historique et suivi des pour une vue intégré configura Produits Les clients peuvent commandes en temps de produits gérer leurs comptes personnalisables d'ensemble des shopping bles dynamiques réel Abonnement rapports utilisateur Gestion du panier illimité Svstème Remise des Newsletter Rapport des ventes Gestion des adresses Gestion de carnet nombre flexible règles de d'expédition illimité de de tarification Conservation des Flux RSS des d'adresses création paniers créés par commandes les Historique des Présence d'un moteur catégories Calcul des les clients plus récentes commandes de recherche produits de Taxes / TVA produit **Confirmation Mail** virtuels à Affichage du Statuts de Rapport des taxes Affichage des critiques télécharger Page de commandes Rapport des Devises multiples produits panier paramétrables les produits paiemen configurable paniers Multilingues Sécurisation des t unique peuvent Gestion des abandonnées Web-Interface transactions (protocole Gestion de être dans Générati retours Rapport des d'administration SSL) contenu Factures, avoirs et produits les plus Paiement par chèque, plusieurs on Ajouts Nombre illimité de automati bons de livraison Carte bancaire ou catégories d'images et vus produits et catégories Rapport des prix aue des de fichiers PDF Utilisation boutique virement Offres spéciales produits les plus Multilingue : Français, individuels comptes Gestion des ou catalogue en ligne Traiteme (promotions...) achetés Anglais, Allemand et par rôles Recherche rapide de promotion nt des Montant minimum Rapport des stocks utilisateurs et produits et catégories Espagnol comman de commande faibles Multi-devises avec réductions autorisations Notes de produit et globales des Update paramétrable conversion automatique Rapport des témoignages coupons de simples. Paypal™ (pré-Manager termes utilisés Produits Choix des produits par Création configuré) pour la recherche téléchargeables fabricant réduction Multilingue et remises par Notification par e-Rapport des avis Affichage des meilleures Intégration plusieurs images et édition produit groupe de mail des statuts de des services fichiers par produit ventes, des promotions simple livraison (notation/commen et des nouveautés clients de paiement Tarifs multiples par taire des clients) remises sur des Statistiques Calcul des frais Coupons et produit comman quantité produits Flux RSS des avis d'expéditions selon le affiliation affichage des prix des minimum Intégration les plus récents poids et la destination Téléchargem flexibles Svstème ents de complète avec Rapport des tags et Gestion de la TVA pour Conversion des prix de maximum fichiers Google Analytics Flux RSS des tags entre les différentes différents taux d'achat par paiemen 3 langues par les plus récents Ajout/suppression/modi pavant monnaies produit t intégré Calcul des défaut : français, Rapport Statistiques Shop / fication des catégories, Journalis Kits anglais, espagnol d'utilisation des produits, fabricants, couts de Panneau de ation de graphiques Optimisation du coupons de clients, photos et livraison configuration avec un l'activité référencement réduction complètem Gestion des résumé de nouveaux critiques Import / (SEO) Total des ventes Sécurisation de ent stocks clients, les nouvelles export personnalis Gestion des Meta Outils SEO facturées commandes l'Administration par XML tags (Meta title, Total des ventes protection par mot de ables Évolution et Contrôle du niveau multilingue keywords...) sécurité remboursées passe de stock pour les Google Sitemap Sauvegarde et Multi-devises Rapport des produits différentes URL simplifiées restauration de la base meilleurs clients Gestion des Migration de taxes, par nombre de de données Compatibilité commandes avec données devises chiffrement SSL commande et par historique des Affichage automatisé différents (Secure Sockets montant total des promotions commandes modes de Images multiples Administration des Layer) fonction de reporting Compatibilité à la avec zoom fournisseurs livraison de base: Les articles différents norme PCI DSS Avis sur les vendus, Revenu Contrôle des produits modes de Éditeur texte produits mensuel / annuel en stock paiement WYSIWYG complet Produits relatifs Gestion de newsletter gestion des mode Programme Disponibilité en différentes monnaies. Plusieurs • • showcase d'affiliation Pavs & États fonctionnalités sur les stock avec ou Upselling : paiement direct par Aiout de modules frais d'expédition et les sans prix complémentaires Tarification par carte de crédit taxes newsletter Personnalisation paliers multiples Passerelles de Gestion des factures et parrainages aisée du thème Sélection d'option bons de livraisons paiement authorize.net ®, clients graphique par produit Statistiques par produits chèques Produits phares en Vue des produits PayPal, 2Checkout, et clients cadeaux page d'accueil eWay, WorldPay, Mise à jour groupés gestion PayMate et NoChex automatique du taux de Possibilité Liste de produits produits d'intégrer Google™ Configuration des change via favoris phares, tarifs des l'administration Adsense Envoi à un ami par promotions transporteurs Formulaire de e-mail Import/Export des , soldes contact à données de et vers destinataires Excel multiples

# 15. CMS, pour ou contre, l'éternelle question<sup>19</sup>

Je tombe régulièrement sur des posts sur des forums, de personnes souvent nostalgiques du bon vieux temps des sites web réalisés « à la main » en bon vieux php et le tout intégré en tableaux, parce que le web, « c'était mieux avant ».

Le tout regroupé sous la bannière : « Les CMS, c'est pour ceux qui ne savent pas coder ! »

On dirait en lisant ces posts, que développer sur une base CMS (type WordPress) serait équivalent à être un singe savant sachant bouger des cubes, pour que le CMS comme par magie, te vomisse un site.

## **15.1 Stop the Hate**

Soyons réalistes 2 minutes, la plupart du temps ce sont des réactions de personnes frustrées, qui ont installé WordPress (par exemple) et qui ont dû passer 20 minutes avec l'outil en main pour essayer de faire un petit truc, sans prendre 5 minutes, ni pour lire la doc, ni pour s'intéresser à la façon de faire et de coder sur ledit CMS. Quand ce ne sont pas des personnes frustrées de la direction actuelle du web (estimant que ce n'est pas le bon sens) ce sont des personnes qui ne souhaitent pas vraiment se remettre en question et qui ont l'égo suffisamment grand pour se positionner au-dessus de tout ça, estimant qu'elles ont raison.

Ils campent donc sur leur façon de faire en brandissant le « c'est fait en php, je connais le php, ça doit marcher avec mon code », en partant de toute façon du postulat de départ que c'est n'est pas bien et que le « fait à la main sera 100 000 fois mieux »

## 15.2 Pas uniquement une histoire de code

Alors oui pour certaines choses, du bon vieux php (ou autre, je ne suis pas sectaire) sera bien plus efficace qu'un CMS. Je ne prône pas l'utilisation de ce type d'outils pour faire tout et n'importe quoi non plus, tirez trop sur un élastique et il cassera à la tête.

C'est avant tout une histoire de réponse au besoin. Pourquoi s'embêter à recréer un moteur de blog complet quand on peut utiliser WordPress, qui est fait expressément pour répondre à ce besoin ?

Faire du custom c'est bien et des fois nécessaire car plus simple et plus rapide qu'en utilisant un CMS. Mais pas toujours...

Comment pouvez-vous dire que vous, tout seul en 1 mois, pouvez faire mieux que 400 personnes qui travaillent exclusivement là-dessus depuis 10 ans ?

Ça va votre égo ?

## 15.3 Un refus de standards ?

Pourquoi serait-il néfaste d'utiliser une base de code, une façon de coder, une architecture commune à d'autres développeurs, qui plus est très bien documentée ? Encore plus lorsque les projets web ont tendance à passer de main en main en développeurs au fil de leur évolution ?

Parce que soyons réalistes un peu, personne n'a envie d'aller chercher dans les méandres de votre architecture « full custom trop bien qui rox » et non documentée parce que « Y'a des commentaires dans le code ça suffit à un VRAI développeur pour comprendre » — Comprendre : « JE suis un dév génial, les autres c'est tous des nuls » *Ça va votre égo ?* 

## 15.4 © Fait « à la main »

Pour commencer il faudrait arrêter de se masturber sur des lignes de code. C'est mignon et le travail bien fait c'est super important, mais quand la beauté du précieux code source devient plus important que le message ou l'info que tu veux partager via le site / service que tu crées, il y a un sérieux problème.

Si le seul argument que tu as pour défendre ta réalisation c'est : « Je l'ai fait à la main », c'est triste.

Car oui, cher développeur qui est peut-être en train de lire ce post, ton précieux et substantifique code ne servira absolument à rien si personne n'est capable d'utiliser le produit/service dont il est la source.

N'oublions pas qu'un site web, on le fait rarement juste pour soi et pour la beauté du code devant la gloire éternelle de l'autel du code qui rox.

<sup>&</sup>lt;sup>19</sup> https://blog.edenpulse.com/leternelle-question-cms-contre/

# 15.5 Qui va l'utiliser ?

Souvent, tu as un client en face, pas techos pour un sou, qui doit s'avoir l'utiliser, le mettre à jour, le faire évoluer légèrement. Va lui montrer des fichiers HTML et CSS sur un serveur FTP.

Il a pas obligatoirement envie de « subir » une formation complète sur PHP/ HTML / CSS / JS pour modifier les prix sur la carte de son restaurant. **Et plus important : il ne devrait pas avoir à le faire quand d'autres solutions existent.** 

« *Oui, ben quand il veut changer quelque chose, il m'appelle et je facture* ». Belle mentalité de connard (désolé il n'y a pas d'autre mot) qui « tient » son client par la faiblesse technique de ce dernier et qui en profite pour facturer 100 balles un changement qui à dû lui prendre littéralement 10s.

**Spoiler :** ce client décampera très vite quand il comprendra que sur d'autres plateformes, il peut le faire tout seul sans se prendre la tête.

Quand c'est un site perso, fait comme bon te semble ! Peut-être que tu en aura marre au bout d'un moment de passer plus de temps sur le code de ton blog que sur les articles que tu écris dessus qui eux, sont la vraie raison d'existence du site.

## 15.6 Réinventer la roue

Tu me diras qu'il est tout à fait faisable de créer un back-office sur mesure simple d'utilisation. **Oui, et tu as parfaitement raison.** Sauf qu'en fait, tu récrées en faisant cela ton propre CMS (*n'oublions pas que CMS veut dire* : Content Management System).

Réinventer la roue c'est sympa et certains projets ont vu le jour grâce à ce genre d'initiatives, mais réinventer la roue à chaque projet est une perte de temps, d'énergie et donc d'argent non négociable. Parce que, entre nous, on copie/colle toujours des bouts de code....non ? Et puis créer un CMS complet pour un client qui soit plutôt agréable à utiliser et à regarder, ce n'est pas la mince affaire.

La question n'est pas de savoir si utiliser un CMS est une bonne chose ou non, la question est de savoir à quel prix, pour quelle utilisation et pour quel client réaliser du full-custom est encore intéressant ?

Un projet full-custom avec un back-office plaisant, (où un UX/UI Designer à travailler dessus un peu donc..), le tout utilisable sans être sorti de polytechnique n'est pas une chose aisée à réaliser, et coûte un sacré paquet d'argent à être réalisé.

Alors oui, je t'entends déjà dire « on peut utiliser bootstrap et ça fait un truc joli », certes, mais l'architecture du back-office et l'ergonomie, bootstrap ne peut pas s'en occuper.

## 15.7 Tu veux vivre ou écrire du code ?

C'est bête, mais c'est à ça que ça se résume. Nous vivons dans une époque où peu de gens peuvent investir des sommes à 5 chiffres pour un « petit site vitrine, joli, où je peux modifier les contenus assez facilement de temps en temps ».

Je dis 5 chiffres parce qu'à mon sens réaliser le CMS + le site + le design (je parle même pas du suivi de projet et le reste qui se facture également) du site qui tient un tant soit peu la route en dessous me parait hautement improbable. Encore une fois, il s'agit d'une généralité, pas la peine de donner des exemples dans les commentaires de comment vous avez réalisé un éditeur de carte de restaurant super simple avec 3 inputs et 2 boutons.

Donc tu as le choix, cher développeur « *PHPFULLCUSTOM4life* » soit, ne pas compter tes heures (comprendre : ne pas les facturer) à créer ton propre CMS trop cool pour tous tes projets. (CMS qui potentiellement se fera démonter par ton successeur qui le trouvera tout pourri, et donc installera WordPress à la place) Soit, utiliser un ensemble de briques existantes et éprouvées, et développer sur ces pierres angulaires, de plus bien documentées pour gagner correctement ta vie. *Comprendre : ne pas gagner un smic pour 80h / semaine*.

Parce qu'un CMS Full Custom, si il n'évolue pas, devient vite obsolète, et face aux nombres de cas et possibilités que tes clients te demanderont, il deviendra une usine à gaz horrible et inutilisable. Et l'évolution... c'est des heures de travail.

Il s'agit d'un équilibre à trouver, entre la flexibilité, la rapidité de réalisation et la marge dégagée, une histoire de ROI en somme.

Je m'adresse beaucoup à des développeurs freelances à travers cet article, mais c'est la même chose pour des petites agences. Payer tout un pôle « CMS maison » n'est pas toujours envisageable quand la majorité des clients sont des PME locales ou régionales (ce qui représente souvent la grande majorité des clients). Je ne parle par

contre pas des agences qui ont développé une base de code avec un template et le refourguent à tout leurs clients en changeant les couleurs hein...

## 15.8 L'argument de merde

J'en vois venir dans le fond, brandissant le drapeau de la qualité du code front-end, symbole visible de travail bien fait.

Si tu me dis que des CMS comme WordPress, Drupal etc.. te sortent du code dégueu, je te renverrais simplement à une question : qui produit le code affiché en front ?

## Le développeur qui a créé le template, qui utilise les fonctions du CMS, rien de plus.

Le code front est horrible ? Les développeurs ont mal fait leur travail, tout simplement. Le CMS n'aura rien à voir là dedans, il n'ajoute pas de code pourri juste pour le fun, il y a toujours une raison.

## C'est de la faute du marteau !

Ce n'est pas l'outil qui décide s'il est bien utilisé ou pas. C'est la personne se servant de l'outil qui peut faire des choses bien ou « mal » avec. Personne n'a jamais insulté son marteau en disant « Pourquoi tu plantes mal des clous dans le mur ?! »

## 15.9 Alors ? Pour ou contre ?

Ça dépends©.

Tout dépend au final du projet et du client. C'est là que réside la réponse à cette question : dans l'étude du besoin et dans la réponse à y apporter.

Là où il y a 15 ans, une page faite en tableaux et en php suffisait largement, à l'heure actuelle il est demandé bien plus (de base) à un site web.

Le code full-custom n'est pas mort loin de là, beaucoup de projets, en évoluant arrivent sur du full-custom, car les fonctions de base du CMS utilisé ne suffisent plus ou deviennent trop compliquées.

Certains sites au départ modestes commencent sur un CMS, puis au fur et mesure évoluent dans de grosses solutions, bien plus complexes et répondants au besoin qui à évolué.

Le web et la façon de faire des sites changent, en bien ou en mal, mais s'adaptent aux contextes réels actuels, comme celui de l'économie.

Ne pas s'adapter, c'est être laissé sur le côté et mourir.